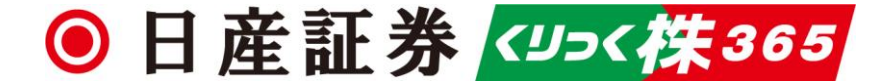

# 日産証券くりっく株365 WEB版 操作マニュアル

 ※ 本書面は、取引所株価指数証拠金取引「くりっく株365」の取引ツールについての操作マニュアルです。
 本マニュアルは、操作方法の解説を目的としたものであり、投資や運用等の助言を行うものではありません。
 ※ 当サービスは、いかなる目的であれ当社の許可なく転用・販売することを禁じます。
 ※ 本マニュアルで使用されている画面はマニュアル用に作成されたものであり、実際にお客さまがご覧になる 画面と異なる場合がございます。また、記載内容は予告なしに変更される場合があります。

| 2     | 目次          | 24-25 | 連続注文        | 47    | 商品情報照会                    |
|-------|-------------|-------|-------------|-------|---------------------------|
| 3     | ログイン方法      | 26-28 | 決済注文        | 48-49 | 証拠金状況照会                   |
| 4     | トップ画面       | 29    | 全決済         | 50    | 入出金履歴                     |
| 5-6   | レート表示について   | 30-31 | 建玉整理        | 51-52 | 帳票取得                      |
| 7     | 基本操作        | 32-33 | 注文変更        | 53    | お知らせ                      |
| 8     | メインメニュー     | 34    | 注文取消        | 54    | マーケット情報 e-profitFXプラス株365 |
| 9-10  | 注文方法        | 35    | 全注文取消       | 55    | マーケット情報 Chart Plus        |
| 11-12 | 注文入力について    | 36    | 建玉一覧・決済相手指定 | 56    | マーケット情報 チャート              |
| 13-14 | サブウィンドウ     | 37    | 注文一覧        | 57    | パスワード設定                   |
| 15    | 成行注文        | 38    | 約定履歴照会      | 58    | 決済指定設定                    |
| 16    | 指値注文        | 39    | 注文履歴照会      | 59    | レバレッジコース設定                |
| 17    | トリガ注文       | 40    | 入金状況照会      | 60    | ロスカットアラート基準選択             |
| 18    | トレール注文      | 41    | 出金指示        | 61-64 | 商品表示設定                    |
| 19    | ストリーミング注文   | 42    | 出金指示照会      | 65    | プリセット情報設定                 |
| 20    | スリッページ許容値設定 | 43    | 出金指示取消      | 66    | メール配信設定                   |
| 21    | IfDone注文    | 44    | 個人情報照会      | 67    | メールアドレス変更                 |
| 22    | OCO注文       | 45    | 相場表         | 68    | ターゲットメール設定                |
| 23    | IfDoneOCO注文 | 46    | 運用カレンダ      | 69    | お問い合わせ                    |

## ログイン方法

ログイン画面が表示されますので、ログインID・パスワードを入力し、ログインをクリックします。

| ◎日 帝 証 券 (四つく)件365 |                                                                                                    |
|--------------------|----------------------------------------------------------------------------------------------------|
|                    |                                                                                                    |
|                    |                                                                                                    |
|                    |                                                                                                    |
|                    |                                                                                                    |
|                    |                                                                                                    |
|                    |                                                                                                    |
|                    |                                                                                                    |
|                    | ログインID                                                                                                   |
|                    | パスワード                                                                                                    |
|                    |                                                                                                    |
|                    | ログイン                                                                                                    |
|                    |                                                                                                    |
|                    |                                                                                                    |
|                    |                                                                                                    |
|                    | お問い合わせは、お取引宮美店舗、またはカスタマーセンター(03-4521-0190)までご連絡くたさい。                                                     |
|                    |                                                                                                    |
|                    |                                                                                                    |
|                    |                                                                                                    |
| ○口座開設のお知らせに記載しており  | )ますログインID・パスワードを半角で入力してください。                                                                             |
| ○安全のため、パスワードを10回連約 | <b>売で間違えますとロックがかかりログインできなくなります。</b>                                                                      |
| ロックの解除につきましては、お取   | 1月営業店舗、またはカスタマーセンターまでご連絡いただきますようお願いいたします。<br>0月~14 お腹引営業店舗までご連絡ください、郵送でのご安広となりますので、予めごて通いただきますようお願いいたします |
| 191910 NAJ 120210  | ク物ロは、 0043コロ米ロ離よしこ症形 Nにとい。 おたていに来れていてみょいて、 よいこうかいににさよりな Jの服いいにしよう。                                       |
|                    |                                                                                                    |
|                    |                                                                                                    |

### ログインできない場合、ID・パスワードが分からない場合

- ・パスワードを10回連続で間違えた場合ロックがかかりログインできなくなります。
   ロックの解除についてはお取引営業店舗までご連絡いただきますようお願いいたします。
- ・営業店舗にてID・パスワードの再発行を承ります。 再発行は郵送のみのご案内となりますのでご了承ください。

### トップ画面

### ログインをすると下記の画面が表示されます。

| ◉日産証券               |                     | 1              | 有効比率:          |                            | 3041.33%       |                | 有效               | 加速拠金額:         |            | 3,131,36   | 1円             | 証拠金預託額:<br>路注可約額。 | 2,937,159 円   | 2 決済指定:<br>レバレッジ: | 可能通常    | ללעד ט 7 |
|---------------------|---------------------|----------------|----------------|----------------------------|----------------|----------------|------------------|----------------|------------|------------|----------------|-------------------|---------------|-------------------|---------|----------|
| 3<br>m 2            | 取引体の                |                |                |                            | 194,202 H      | • +>/m/2       | ц <del>д</del> д |                | 乳中         | 102,90     |                | 光壮可能額:            | 3,028,401 [7] | ロスカット基準:          | 100.00% |          |
| 商品                  | 買数量                 | 照云             | 売気配            | <sup>22 目 1</sup> 至<br>売数量 | 直近約定           | 始値             | 高値               | 安植             | 設 定<br>出来高 | 前日比        | 前日清算値          | (一覧               |               |                   |         | 5        |
| 日経225/23<br>DAX®/23 | <b>8</b> 100<br>100 | 28705<br>15837 | 28715<br>15843 | 100<br>100                 | 28706<br>15837 | 28713<br>15837 | 28713<br>15837   | 28706<br>15837 | 59<br>7    | 386<br>149 | 28320<br>15688 | <u>ارہ کر</u>     |               |                   |         |          |
| FTSE100/23          | 100                 | 7856           | 7860           | 100                        |                |                |                  |                |            |            | 7993           |                   |               |                   |         |          |
| NYダウ/23             | 100                 | 33772          | 33784          | 100                        | 33774          | 33774          | 33774            | 33774          | 1          | 223        | 33551          |                   |               |                   |         |          |
| 金ETF/23             | 100                 | 24710          | 24718          | 100                        | 24715          | 24725          | 24729            | 24715          | 391        | -86        | 24801          |                   |               |                   |         |          |
| 原油ETF/23            | 1600                | 2495           | 2497           | 600                        |                |                |                  |                |            |            | 2528           |                   |               |                   |         |          |
| NASDAQ-100/23       | 100                 | 13140          | 13121          | 1000                       |                |                |                  |                |            |            | 12723          | •                 |               |                   |         |          |

#### ■ 各項目

証拠金状況
 現在の証拠金状況を表示します。
 をクリックする
 とデータを更新します。

② 設定表示 決済指定の有無や、ロスカット基準等の情報が表示されます。

③ メインメニュー
 各メニュータブです。タブをマウスオーバーすると、タブ毎のメニューが表示されます。

### 

レート表示のON/OFFの切り替えができます。

⑤ 別画面ON /OFF
 プライスパネルを別ウィンドウで開きます。
 ※別画面を0Nにしていると、トップ画面のレートは表示されません。

⑥ お問い合わせ クリックするとお問い合わせ先の情報が表示されます。

ワグアウト
 取引画面からログアウトします。

⑧ レート各商品レートを表示します。初期設定ではすべての銘柄が表示されます。

⑨ パネル表示切替え各銘柄の表示をレートー覧表示、プライスパネル表示に切り替えができます。

10 レート表示設定一覧の銘柄の選択と表示順の並び替え 商品表示設定画面に遷移し、レート一覧やプライスパネルに表示したい、銘柄 と表示順を変更できます。

レート一覧表示は銘柄選択と表示順の並び替えや、レート一覧を別ウィンドウで表示することができます。

### 【レート一覧を別ウィンドウで表示する】

【別画面ON】ボタンをクリックすると、レート表示の別ウィンドウが開きます。

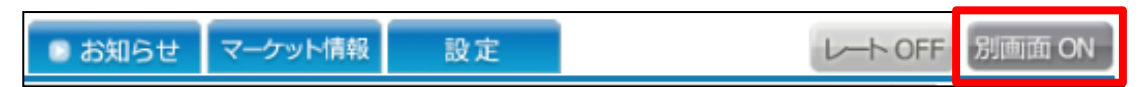

### 【レート一覧非表示にする】

開いた別ウィンドウを閉じる場合は、【別画面OFF】ボタンでプライスパネルのウィンドウを閉じます。 または別ウィンドウ内の閉じるボタンをクリックします。

|                     | (            |                      |            |            |              |           |       |       | _    |     |       |    |    | 1 | 体感指导    | a . | T ##  |                 |
|---------------------|--------------|----------------------|------------|------------|--------------|-----------|-------|-------|------|-----|-------|----|----|---|---------|-----|-------|-----------------|
| PriceBoardForFX - 7 | ブロファイル 1 - M | Vicrosoft Edge       | e          |            |              |           |       |       |      |     | -     |    | ×  | 5 | レバレッシ   | 2:  | 通常    | 0 00000         |
| 🕆 https://mig-      | click-kabu36 | 5.nissan-seo         | co.jp/CFD/ | /CustomerW | /ebUI/PriceB | oard.aspx |       |       |      |     |       |    | A  |   | ロスカット基語 | 100 | 0.00% | ▲お問い合せ          |
| 閉じる                 |              |                      |            |            |              |           |       |       |      |     |       |    |    |   |         |     |       | レート OFF 別画面 OFF |
| 商品                  | 買数量          | 買気配                  | 売気配        | 売数量        | 直近約定         | 始値        | 高値    | 安値    | 出来高  | 前日比 | 前日清算値 | -  | 覧  |   |         |     |       |                 |
| 日経225/23            | 100          | 32373                | 32385      | 100        | 32385        | 32402     | 32437 | 32368 | 204  | 536 | 31849 | バネ | JL | _ |         |     |       |                 |
| DAX®/23             | 100          | 15920                | 15926      | 100        |              |           |       |       |      |     | 15985 |    |    |   |         |     |       |                 |
| FTSE100/23          |              |                      |            |            |              | _         |       |       |      |     | 7622  |    |    |   |         |     | _     |                 |
| NYダウ/23             | 100          | 338 <mark>3</mark> 8 | 33850      | 100        | 33839        | 33875     | 33909 | 33839 | 8    | 58  | 33781 |    |    |   |         |     | *     |                 |
| 金ETF/23             | 100          | 25372                | 25380      | 100        | 25378        | 25378     | 25378 | 25378 | 1    | 48  | 25330 |    |    |   |         |     |       |                 |
| 原油ETF/23            | 1600         | 2468                 | 2470       | 600        | 2449         | 2447      | 2466  | 2443  | 67   | -1  | 2450  |    |    |   |         |     |       |                 |
| NASDAQ-100/23       | 100          | 14498                | 14504      | 100        | 14532        | 14536     | 14561 | 14501 | 1625 | 61  | 14471 |    |    |   |         |     |       |                 |
|                     |              |                      |            |            |              |           |       |       |      |     |       |    |    |   |         |     |       |                 |
| 4                   |              |                      |            |            |              |           |       |       |      |     |       |    | F  |   |         |     |       |                 |
|                     |              |                      |            |            |              |           |       |       |      |     |       |    |    |   |         |     |       |                 |

5

【商品表示設定】 設定ボタン 👩 をクリックすると商品表示設定画面が表示されます。 レート表示は右側のタブでパネル表示と切り替えができます。

プライスパネルはすべての画面に表示され、レート状況がリアルタイムで表示されます。右側にあるタブをクリックすると、切り替えができます。

### 【一覧表示】

| 商品                               | 買数                             | 量 買                   | 気配                         | 売気配              | 売数量                          | 直近約定       | 始値                     | 高値                        | 安                    | 値                           | 出来高                | 前日比                   | 前日清算値                | ∢一覧          |
|----------------------------------|--------------------------------|-----------------------|----------------------------|------------------|------------------------------|------------|------------------------|---------------------------|----------------------|-----------------------------|--------------------|-----------------------|----------------------|--------------|
| 日経225/2                          | 3                              | 100                   | 28685                      | 28695            | 10                           | 2868       | 5 287                  | 13 287                    | 26 2                 | 8685                        | <mark>264</mark>   | 365                   | 28320                | バネル          |
| DAX®/23                          |                                | 100                   | 15860                      | 15866            | 10                           | 1583       | 7 158                  | 337 158                   | 337 1                | 5837                        | 7                  | 149                   | 15688                |              |
| FTSE100/2                        | :3                             | 100                   | 7876                       | 7880             | 10                           | D          |                        |                           |                      |                             |                    |                       | 7993                 | $\mathbf{Q}$ |
| NYダウ/23                          | 3                              | 100                   | 33732                      | 33744            | 10                           | 3378       | 2 337                  | 74 337                    | 782 3                | 3774                        | 2                  | 231                   | . 33551              |              |
| 金ETF/23                          |                                |                       |                            |                  |                              | 2474       | 1 247                  | 25 247                    | 44 2                 | 4715                        | 395                | -60                   | 24801                |              |
| 原油ETF/2                          | 3 1                            | 600                   | 2499                       | 2501             | 60                           | D          |                        |                           |                      |                             |                    |                       | 2528                 |              |
| NASDAQ-100                       | /23                            | 100                   | 13128                      | 13132            | 10                           | D          |                        |                           |                      |                             |                    |                       | 12723                |              |
| 【ハネル表<br>日経22<br>買 <sup>気配</sup> | 下】<br>25/23<br>売 <sup>気配</sup> | D/<br>買 <sup>気配</sup> | X®/23<br><mark>売</mark> 気配 | ¥<br>買           | FTSE100<br>凤配 <mark>贞</mark> | )/23<br>気配 | NY夕<br>又 <sup>気配</sup> | ウ/23<br><mark>売</mark> 気配 | 至<br>買 <sup>気配</sup> | ÈETF/23<br><mark>売</mark> 気 | R                  | 原油ET<br><sup>気配</sup> | F/23<br><b>売</b> 気配  | 一覧<br>●パネル   |
| 28720                            | 28730                          | 1583                  | 7 158                      | 343 7            | 865 7                        | 869        | 33732                  | 33744                     |                      |                             | 2                  | 2499                  | 2501                 |              |
| 始值:28713<br>高值:28726             | 前日比:365<br>安值:28685            | 始値:15837<br>高値:15837  | 前日比:<br>安镇:15              | 149 始旬<br>837 高旬 | ā: 前<br>ā: 安                 | 日比:<br>前:  | 始值:33774<br>高值:33782   | 前日比:231<br>安值:33774       | 始值:2472<br>高值:2474   | 5 前日比<br>4 安镇:2             | t:-60 始<br>24715 高 | :値:<br>:値: : :        | 前日比:<br>安 <b>值</b> : |              |
| NASDAQ<br>買 <sup>気配</sup>        | -100/23<br>売 <sup>気配</sup>     |                       |                            |                  |                              |            |                        |                           |                      |                             |                    |                       |                      |              |
| 13135                            | <mark>131</mark> 39            |                       |                            |                  |                              |            |                        |                           |                      |                             |                    |                       |                      |              |
| 始值:<br>高值:                       | 前日比:<br>安镇:                    |                       |                            |                  |                              |            |                        |                           |                      |                             |                    |                       |                      |              |

※両画面ともに銘柄のレートをクリックすると新規注文画面が表示されます。

Copyright  $\ensuremath{\mathbb{C}}$  Nissan Securities Co., Ltd. All Rights Reserved.

メニューの各タブの中の項目を選択すると、取引画面下段に表示されます。 【取引】をクリックし【新規注文】をクリックすると画面下部赤枠の部分に表示されます。

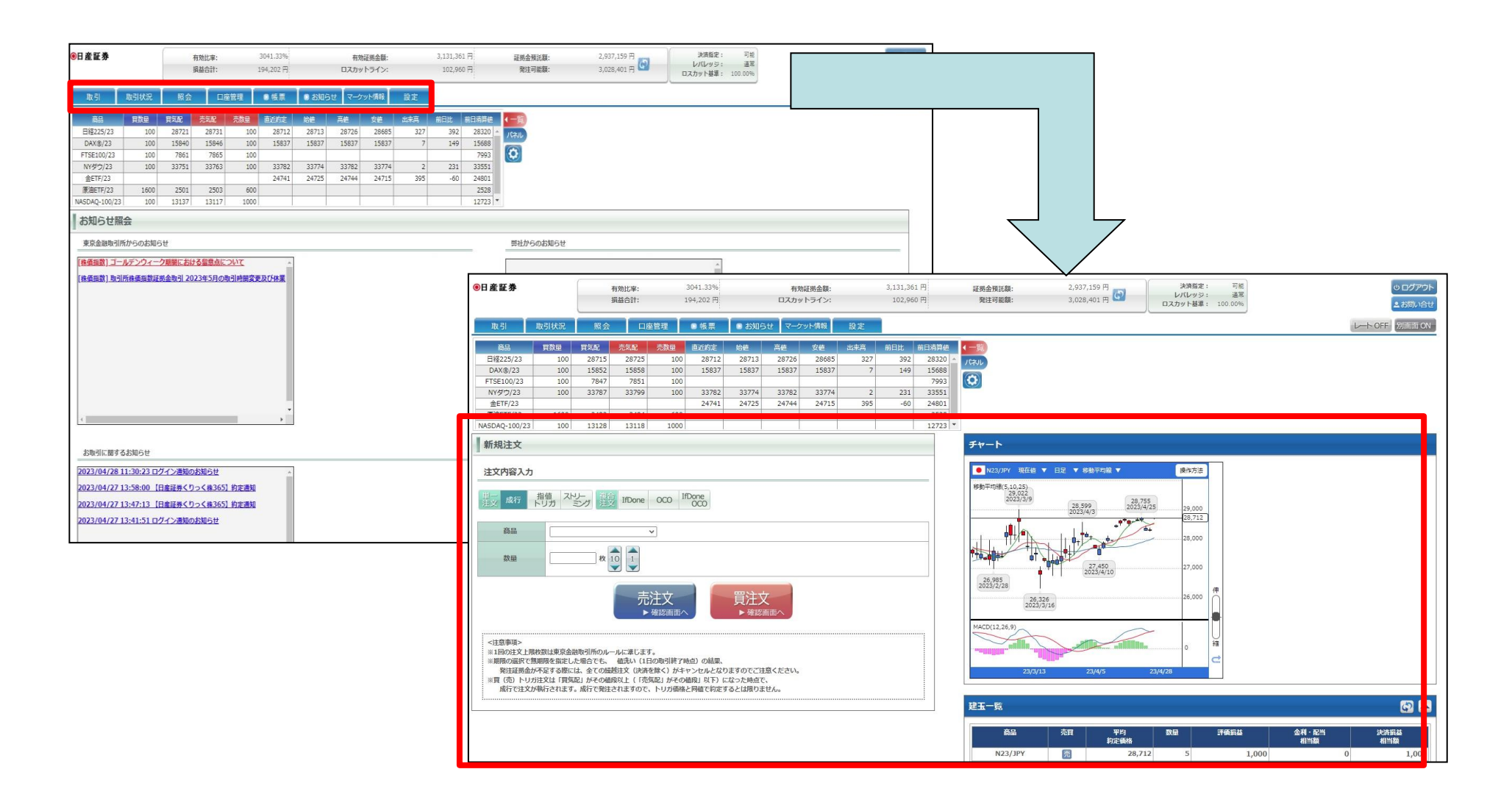

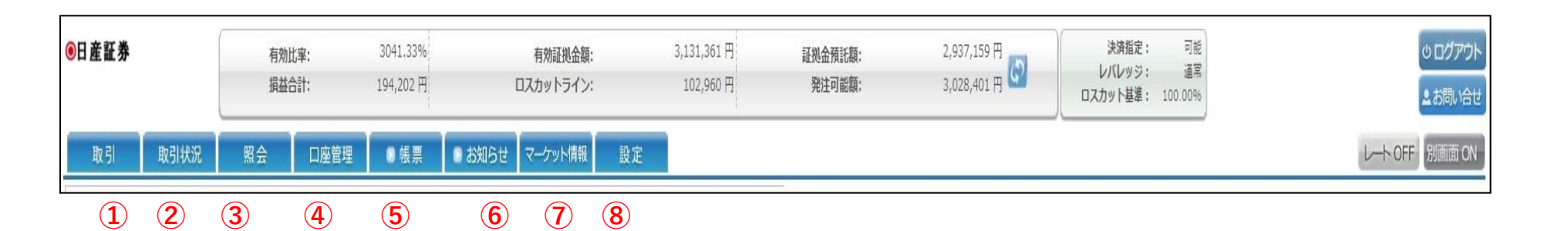

### ①取引

新規注文や決済注文、注文変更・取消ができます。

#### 2 取引状況

建玉一覧や約定履歴、注文履歴などの一覧が表示されます。

#### 3 照会

相場表や運用カレンダ、商品情報が表示されます。

#### 4 口座管理

証拠金状況や、出金指示、入出金履歴一覧が表示されます。

#### 5 帳票

帳票取得画面が表示されます。

#### 6 お知らせ

各種お知らせが表示されます。

#### 7マーケット情報

Chart Plus、e-profit FXプラス株365、シンプルチャートが表示されます。

#### 8 設定

個人設定(パスワード変更、決済指定設定、レバレッジコース設定、ロスカットア ラート基準選択)、システム設定変更(商品表示設定、プリセット情報設定、スリ ッページ設定)、メール配信設定(メール配信設定、メールアドレス変更、ターゲ ットメール設定)ができます。

### 注文方法

価格を指定せずに発注する注文方法です。商品と注文数量のみ指定して発 注し、発注時に市場で提示されている価格で売買します。

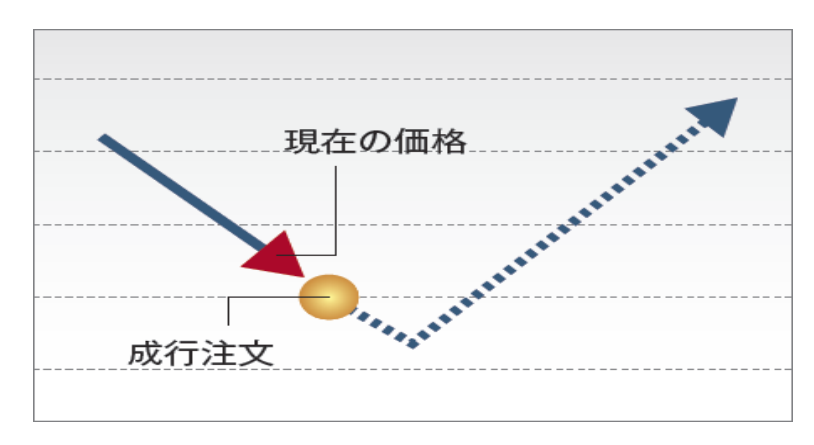

### 指値注文

指定された価格又はそれより有利な価格で取引を成立させる注文方法です。 「指定した価格以下になれば買う」、または「指定した価格以上になれば売 る」時に使用します。

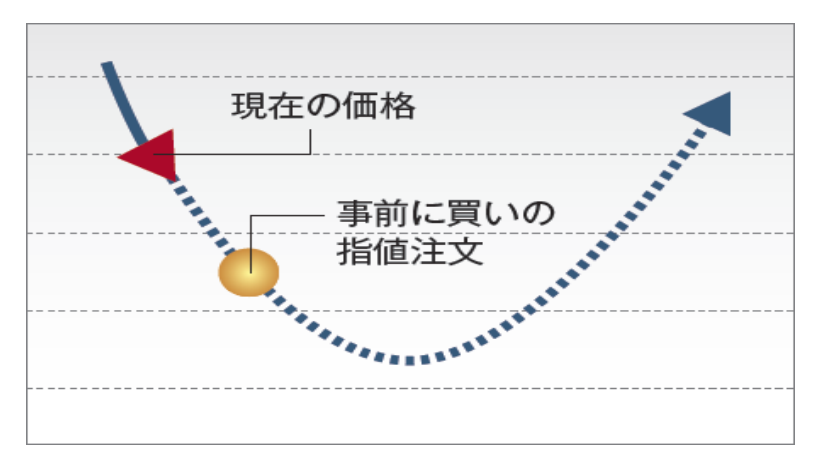

「逆指値注文」とも呼ばれ、通常の指値注文とは反対に、買い注文の場合「指定した価格以上になれば買う」、売り注文の場合「指定した価格以下になれば売る」と

いう注文方法です。損失を一定限度内に抑える注文として利用できます。

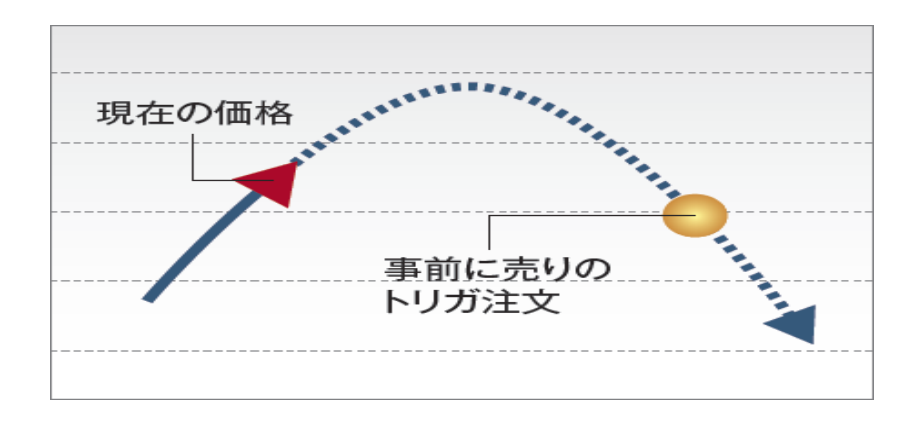

トレール注文 ※単一注文のトリガ注文選択時のみ

トリガ注文を出す際に設定できる機能です。トレール値幅を設定することにより、レートの変動に合わせて一定の値幅でトリガの指定価格が変動します。

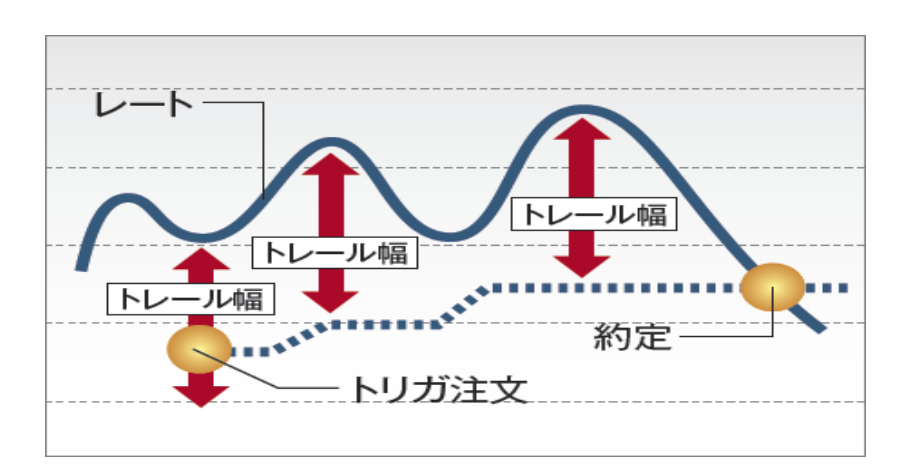

Copyright © Nissan Securities Co., Ltd. All Rights Reserved.

トリガ注文

## 10

### ストリーミング注文

ストリーミング注文はクリックしたレートを指定し、発注する指値注文(IOC注文)で、取引所において受け付けられたときの価格が指定した価格を含めそ れよりも有利な価格となる場合は約定し、不利な価格となる場合は失効となる注文手法です。

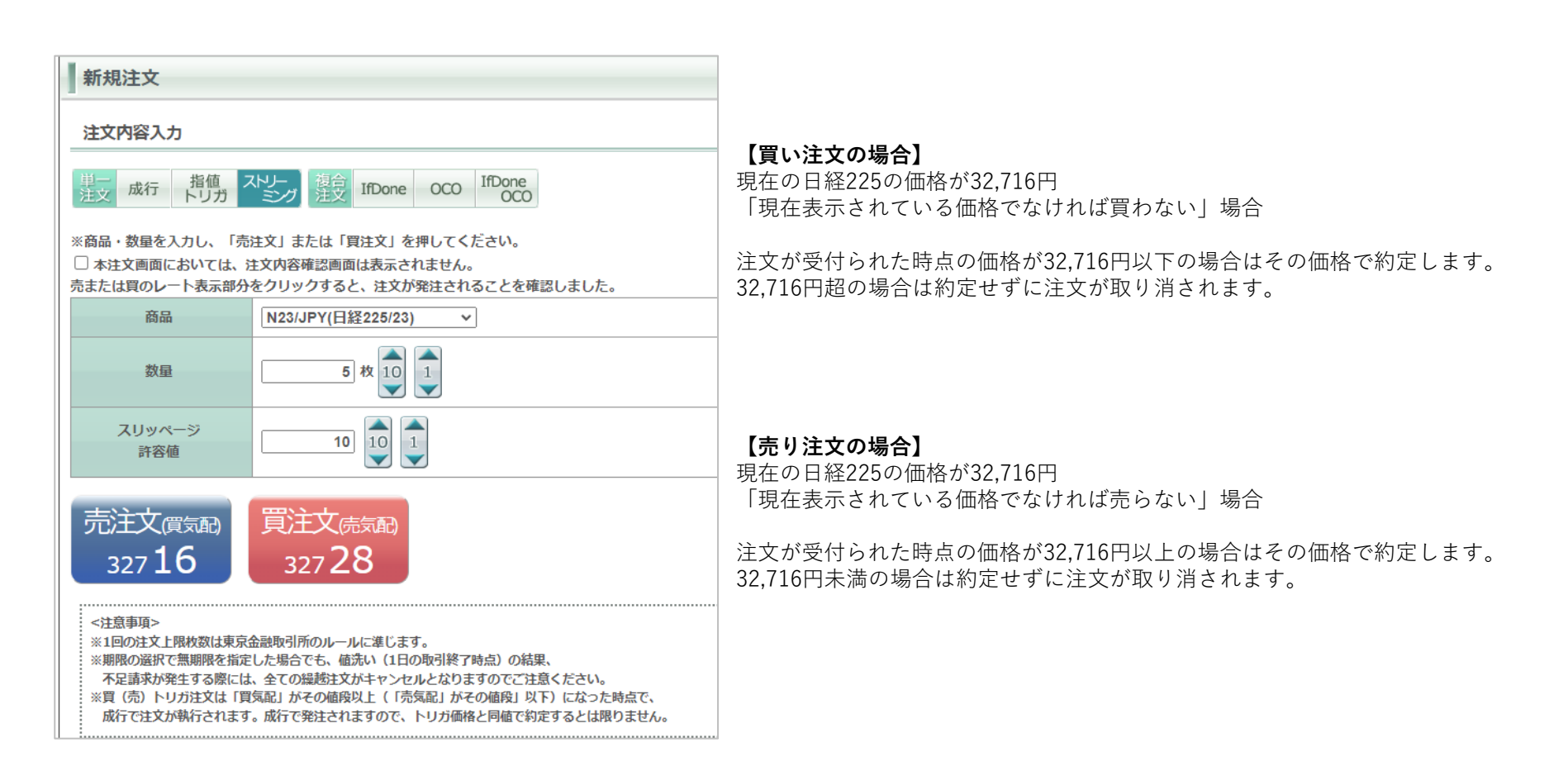

### 注文入力について

#### ■ 新規注文画面

トップ画面メニューの取引タブより新規注文をクリックすると画面下段に注文画面が開きます。 赤枠部分より注文方法を選択します。 下記は【成行注文】の場合です。

| 新規注文                                                                                                    |
|----------------------------------------------------------------------------------------------------|
| 注文内容入力                                                                                                    |
| 単一<br>注文 成行 指値 ストリー<br>トリガ ミンブ 注文 IfDone OCO IfDone<br>COCO                                                                                                    |
| 商品 1                                                                                                    |
| 数量 枚 10 1 2                                                                                                    |
| 売注文 買注文 3                                                                                                    |
| <注意事項><br>※1回の注文上限枚数は東京金融取引所のルールに準じます。<br>※期限の選択で無期限を指定した場合でも、値洗い(1日の取引終了時点)の結果、<br>不足請求が発生する際には、全ての繰越注文がキャンセルとなりますのでご注意ください。<br>※買(売)トリガ注文は「買気配」がその値段以上(「売気配」がその値段」以下)になった時点で、<br>成行で注文が執行されます。成行で発注されますので、トリガ価格と同値で約定するとは限りません。 |

#### 1 商品

発注する商品を選択します。

2数量

取引数量を入力します。

3 売買ボタン

売買を選択します。

トップ画面メニューの取引タブより新規注文をクリックすると画面下段に注文画面が開きます。 下記は【指値注文】を選択した場合です。

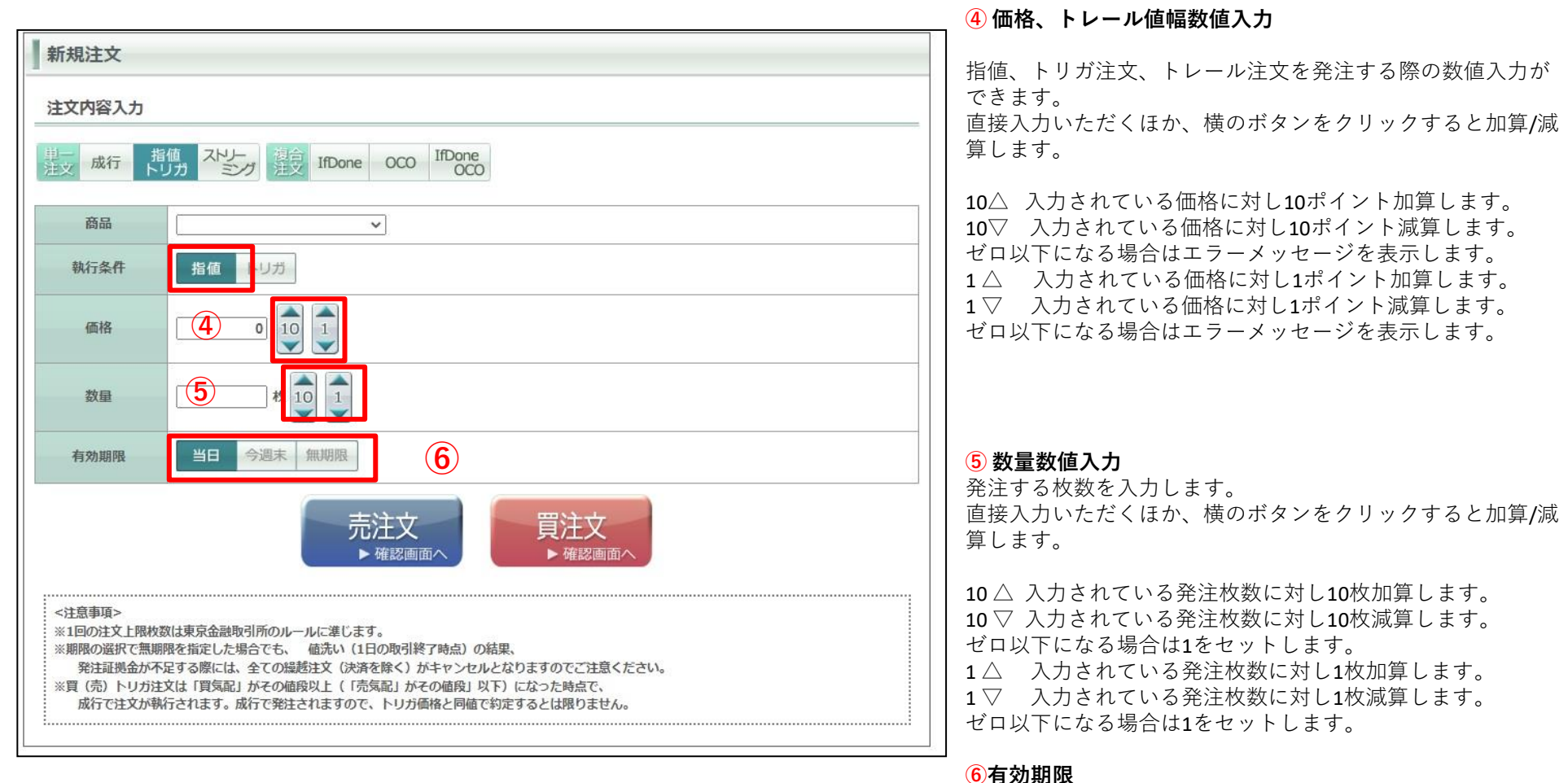

#### 注文の有効期限を指定できます。 「当日」「今週末」「無期限」から選択できます。

## サブウィンドウ①

新規注文画面を表示すると画面右側赤枠の部分にチャート、建玉一覧、約定履歴、注文一覧のサブウィンドウが表示されます。

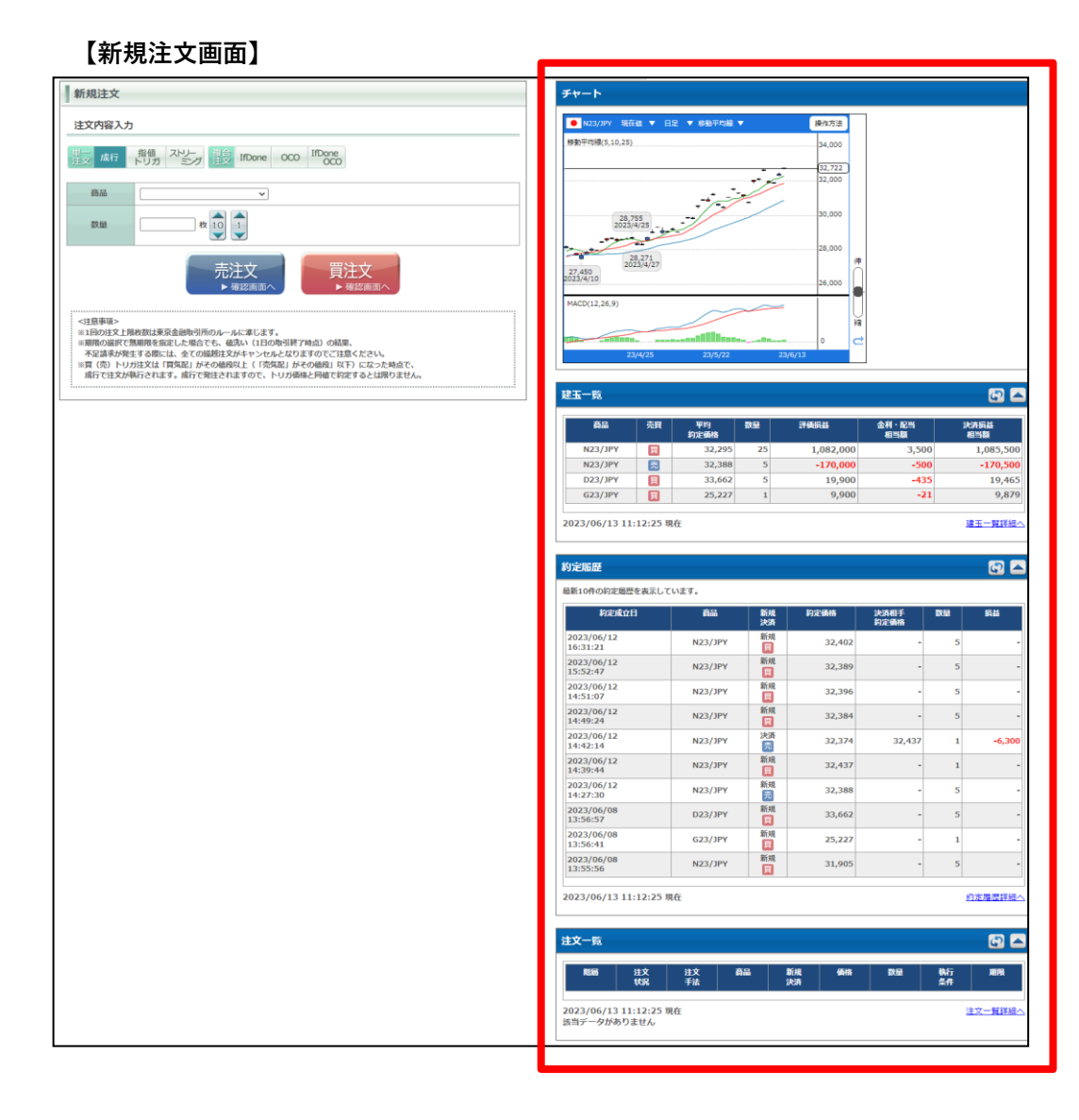

### 【更新ボタン】

サブウィンドウ建玉一覧、約定履歴、注文一覧の右上にある更新ボタン です。

更新時間は画面左下に表示されます。

| 商品      | 売買 | 平均<br>約定価格 | 数量 | 評価損益    | 金利・配当<br>相当額 | 決済損益<br>相当額 |
|---------|----|------------|----|---------|--------------|-------------|
| N23/JPY | 売  | 28,712     | 5  | 10,000  | 0            | 10,000      |
| N23/JPY | Ę  | 28,377     | 5  | 157,500 | 0            | 157,500     |
| D23/JPY | 買  | 33,794     | 2  | -200    | -522         | -722        |
| G23/JPY | g  | 24,681     | 2  | 8,400   | -56          | 8,344       |

### 【表示/非表示ボタン】

サブウィンドウ建玉一覧、約定履歴、注文一覧の A ボタン をクリックすると内容の表示/非表示を切り替えることがで きます。

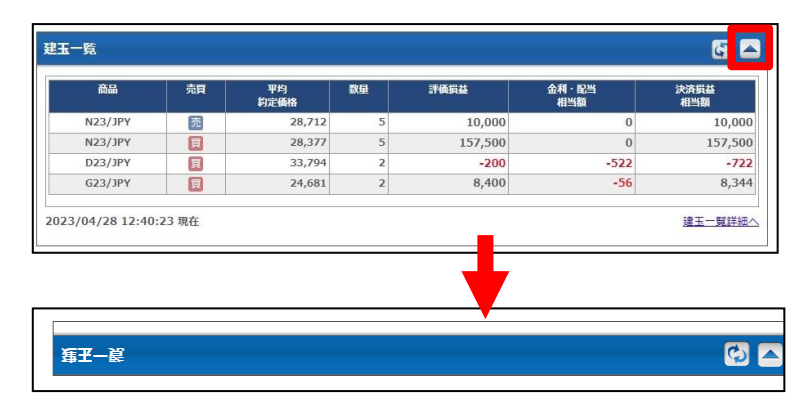

## サブウィンドウ②

サブウィンドウはウィンドウのタイトルをクリックし、ドラッグすることにより表示順の並び替えができます。

| 商品 売                                                                                                    | 1 平均<br>約定価格                                                                                                    | 数量                                                                                                    | 評価損益                                                                         | 金利・配<br>相当額                | <b></b>                         | 決済損益<br>相当額              |
|----------------------------------------------------------------------------------------------------|----------------------------------------------------------------------------------------------------|----------------------------------------------------------------------------------------------------|------------------------------------------------------------------------------|----------------------------|---------------------------------|--------------------------|
| N23/JPY                                                                                                    | 28,71                                                                                                    | 2 5                                                                                                    | 10,00                                                                        | 00                         | 0                               | 10,000                   |
| N23/JPY                                                                                                    | 28,37                                                                                                    | 7 5                                                                                                    | 157,50                                                                       | 00                         | 0                               | 157,500                  |
| D23/JPY                                                                                                    | 33,79                                                                                                    | 94 2                                                                                                    | -20                                                                          | 00                         | -522                            | -722                     |
| G23/JPY                                                                                                    | 24,68                                                                                                    | 31 2                                                                                                    | 8,40                                                                         | 00                         | -56                             | 8,344                    |
| 定履歴                                                                                                    |                                                                                                    |                                                                                                    |                                                                              |                            |                                 | 6                        |
| 新10件の約定履歴を表示してい。<br>約定成立日                                                                                                    | 高品                                                                                                    | 新規<br>決済                                                                                                    | 約定価格                                                                         | 決済相手<br>約定価格               | 数量                              | 損益                       |
| 2023/04/27<br>3:57:49                                                                                                    | N23/JPY                                                                                                    | 決済                                                                                                    | 28,337                                                                       | 28,295                     | 5                               | 21,000                   |
| 2023/04/27                                                                                                    | N23/JPY                                                                                                    | 新規                                                                                                    | 28,295                                                                       |                            | 5                               |                          |
| 13:47:06                                                                                                    |                                                                                                    | 買                                                                                                    |                                                                              |                            | 2                               |                          |
| 13:47:06<br>2023/04/26<br>11:15:41                                                                                                    | N23/JPY                                                                                                    | 買<br>新規<br>買                                                                                                    | 28,377                                                                       | -                          | 5                               | -                        |
| 13:47:06<br>2023/04/26<br>11:15:41<br>2023/04/24<br>14:26:34                                                                                                    | N23/JPY<br>N23/JPY                                                                                                    | 頁<br>新規<br>頁<br>新規<br>売                                                                                                    | 28,377                                                                       | -                          | 5                               | -                        |
| 13:47:06<br>2023/04/26<br>11:15:41<br>2023/04/24<br>14:26:34<br>0/23/04/24<br>39:09                                                                                                    | N23/JPY<br>N23/JPY<br>N23/JPY                                                                                                    | 頁<br>新規<br>頁<br>新規<br>売<br>決済<br>売                                                                                                    | 28,377<br>28,712<br>28,705                                                   | - 28,710                   | 5                               |                          |
| 13:47:06<br>1023/04/26<br>11:15:41<br>1023/04/24<br>14:26:34<br>1023/04/24<br>13:09<br>23/04/24<br>23/04/24<br>13:39:09                                                                | N23/JPY<br>N23/JPY<br>N23/JPY<br>N23/JPY<br>N23/JPY                                                                                                    | 買           新規           新規           売           決済           決済           買                                                                                                    | 28,377<br>28,712<br>28,705<br>28,705                                         | 28,710                     | 5<br>5<br>1<br>1                | -500                     |
| 13:47:06<br>1023/04/26<br>11:15:41<br>1023/04/24<br>14:26:34<br>2023/04/24<br>13:30:99<br>2023/04/24<br>13:38:45                                                                       | N23/JPY           N23/JPY           N23/JPY           N23/JPY           N23/JPY           N23/JPY           N23/JPY                                                                                                    | 買           新規           一一一一一一一一一一一一一一一一一一一一一一一一一一一一一一一一一一一一                                                                                                    | 28,377<br>28,712<br>28,705<br>28,705<br>28,705                               | -<br>28,710<br>28,676      | 5<br>5<br>1<br>1<br>1           | -<br>-500<br>-2,900      |
| 13:47:06<br>1023/04/26<br>11:15:41<br>1023/04/24<br>14:26:34<br>10:39:09<br>13/04/24<br>13:39:09<br>13/04/24<br>13:39:09<br>13/04/24<br>13:39:45<br>10:23/04/24<br>13:38:45            | N23/JPY           N23/JPY           N23/JPY           N23/JPY           N23/JPY           N23/JPY           G23/JPY                                                                                                    | 買           新規           新規           新規           茨涛           決済           原           新規           東京           新規           東京           新規           東京           新規           夏                                                                                                    | 28,377<br>28,712<br>28,705<br>28,705<br>28,705<br>28,710<br>24,681           | -<br>28,710<br>28,676<br>- | 5<br>5<br>1<br>1<br>1<br>1<br>2 | -500<br>-2,900<br>-      |
| 3:47:06<br>1023/04/26<br>1:15:41<br>1023/04/24<br>4:26:34<br>2023/04/24<br>3:30:99<br>1023/04/24<br>3:38:45<br>1023/04/24<br>3:38:45<br>1023/04/24<br>3:38:05<br>1023/04/24<br>3:37:43 | N23/JPY           N23/JPY           N23/JPY           N23/JPY           N23/JPY           Q           N23/JPY           Q           N23/JPY           Q           N23/JPY           Q           N23/JPY           Q           N23/JPY           Q           N23/JPY           Q           N23/JPY           Q           N23/JPY | 買           新規           新規           売           次済           買           新規           売           決済           買           新規           売           決済           買           新規           買           新規           買           新規           買           新規           買           新規           買 | 28,377<br>28,712<br>28,705<br>28,705<br>28,705<br>28,710<br>24,681<br>28,676 | 28,710                     | 5<br>5<br>1<br>1<br>1<br>2<br>2 | -500<br>-2,900<br>-2,900 |

| 約定成立日                  | 商品      | 新規<br>決済 | 約定価格   | 決済相手<br>約定価格 | 数量 | 損益    |
|------------------------|---------|----------|--------|--------------|----|-------|
| 2023/04/27<br>13:57:49 | N23/JPY | 決済       | 28,337 | 28,295       | 5  | 21,00 |
| 2023/04/27<br>13:47:06 | N23/JPY | 新規       | 28,295 | -            | 5  |       |
| 2023/04/26<br>11:15:41 | N23/JPY | 新規       | 28,377 | -            | 5  |       |
| 2023/04/24<br>14:26:34 | N23/JPY | 新規       | 28,712 | -            | 5  |       |
| 2023/04/24<br>13:39:09 | N23/JPY | 決済       | 28,705 | 28,710       | 1  | -50   |
| 2023/04/24<br>13:39:09 | N23/JPY | 決済       | 28,705 | 28,676       | 1  | -2,90 |
| 2023/04/24<br>13:38:45 | N23/JPY | 新規       | 28,710 | -            | 1  |       |
| 2023/04/24<br>13:38:05 | G23/JPY | 新規       | 24,681 | -            | 2  |       |
| 2023/04/24<br>13:37:43 | N23/JPY | 新規       | 28,676 | -            | 1  |       |
| 2023/04/18<br>14:36:19 | D23/JPY | 決済       | 33,929 | 33,794       | 3  | 4,05  |

| 商品      | 売買 | 平均<br>約定価格 | 数量 | 評価損益    | 金利·配当<br>相当額 | 決済損益<br>相当額 |
|---------|----|------------|----|---------|--------------|-------------|
| N23/JPY | 売  | 28,712     | 5  | 10,000  | 0            | 10,00       |
| N23/JPY | 買  | 28,377     | 5  | 157,500 | 0            | 157,50      |
| D23/JPY | 買  | 33,794     | 2  | -200    | -522         | -73         |
| G23/JPY | 買  | 24,681     | 2  | 8,400   | -56          | 8,34        |

成行注文は価格を指定せず発注する注文です。

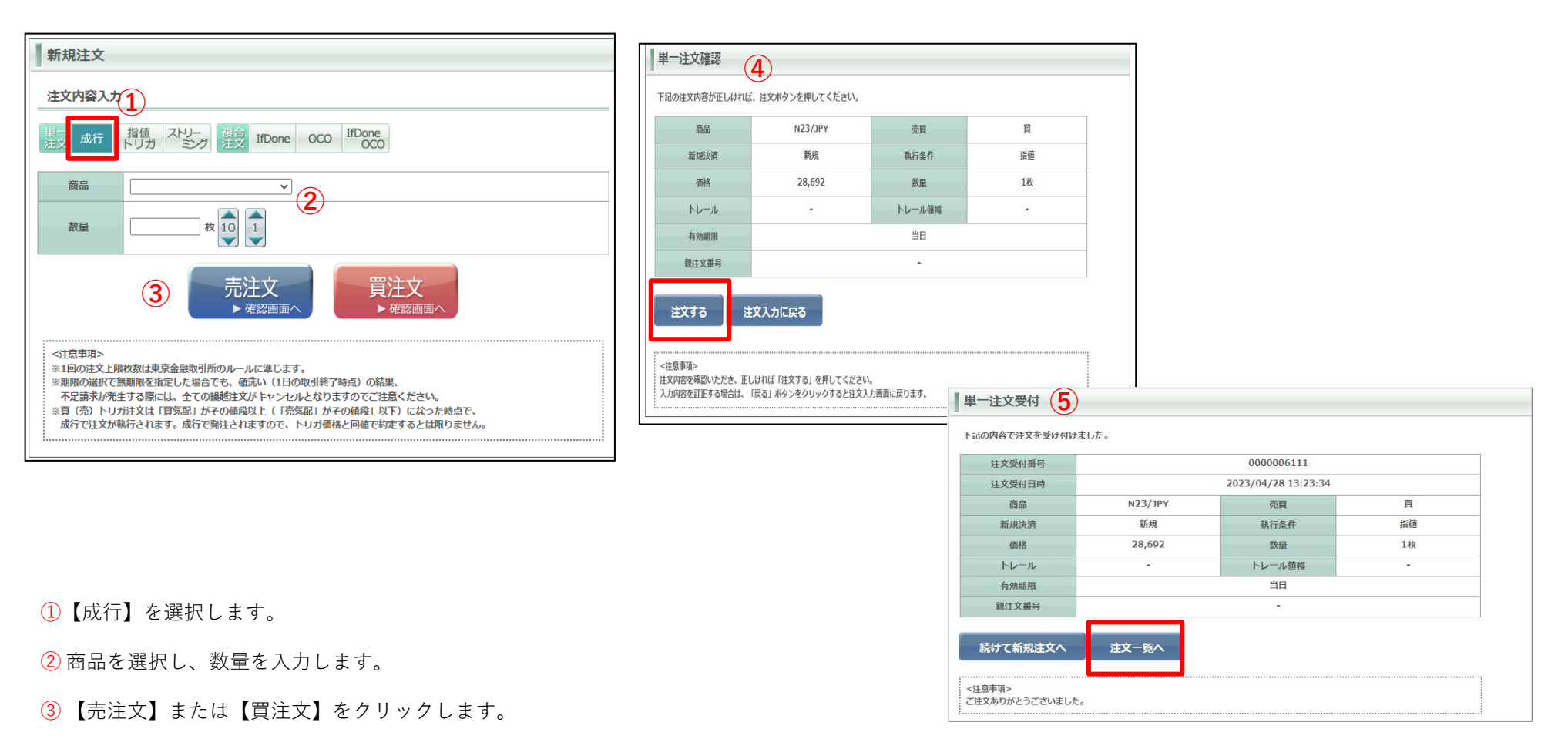

④ 確認画面が表示されます。内容を確認の上問題なければ【注文する】をクリックで発注します。

**⑤**注文受付画面が表示されます、【建玉一覧へ】より発注した注文の結果をご確認ください。

指値注文は価格と有効期限を指定して発注する注文です。

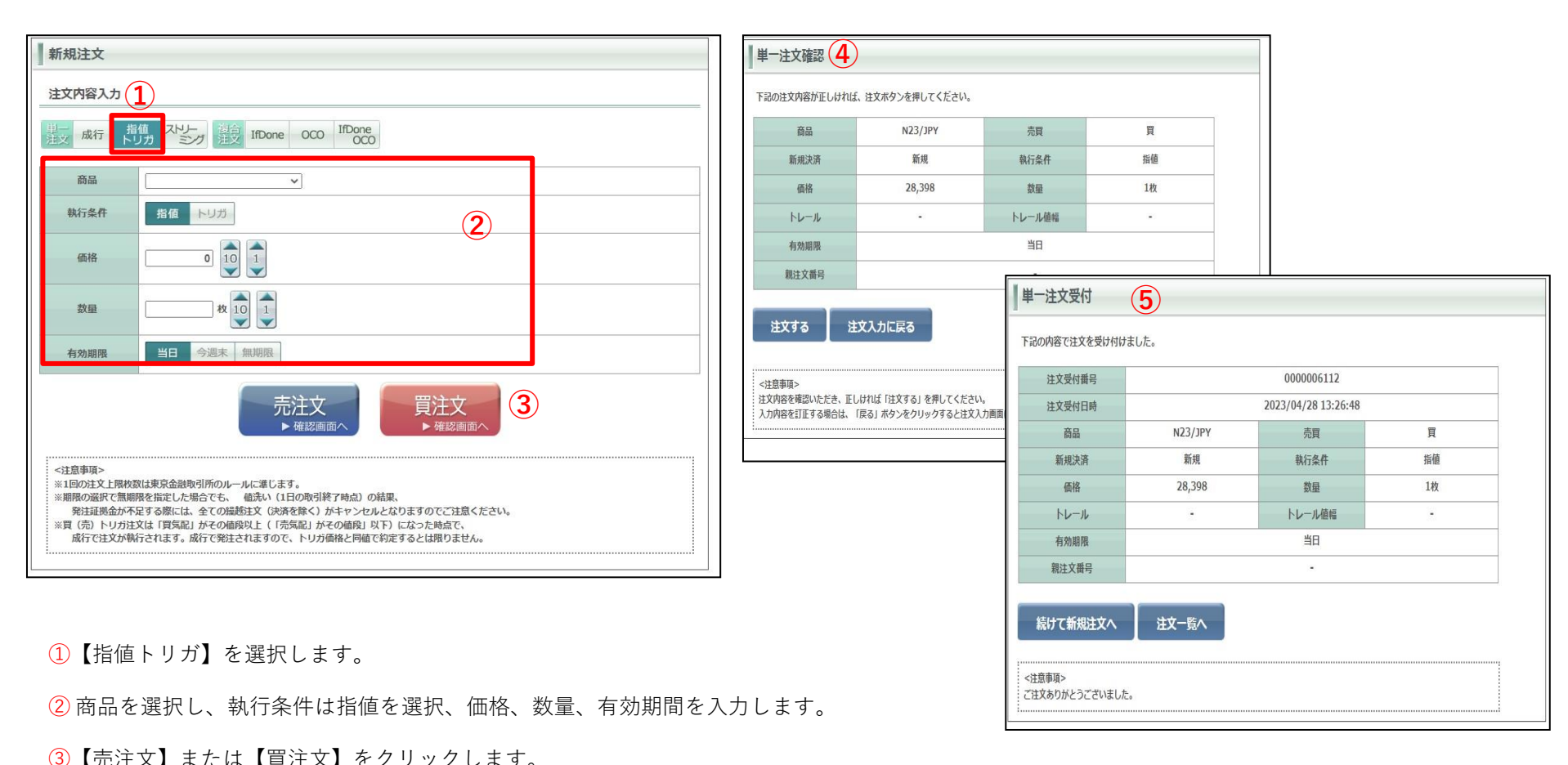

④注文確認画面が表示されます。【注文する】をクリックで発注します。

**⑤**注文受付画面が表示されます、【注文一覧へ】より注文内容をご確認ください。

### トリガ注文

トリガ(逆指値)注文は指定した価格条件を満たすと、成行注文となります。

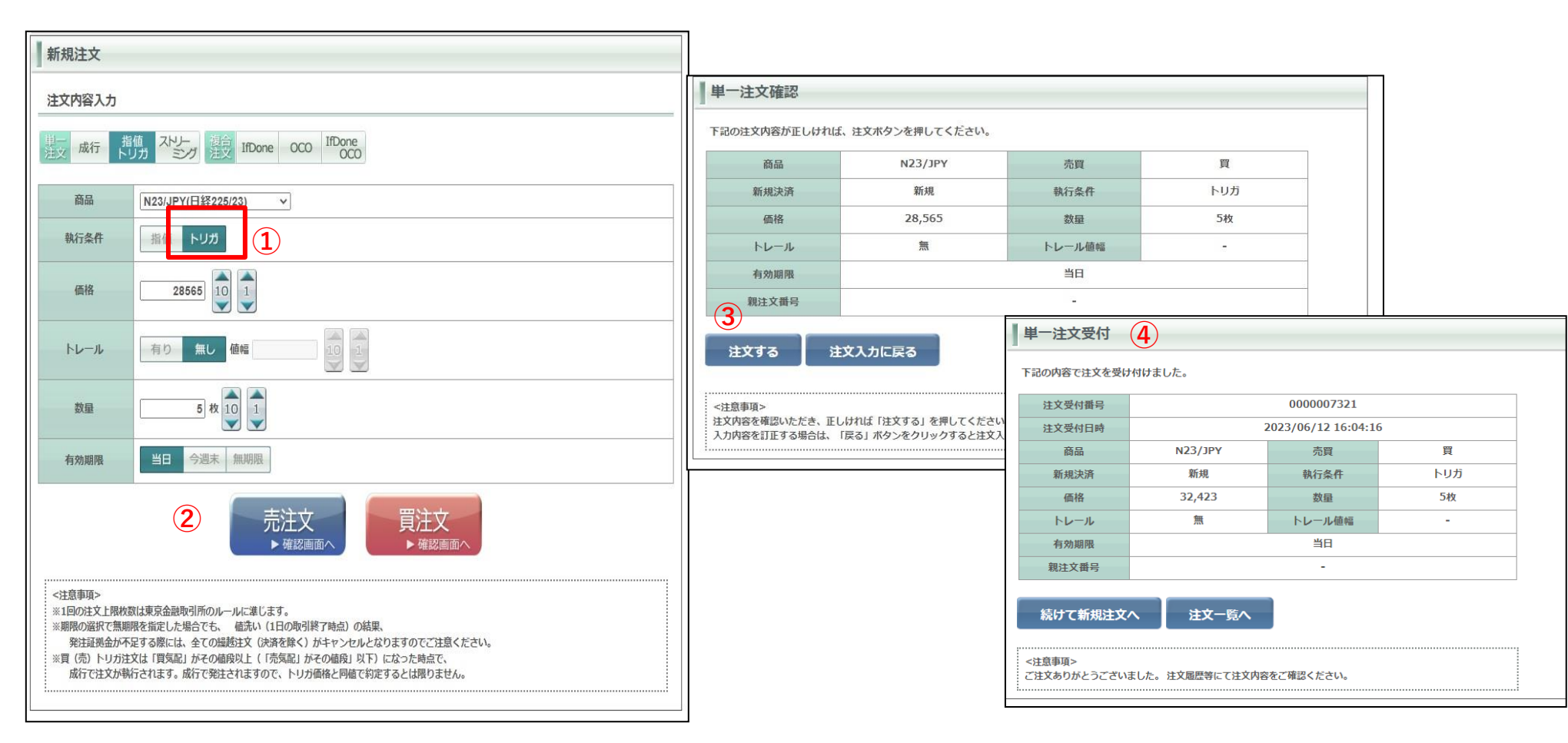

① 商品を選択し、執行条件はトリガを選択、価格、数量、有効期限を入力します。

2 【売注文】または【買注文】をクリックします。

※トリガ注文で価格指定する際のご注意 トリガ注文の指定価格は売注文の場合、現在のレートより 低い価格を、買注文の場合、高い価格を入力してください。

③ 注文確認画面が表示されます。【注文する】をクリックで発注します。

④ 注文受付画面が表示されます【注文一覧へ】より注文内容をご確認ください。
 Copyright © Nissan Securities Co., Ltd. All Rights Reserved.

### トレール注文

トリガ注文ではトレール「有り」を選択しトレール値幅を設定することでトレール注文が利用できます。トレール注文は発注後の相場の変動に応じてトリガ価格 が自動で有利な方向へ変動する注文です。損失を最小限に抑え、相場の変動に合わせ利益を追求できる注文です。 また、トレール注文は新規注文にも使えます。

| 決済注文                                   |                                           |                                       |                                               |               |                                |               |          |                         |         |                   | ]                |
|----------------------------------------|-------------------------------------------|---------------------------------------|-----------------------------------------------|---------------|--------------------------------|---------------|----------|-------------------------|---------|-------------------|------------------|
| 注文内容入力                                 |                                           |                                       |                                               |               | □ ≠ /工大/唯祀                     |               |          |                         |         |                   |                  |
| 単一<br>注文 成行 ►                          | いた<br>単語 した 「 連合 の CO                     |                                       |                                               |               | 下記の注文内容が正しけれ                   | ば、注文ボタンを押してく  | ださい。     |                         |         |                   |                  |
|                                        |                                           |                                       |                                               |               | 商品                             | N23/JPY       |          | 売買                      | 売       |                   |                  |
| 商品                                     | N23/JPY (日経225/23)                        |                                       |                                               |               | 新規決済                           | 決済            |          | 執行条件                    | トリガ     |                   |                  |
| 執行条件                                   | 指値トリガ                                     |                                       |                                               |               | 価格                             | 29,041        |          | 数量                      | 1枚      |                   |                  |
| 価格                                     | 29041 10 1                                |                                       |                                               |               | トレール                           | 有             |          | トレール値幅                  | 300     |                   |                  |
|                                        | 有り無い値無                                    | 300 10 1                              |                                               |               | 有効期限                           |               |          | 当日                      |         |                   |                  |
|                                        |                                           |                                       |                                               |               | 親注文番号                          | Г             | <b>I</b> |                         |         |                   |                  |
|                                        | 約定成立日時                                    | 約定 価格                                 | 建玉数量                                          | 発注数量          | ■決済相手情報                        |               | ■ 単一泪    | 主义受付 4                  |         |                   |                  |
|                                        | 2023/05/01                                | 29,050                                | 5                                             | 5枚101         | 約<br>2023/05/01 10:54:31       | 定成立日時         | 下記の内     | 容で注文を受け付けました            | 0       |                   |                  |
| 決済相手                                   | 10.31.31                                  |                                       |                                               |               | 3                              |               | 归        | 主文受付番号                  |         | 0000006123        |                  |
|                                        |                                           | 平均約定価格                                |                                               | 決済建玉数量合計      | 注文する ジ                         | 主文入力に戻る       | i        | E文受付日時                  |         | 2023/05/01 14:29: | 39               |
|                                        |                                           | 2                                     | 9,050                                         | 5             |                                |               |          | 商品                      | N23/JPY | 売買                | 売                |
| 有効期限                                   | 当日 今週末 無期限                                |                                       |                                               |               | <注意事項>                         |               |          | 新規決済                    | 決済      | 執行条件              | トリガ              |
|                                        |                                           |                                       |                                               |               | 注文内容を確認いただき、正<br>1 カ内容を訂正する提合け | しければ「注文する」を押  |          | 価格                      | 29,041  | 数量                | 1枚               |
|                                        | 一売                                        | 注文 買                                  | 注文                                            |               | X21444-CELT 2 2-20-0194        | 1601/09/2/09/ |          | トレール                    | 有       | トレール値幅            | 300              |
|                                        |                                           | 確認画面へ                                 | 確認画面へ                                         |               |                                |               |          | 有効期限                    |         | 当日                |                  |
| <注意事項>                                 |                                           |                                       |                                               |               |                                |               | 1        | 親注文番号                   |         | -                 |                  |
| ※1回の注文上限枚<br>※期限の選択で無損                 | 数は東京金融取引所のルールに準じます<br>服を指定した場合でも、 値洗い(1E  | 。<br> の取引終了時点)の結果、                    |                                               |               |                                |               | ■決済相     | 手情報                     | 7+      | Dia 14 14 12      | leti wan est het |
| 発注証拠金が7<br>※買(売)トリガ注                   | F足する際には、全ての輝越注文(決済<br>主文は「買気配」がその値段以上(「売約 | と除く)がキャンセルとなりますの<br>「記」がその値段」以下)になった「 | でご注意ください。<br>時点で、                             |               |                                |               | 2023/0   | 利定成立1<br>15/01 10:54:31 | 1时      | 先社致里              | 1 29,050         |
| 成行 C注义が考                               | MTごれよす。脱行で発生されますので、                       | トリカ債権と同値で約定するとは                       | <u><u><u></u></u><br/><u></u><br/><u></u></u> |               |                                |               | 続け       | けて決済注文へ                 | 注文一覧へ   |                   |                  |
| <ol> <li>⑦ 商品</li> <li>トレーノ</li> </ol> | を選択し、執行<br>レを有にし、ト                        | 「条件はトリナ<br>レール値幅を                     | ∫に選択、イ<br>∶入力しまっ                              | 価格と数量を入<br>す。 | 力します。                          |               | <注意事     | 項>                      |         |                   |                  |
| ※値幅(                                   | は呼値の単位で                                   | 入力してくだ                                | さい。                                           | -             |                                |               |          |                         |         |                   |                  |

2 【売注文】または【買注文】をクリックします。

③注文確認画面が表示されます。【注文する】をクリックで発注します。

④ 注文受付画面が表示されます、 【注文一覧へ】より注文内容をご確認ください。

### ストリーミング注文

ストリーミング注文はクリックしたレートを指定し、発注する指値注文(IOC注文)で、取引所において受け付けられたときの価格が指定した価格を含めそれよりも有利な価格となる場合は約定し、不利な価格となる場合は失効となる注文手法です。

※注文確認画面は表示されません。ご注意ください。

また、スリッページの設定も可能です。スリッページの設定は設定タブのスリッページの設定画面からおこなえます。

| 新規注文                                                                                                    |                                          |                     |
|----------------------------------------------------------------------------------------------------|------------------------------------------|---------------------|
| 注文内容入力                                                                                                    | ストリーミング注文受付                              |                     |
| 単二<br>注文 成行 指値<br>トリガ ストリー<br>注文 IfDone OCO IfDone<br>OCO                                                                                                    | 下記の内容で注文を受け付けました。                        |                     |
| ※商品・数量を入力し、「売注文」または「買注文」を押してください。                                                                                                    | 注文受付番号                                   | 0000006130          |
| ☑ 株注文画面においては、注文内容確認画面は表示されません。                                                                                                    | 注文受付日時                                   | 2023/05/01 16:08:18 |
| 元または買のレート表示部分をクリックすると、注文が発注されることを確認しました。                                                                                                    | 商品                                       | N23/JPY             |
| 1 商品 N23/JPY(日経225/23) ✓                                                                                                    | 売買                                       | 買                   |
|                                                                                                    | 新規決済                                     | 新規                  |
| 数量 5 枚 10 1                                                                                                    | 価格                                       | 29,014              |
|                                                                                                    | 数量                                       | 1枚                  |
| <b>2</b> <sup>スリッページ</sup><br>許容値 100 10 1                                                                                                    | スリッページ許容値                                | 10                  |
| 売注文 <sub>價気配</sub><br>32727 32739 32739                                                                                                    | 続けて新規注文へ 建玉<br><注意事項><br>ごは文本りがとうございました。 | <u>一覧へ</u>          |
| <注意事項><br>※1回の注文上限枚数は東京金融取引所のルールに準じます。<br>※期限の選択で無期限を指定した場合でも、値洗い(1日の取引終了時点)の結果、<br>不足請求が発生する際には、全ての撮越注文がキャンセルとなりますのでご注意ください。<br>※買(売)トリガ注文は「買気配」がその値段以上(「売気配」がその値段」以下)になった時点で、<br>成行で注文が執行されます。成行で発注されますので、トリガ価格と同値で約定するとは限りません。 |                                          |                     |

①商品を選択し、数量を入力します。

② スリッページ設定をする場合は許容値を入力します。

③ 【売注文】または【買注文】をクリックすると発注します、【建玉一案へ】よりご確認下さい。 ※確認画面は表示されませんのでご注意ください。

※原則、発注すると即時に約定しますが、相場の変動が激しい時には取引が約定しにくいこともあ ります。相場変動により発注時の価格に対し取引所の受注時の価格が不利な価格になった場合は、 注文が失効となります。 注文結果は必ず【注文照会】でご確認ください。

※スリッページの許容値について

スリッページ許容値の値幅を入力して発注すると、実際のレート が配信レートとの価格差の範囲内であれば約定します。 また、スリッページ設定で各商品のスリッページ許容値を設定し ている場合は、該当の商品選択後、設定したスリッページ許容値 の値が反映します、設定方法については次ページをご参照ください。

## スリッページ許容値設定

| ● 日産証券<br><sup>(IJ</sup> ⊃< <u>株365</u> |         | 有効比率:<br>損益合計: | 93     | 796.67%<br>8,044 円 |             | 有効証拠金額<br>スカットライン | 頁:<br>/: | 12,777,9<br>1,603,9 | 93 円 証<br>20 円                               | 処金預託額:<br>発注可能額: | 11,839,949 円<br>11,174,073 円 🐼 | ま<br>レル<br>セスロ<br>マカシ |
|-----------------------------------------|---------|----------------|--------|--------------------|-------------|-------------------|----------|---------------------|----------------------------------------------|------------------|--------------------------------|-----------------------|
| 取引                                      | 取引状況    | 照会             | 口燈     | 至管理                | ◎帳票         | 0 お知ら             | せ マーク    | ット情報                | 設定                                           |                  |                                |                       |
| 商品                                      | 買数量     | 買気配            | 売気配    | 売数量                | 直近約定        | 始値                | 高値       | 安値                  | お取引に関わる個                                     | 人設定              | 覧                              |                       |
| 日経225/23                                | 100     | 32743          | 32755  | 100                | 32748       | 32738             | 32748    | 3272:               | ○ 個人情報瓶会                                     |                  | A 1(3)                         |                       |
| DAX®/23                                 |         |                |        |                    |             |                   |          |                     | 0 パスワード愛知                                    | B                |                                |                       |
| FTSE100/23                              |         |                |        |                    |             |                   |          |                     | ▷ 決済指定設定                                     |                  | <b>(</b>                       |                       |
| NYダウ/23                                 | 100     | 34054          | 34066  | 100                | 34068       | 34049             | 34068    | 3404                | 0 レバレッジコー                                    | ース設定             |                                |                       |
| 金ETF/23                                 | 100     | 25362          | 25370  | 100                | 1           | i.                | 1        |                     | 0 ロスカットア                                     | ラート基準選択          |                                |                       |
| 原油ETF/23                                | 1600    | 2358           | 2360   | 600                |             |                   |          |                     |                                              |                  |                                |                       |
| NASDAQ-100/23                           | 100     | 14783          | 14789  | 100                | 14797       | 14792             | 14802    | 1478                | システム設定変更                                     |                  | *                              |                       |
| 新規注文                                    |         |                |        |                    |             |                   |          | 1                   |                                              |                  |                                |                       |
| 注文内容入力                                  |         |                |        |                    |             |                   |          |                     | メール配信設定                                      | RAL              | 直 ▼ 日足 ▼ 移動平均線 ▼               | Č.                    |
| 単一<br>注文 成行                             | 指値スト    | リー<br>シグ<br>注文 | IfDone | OCO II             | Done<br>OCO |                   |          |                     | <ul> <li>ンール配信設定</li> <li>ンールアドレン</li> </ul> | E<br>C変更         |                                |                       |
| ※高只、物目を1                                | 力」、「吉汁」 | ÷1 ++ /+ 1     |        | m1 - 2 + "-        |             |                   |          |                     | 0 ターゲットメー                                    | ール設定             |                                | -                     |

 【設定】を選択し【スリッページ設定】をクリックする とスリッページの許容値設定画面が表示されます。

| ジ設定                                   |                                                                                     |                                                                                                    |  |
|---------------------------------------|-------------------------------------------------------------------------------------|----------------------------------------------------------------------------------------------------|--|
| <ul> <li>(3)</li> <li>● 有効</li> </ul> | ○無効                                                                                 |                                                                                                    |  |
|                                       | 2                                                                                   |                                                                                                    |  |
| 呼び値                                   | 許容値                                                                                 |                                                                                                    |  |
| 1JPY                                  | 0                                                                                   |                                                                                                    |  |
| 1JPY                                  | 0                                                                                   |                                                                                                    |  |
| 1JPY                                  | 0                                                                                   |                                                                                                    |  |
| 1JPY                                  | 0                                                                                   |                                                                                                    |  |
| 1JPY                                  | 0                                                                                   |                                                                                                    |  |
| 1JPY                                  | 0                                                                                   |                                                                                                    |  |
| 1JPY                                  | 0                                                                                   |                                                                                                    |  |
|                                       | ジ設定<br>③ 有効<br>③ 有効<br>1JPY<br>1JPY<br>1JPY<br>1JPY<br>1JPY<br>1JPY<br>1JPY<br>1JPY | ジ設定<br>● 有効 ○ 無効<br>2<br>PFび値 予容値<br>1JPY 0<br>1JPY 0<br>1JPY 0<br>1JPY 0<br>1JPY 0<br>1JPY 0<br>1JPY 0<br>1JPY 0<br>1JPY 0<br>1JPY 0<br>1JPY 0<br>1JPY 0<br>1JPY 0<br>1JPY 0<br>1JPY 0<br>1JPY 0<br>1JPY 0<br>1JPY 0<br>1JPY 0<br>1JPY 0<br>1JPY 0<br>1JPY 0<br>1JPY 0<br>1JPY 0<br>1JPY 0<br>1JPY 0<br>1<br>1JPY 0<br>1<br>1JPY 0<br>1<br>1JPY 0<br>1<br>1JPY 0<br>1<br>1<br>1<br>1<br>1<br>1<br>1<br>1<br>1<br>1<br>1<br>1<br>1<br>1<br>1<br>1<br>1<br>1<br>1 |  |

各銘柄ごとに許容値を設定できます。

2 設定したい銘柄の【許容値】に任意の値を入力

③有効を選択

④内容を確認し【設定】をクリックすると次回以降対象銘柄の スリッページ許容値に値が反映されます。

※スリッページが無効もしくは0に設定されている場合は、発 注時の価格が取引所の提示レートに比べて不利な条件で約定し ません。

### IfDone注文

lfDone注文とは「(If)新規注文が約定したら、(Done)決済注文が有効になる」という注文方法です。二つの注文を同時に出して、最初の注文(If)が約定したら二つ 目(Done)注文が自動的に発注されます。

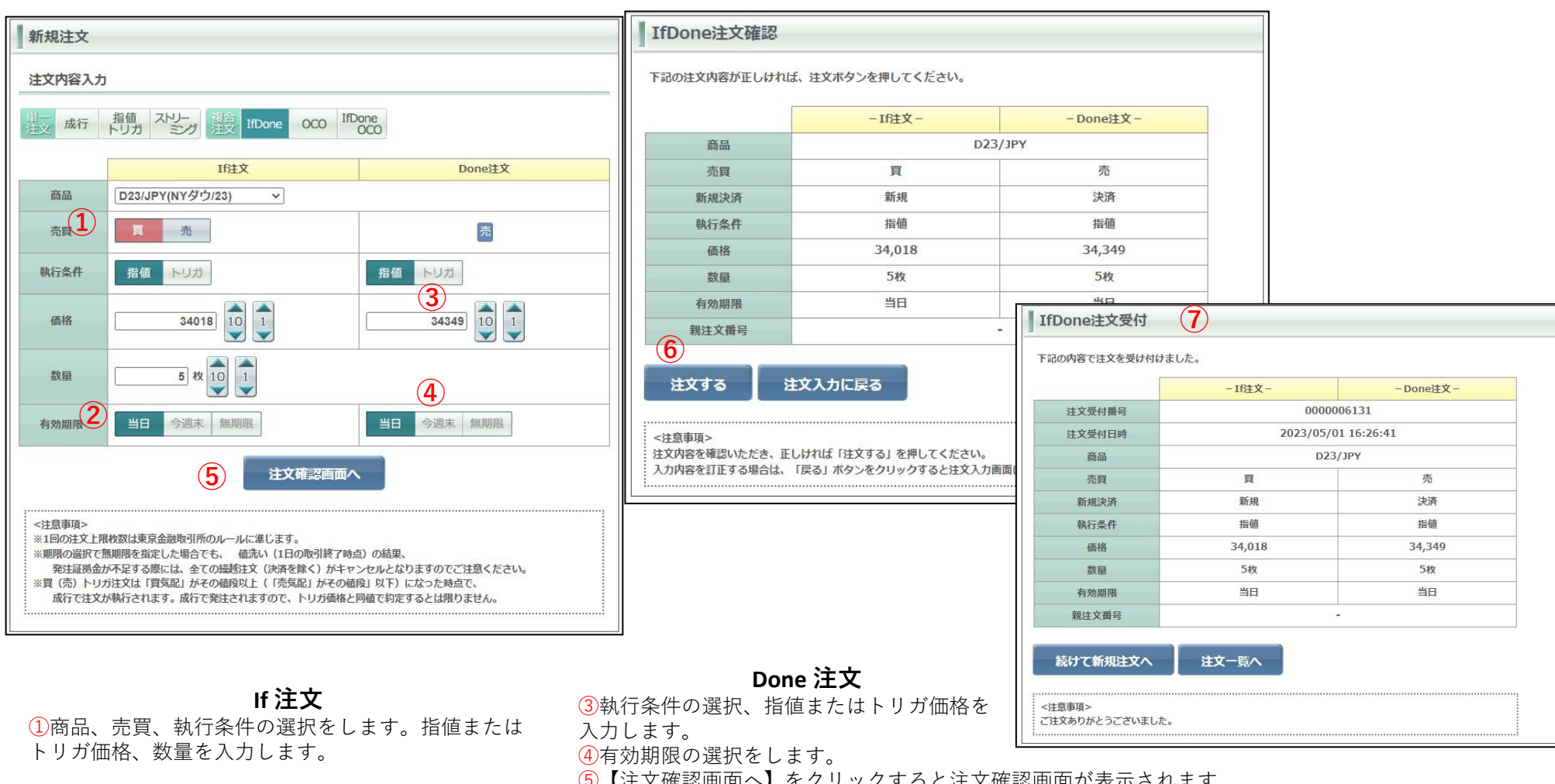

②有効期限の選択をします。

(5)【注文確認画面へ】をクリックすると注文確認画面が表示されます。

⑥注文確認画面を確認の上、内容に間違いがなければ【注文する】をクリックで発注します。

21

⑦注文受付画面が表示されます、【注文一覧へ】より発注内容をご確認ください

### oco注文

**OCO**注文とは「one cancel the other order」の略で、二つの注文で一組の注文となり、一方の注文が約定したらもう一方の注文は自動的に取消となる注文方法です。

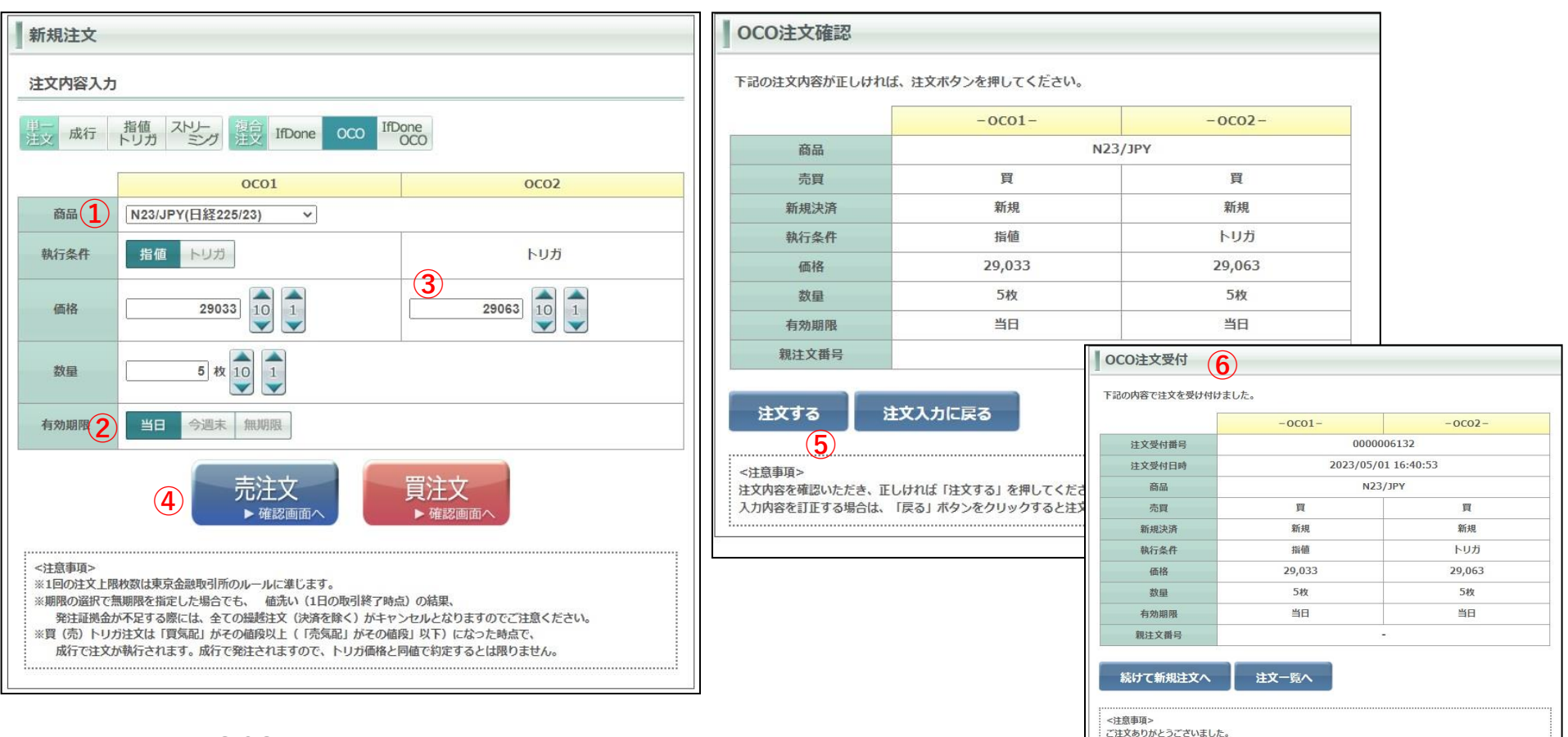

### **OCO1**

①商品、執行条件を選択します。 指値またはトリガ価格を入力します。 数量を入力します。 (2)有効期限の選択をします。 ※ただし、OCO1とOCO2は同一有効期限しか選択 できません。

### **OCO2**

③指値またはトリガ価格を入力します。 ④【買注文】もしくは【売注文】をクリックすると注文確認画面が表示されます。 ⑤注文確認画面を確認の上、内容に間違いがなければ【注文する】をクリックで発注します。 ⑥注文受付画面が表示されます、【注文一覧へ】より発注内容をご確認ください

IfDoneとOCOを組合わせた注文方法で、IfDone注文のDone注文がOCO注文となるものです。 If (新規) 注文が約定した後に発動するDone (決済) 注文がOCO注 文になっているため、指値注文と逆指値注文が同時に出せます。

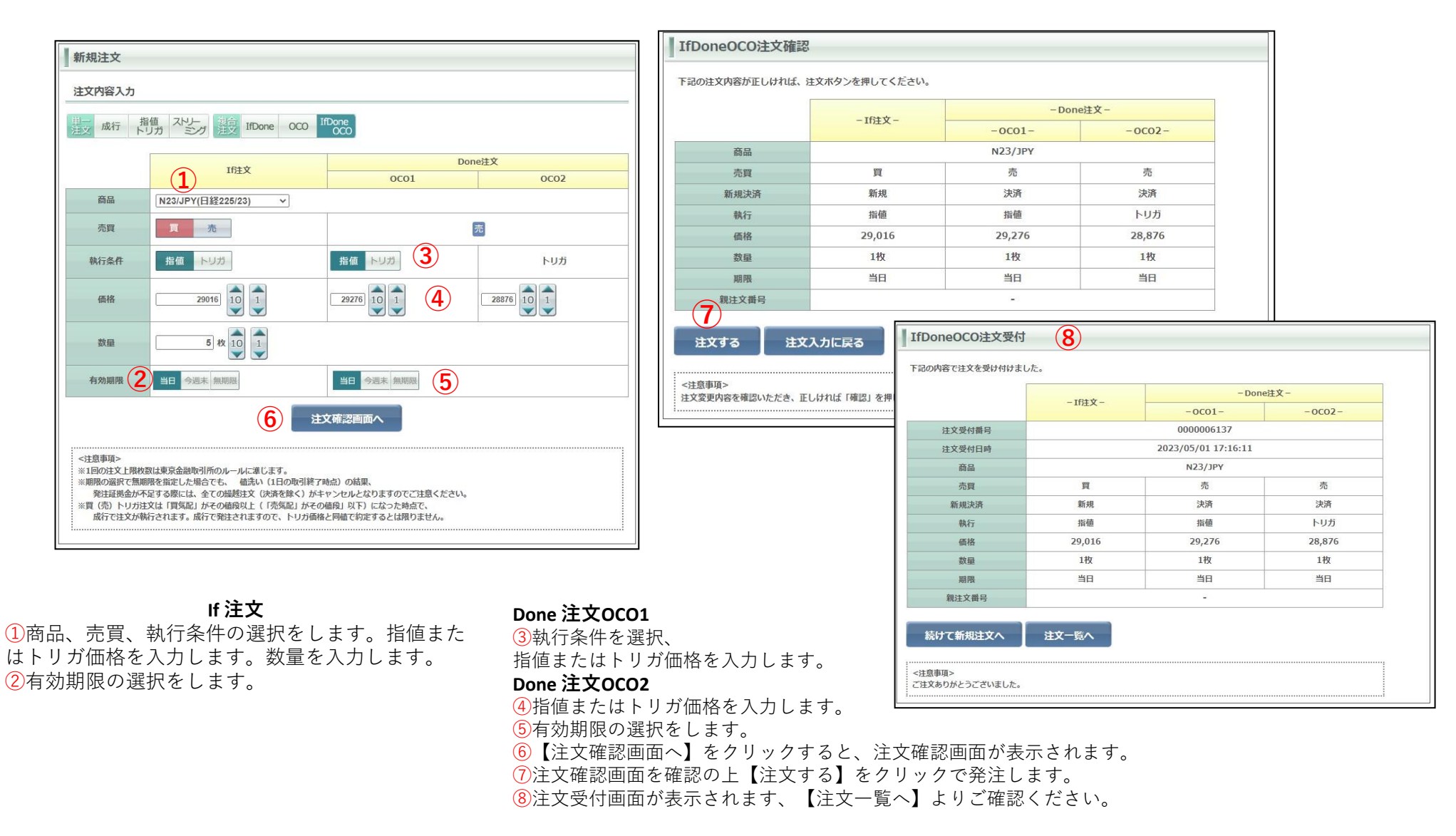

### 連続注文①

連続注文とは、「注文Aが約定したら注文Bを発注する」といったように、最初の注文(親注文)が約定したら次の注文(子注文)を発注するという注文手法です。

| ● 日産証券<br>(IJ⊃く株385 |         | 有効比率:<br>損益合計: | 9     | 644.01%<br>56,794 円 | 0.    | 有効証拠金額<br>スカットライン | 頂:<br>ン: | 12,780,24<br>1,984,47 | 3 円<br>0 円 | 証拠金預託<br>発注可能 | <b>額:</b><br>額: | 11,839,949 円<br>10,720,173 円 | <ol> <li>【取引状況】より【注文一覧】をクリッ</li> </ol> |
|---------------------|---------|----------------|-------|---------------------|-------|-------------------|----------|-----------------------|------------|---------------|-----------------|------------------------------|----------------------------------------|
| 取引                  | 取引状況    | 照会             |       | <b>奎管理</b>          | ◎帳票   | 🛛 お知ら             | せ マーク    | アット情報                 | 設定         |               |                 |                              | す。                                     |
| 商品                  | ◎ 建玉一覧  |                | 2     | 売数量                 | 直近約定  | 始値                | 高値       | 安値                    | 出来高        | 前日比           | 前日清算値           | (一覧)                         |                                        |
| 日経225/23            |         |                | 697   | 100                 | 32757 | 32738             | 32767    | 32685                 | 294        | 452           | 32305           | ノバネル                         |                                        |
| DAX®/23             | ③ 注义一覧  | L)             | 108   | 100                 | 16101 | 16106             | 16106    | 16095                 | 42         | 132           | 15969           |                              |                                        |
| FTSE100/23          | ◎ 注义随歴  |                | _     |                     |       |                   |          |                       |            |               | 7633            |                              |                                        |
| NYダウ/23             | ○ 売買シミコ | レーション          | 094   | 100                 | 34047 | 34049             | 34083    | 34035                 | 95         | 303           | 33744           |                              |                                        |
| 金ETF/23             | 100     | 20001          | 369ء  | 100                 | 25355 | 25368             | 25375    | 25345                 | 47         | 29            | 25326           |                              |                                        |
| 原油ETF/23            | 1600    | 2385           | 2387  | 600                 | 2378  | 2364              | 2378     | 2364                  | 7          | -82           | 2460            |                              |                                        |
| NASDAQ-100/23       | 100     | 14781          | 14787 | 100                 | 14792 | 14792             | 14815    | 14771                 | 1517       | 233           | 14559           | •                            |                                        |

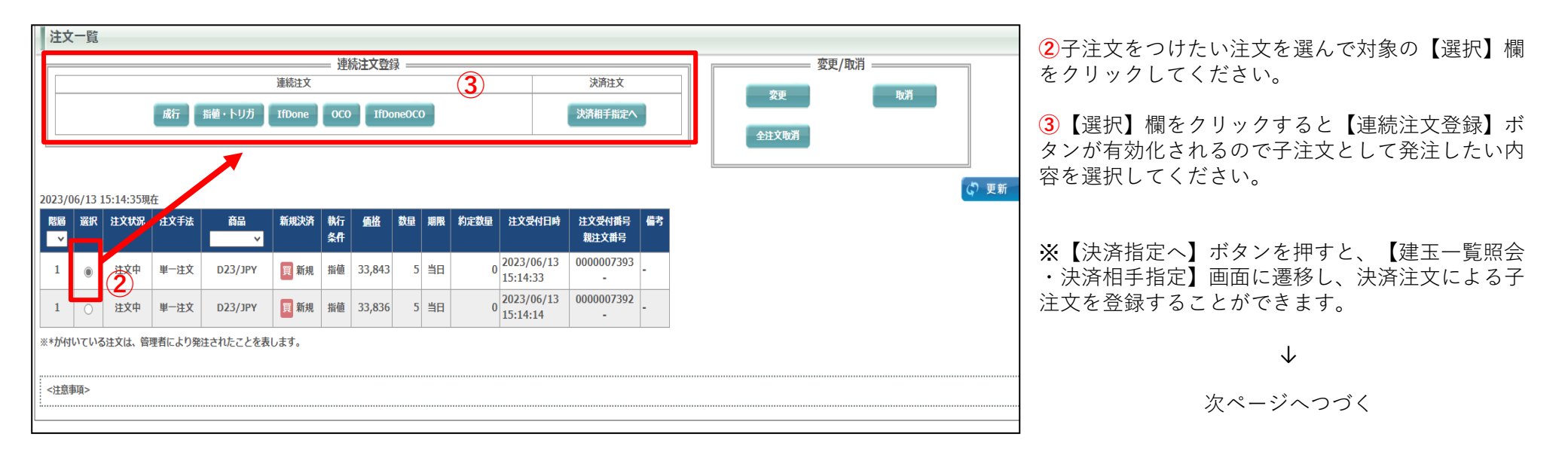

### 連続注文②

| 新規注文 4                                                                                                    | 単一注文確認                                | 5                                  |                                  |                            |                    |          |  |
|----------------------------------------------------------------------------------------------------|---------------------------------------|------------------------------------|----------------------------------|----------------------------|--------------------|----------|--|
| 注文内容入力                                                                                                    | 下記の注文内容が正しけ                           | ー<br>れば、注文ボタンを押してくた                | ະັວເຈ.                           |                            |                    |          |  |
| 単一<br>注文 成行 指値<br>注文 IfDone OCO IfDone<br>CCO                                                                     | 商品                                    | D23/JPY                            | 売買                               | 買                          |                    |          |  |
|                                                                                                    | 新規決済                                  | 新規                                 | 執行条件                             | 成行                         | _                  |          |  |
| 商品 D23/JPY(NYグウ/23) V                                                                                             | 価格                                    | -                                  | 数量                               | 1枚                         |                    |          |  |
| 数量 1 枚 10 1                                                                                                    | トレール                                  | -                                  | トレール値幅                           | -                          |                    |          |  |
|                                                                                                    | 有効期限                                  |                                    | -                                |                            |                    |          |  |
| 親注文番号 0000007393                                                                                                  | 親注文番号                                 |                                    | 000007393                        |                            |                    |          |  |
| 売注文 買注文 承認画面へ                                                                                                    | 注文する                                  | 注文入力に戻る                            | 単一注文受付                           | 6                          |                    |          |  |
| <注意事項><br>※1回の注文上限枚数は東京金融取引所のルールに進じます。<br>※期限の選択で無期限を指定した場合でも、値洗い(1日の取引終了時点)の結果、                                  | <注意事項><br>注文内容を確認いただき、<br>入力内容を訂正する場合 | 、正しければ「注文する」を押し<br>は、「戻る」ボタンをクリックす | 下記の内容で注文を受け                      | ナ付けました。                    |                    |          |  |
| 不足請求が発生する際には、全ての爆越注文がキャンセルとなりますのでご注意ください。<br>※買(高)トリボ社文サ(買気配) がその値段以上(「高気配」がその値段」以下) にかった触点で                      |                                       |                                    | 注文受付番号                           |                            | 000007399          |          |  |
| 成行で注文が執行されます。成行で発注されますので、トリガ価格と同値で約定するとは限りません。                                                                    |                                       |                                    | 注文受付日時                           | 2                          | 2023/06/13 15:57:3 | 3        |  |
|                                                                                                    |                                       |                                    | 商品                               | D23/JPY                    | 売買                 | <b>買</b> |  |
|                                                                                                    |                                       |                                    | 新規決済                             | 新規                         | 執行条件               | 成行       |  |
|                                                                                                    |                                       |                                    | 価格                               | -                          | 数量                 | 241      |  |
| 前ページからのつづきです                                                                                                    |                                       |                                    | 有効期限                             |                            |                    |          |  |
|                                                                                                    |                                       |                                    | 親注文番号                            |                            | 000007393          |          |  |
| <ul> <li>④選択した注文方法で【新規注文】入力画面が表示されます。</li> <li>この際親注文番号が表示されます。</li> <li>【買注文】もしくは【売り注文ボタン】ボタンを押し、【単一注</li> </ul> | 主文確認】画面に                              | こ遷移します。                            | 続けて新規注文<br><注意事項><br>ご注文ありがとうござい | へ 建玉一覧へ<br>ました。注文履歴等にて注文内容 | をご確認ください。          |          |  |

※入力項目については各注文方法のページをご参照ください。 例は新規成行注文の子注文登録です。

⑤表示された【単一注文確認】画面で注文内容を確認の上、【注文する】ボタンを押します。

⑥【単一注文受付】画面が表示されます、注文一覧より発注した内容をご確認ください。

## 決済注文①

| 取引                                                     | 取引状況   | 照会                    |                           | ①メインメニューの【取引】タ<br>ブレナーンリナククトは、プリダ                                               | 取引                        | 取引状況                                                               | 照会     |                 | <b>座管理</b>        | ◎帳票         | ←「建玉一覧・決済相手指定」                                              |
|--------------------------------------------------------|--------|-----------------------|---------------------------|---------------------------------------------------------------------------------|---------------------------|--------------------------------------------------------------------|--------|-----------------|-------------------|-------------|-------------------------------------------------------------|
| <ul> <li>新規注文</li> <li>決済注文</li> <li>注文変更・取</li> </ul> | ①<br>消 | 司気配<br>29123<br>15962 | 売気<br>2 <sup>4</sup><br>1 | フにカーソルを合わせ、フルダ<br>ウンメニューの中の【決済注<br>文をクリックすると、画面下<br>部に【建玉一覧・決済相手指<br>定】が表示されます。 | 商品<br>日経225/23<br>DAX®/23 | <ul> <li>建玉一覧</li> <li>約定履歴</li> <li>注文一覧</li> <li>注文届歴</li> </ul> | ]      | €<br>020<br>968 | 売数量<br>100<br>100 | 直近約5<br>290 | 画面は、「取ら伝流」ダブの中<br>の「建玉一覧」からでも表示さ<br>せることができます(同一の画<br>面です)。 |
| NYダウ/23                                                | 1      | 33608                 | 3.                        |                                                                                 | NYダウ/23                   | <ul> <li>D 売買シミュレ</li> </ul>                                       | ノーション  | 607             | 1                 | 336         |                                                             |
| 金ETF/23                                                | 100    | 25245                 | 2                         |                                                                                 | 金ETF/23                   | 1 1001                                                             | 202001 | 20246           | 100               | 252         |                                                             |
| 原油ETF/23                                               | 1600   | 2396                  | P                         |                                                                                 | 原油ETF/23                  | 1600                                                               | 2403   | 2405            | 600               |             |                                                             |
| NASDAQ-100/23                                          | 1      | 13238                 | 1.                        |                                                                                 | NASDAO-100/23             | 1                                                                  | 13248  | 13250           | 1                 | 132         |                                                             |

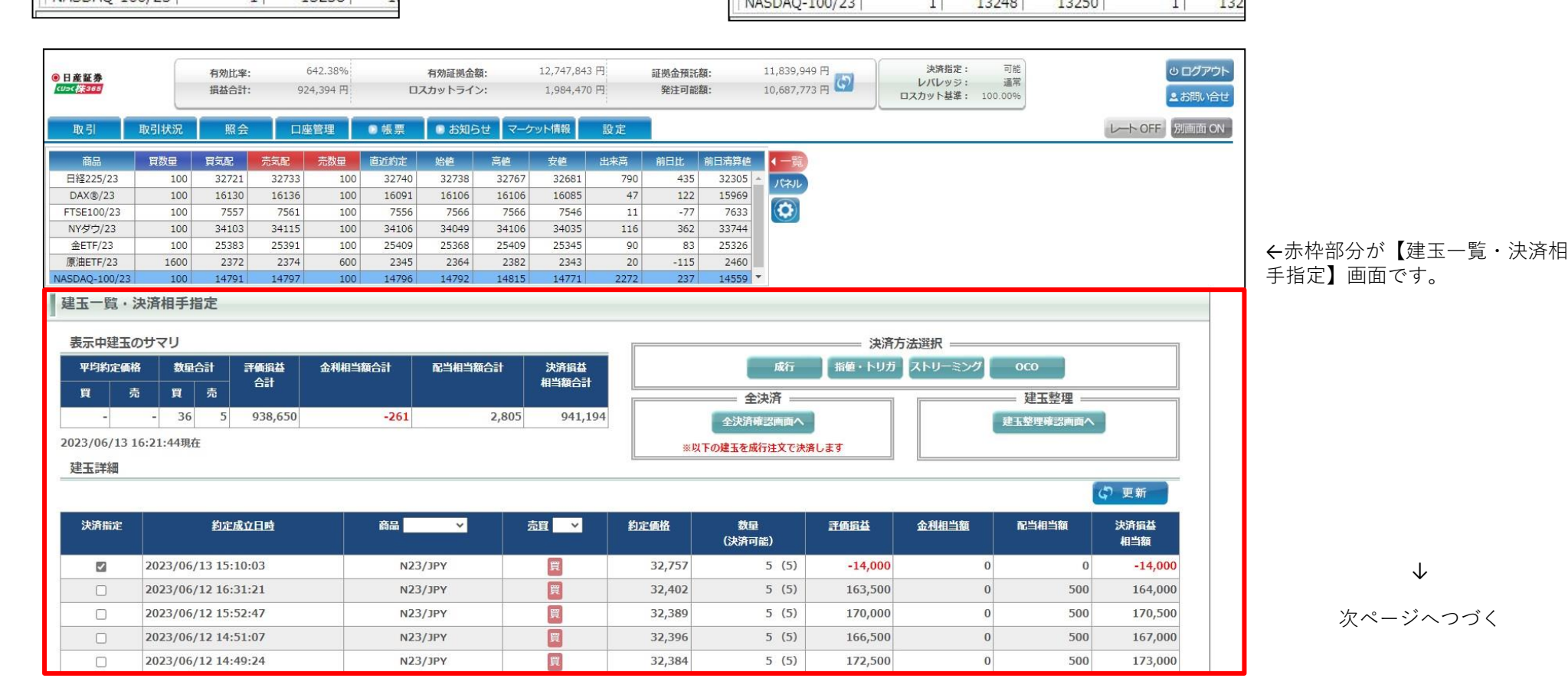

Copyright © Nissan Securities Co., Ltd. All Rights Reserved.

26

 $\downarrow$ 

次ページへつづく

| 建玉    | 一覧・   | 決済           | 相引                | F指2       | Ê          |         |         |        |             |              |        |          |           |             |
|-------|-------|--------------|-------------------|-----------|------------|---------|---------|--------|-------------|--------------|--------|----------|-----------|-------------|
| 表示    | 中建玉   | のサマ          | עד                |           |            |         |         |        |             |              | 決済7    | 5法選択 ——— |           | ]           |
| 平均    | 約定価格  | 1            | 数量合               | 計         | 評価損益<br>스카 | 金利相当額合計 | 配当相当額合計 | 決済損益   | 3           | 成行           | 指値・トリガ | ストリーミング  | осо       |             |
| 買     | 売     | J            | Q                 | 売         |            |         |         |        |             | 全決済          | ]      |          | = 建玉整埋 == |             |
|       | -     | -            | 11                | 0         | 29,800     | 0       | 0       | 29,800 |             | 全決済確認画面へ     |        |          | 建玉整理確認画面へ |             |
| 2023/ | 06/08 | 13:56        | 5:58 <sup>3</sup> | 現在        |            |         |         |        | ※以下         | の建玉を成行注文で決   | 済します   |          |           |             |
| 建玉    | 詳細    |              |                   |           |            |         |         |        |             |              |        |          |           |             |
|       |       |              |                   |           |            |         |         |        |             |              |        |          | 6         | )更新         |
|       |       |              |                   |           |            | _       |         |        |             |              |        |          |           |             |
| 決済    | 指定    |              |                   | <u>約定</u> | 成立日時       | 商品      | ~       | 売買 ∨   | <u>約定価格</u> | 数量<br>(決済可能) | 評価損益   | 金利相当額    | 配当相当額     | 決済損益<br>相当額 |
| 2     |       | <b>202</b> 3 | 3/06              | /08 1     | 3:55:56    | N       | 23/јрү  | 買      | 31,905      | 5 (5)        | 20,500 | 0        | 0         | 20,500      |
|       |       | <b>202</b> 3 | 3/06              | /08 1     | 3:56:57    | D       | 23/јрү  | 買      | 33,662      | 5 (5)        | -300   | 0        | 0         | -300        |
|       |       | <b>202</b> 3 | 3/06              | /08 1     | 3:56:41    | G       | 23/јрү  | 買      | 25,227      | 1 (1)        | 9,600  | 0        | 0         | 9,600       |
|       |       |              |                   |           |            |         |         |        |             |              |        |          |           |             |

前ページからのつづきです

②決済の対象となる建玉(ポジション)のチェックボックスにチェックを入れます。同じ銘柄であれば複数の建玉を選択できます。※異なる銘柄を1回の注文で決済することはできません。複数回に分けて発注ください。

③赤枠【決済方法選択】の中のボタンから執行条件を選び、クリックします。

#### $\downarrow$

#### 次ページへつづく

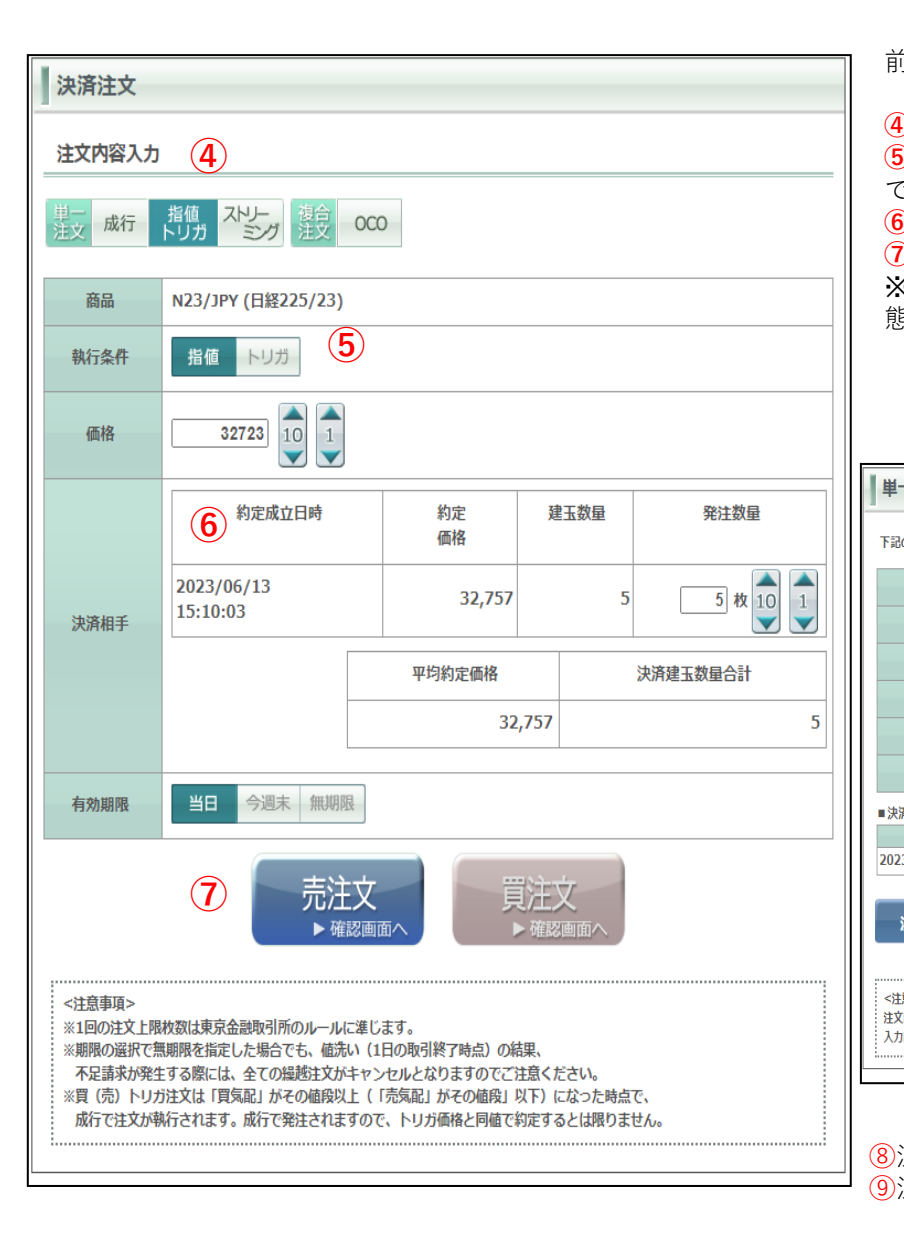

前ページからのつづきです

④決済注文の注文内容入力画面が開きます。

⑤執行条件は、③で選択したものが自動的に反映しますが、この内容入力画面で変更することもできます。(例は指値です。指値値段は「価格」で入力します。)
⑥【決済相手】での発注枚数を減らすことにより、部分決済することもできます。
⑦有効期限を選択し入力が完了したら注文ボタンをクリックします。
※今回の例は買ポジションの決済のケースなので、反対売買の「売注文」ボタンがアクティブ状

態になります。(売ポジション決済時は買注文ボタンがアクティブになります。)

### 【注文確認画面】

### 【注文受付画面】

| 単一注文確認                                | (8)                               |                        |          |      | 単一注文受付                 | 9               |                    |          |
|---------------------------------------|-----------------------------------|------------------------|----------|------|------------------------|-----------------|--------------------|----------|
| 下記の注文内容が正しけ                           | れば、注文ボタンを押してくた                    | Éさい。                   |          | 1    | 下記の内容で注文を受け            | 付けました。          |                    |          |
| 商品                                    | N23/JPY                           | 売買                     | 売        |      | 注文受付番号                 |                 | 000007418          |          |
| 新規決済                                  | 決済                                | 執行条件                   | 指値       |      | 注文受付日時                 | 1               | 2023/06/13 16:55:0 | 5        |
| 価格                                    | 32,723                            | 数量                     | 5枚       |      | 商品                     | N23/JPY         | 売買                 | 売        |
|                                       | -                                 | トレール値幅                 | -        | - 11 | 新規決済                   | 決済              | 執行条件               | 指値       |
|                                       |                                   |                        |          | -    | 価格                     | 32,723          | 数量                 | 5枚       |
| 有効期限                                  |                                   | 38                     |          |      | トレール                   | -               | トレール値幅             | -        |
| 親注文番号                                 |                                   | -                      |          |      | 有効期限                   |                 | 当日                 |          |
| ■決済相手情報                               |                                   |                        |          |      | 親注文番号                  |                 | -                  |          |
| 約定                                    | 成立日時                              | 発注数量                   | 約定価格     |      | ■決済相手情報                |                 |                    |          |
| 2023/06/13 15:10:0                    | 13                                |                        | 5 32,757 |      | 約定                     | E成立日時           | 発注数量               | 約定価格     |
|                                       |                                   |                        |          | 2    | 2023/06/13 15:10:0     | )3              |                    | 5 32,757 |
| 注文する                                  | 注文入力に戻る                           |                        |          |      |                        |                 |                    |          |
|                                       |                                   |                        |          |      | 続けて決済注文                | へ 注文一覧へ         |                    |          |
| <注意事項><br>注文内容を確認いただき<br>入力内容を訂正する場合( | 正しければ「注文する」を押し<br>よ、「戻る」ボタンをクリックす | てください。<br>ると注文入力画面に戻りま | ġ.       |      | <注意事項><br>ご注文ありがとうござい; | ました。注文履歴等にて注文内容 | をご確認ください。          |          |
|                                       |                                   |                        |          |      |                        |                 |                    |          |

⑧注文確認画面を確認の上、内容に間違いがなければ【注文する】をクリックで発注します。
 ⑨注文受付画面が表示されます、【注文一覧へ】より発注内容をご確認ください

保有している建玉をすべて決済するときに使います、<u>未約定の注文がある場合は使用できません。</u>

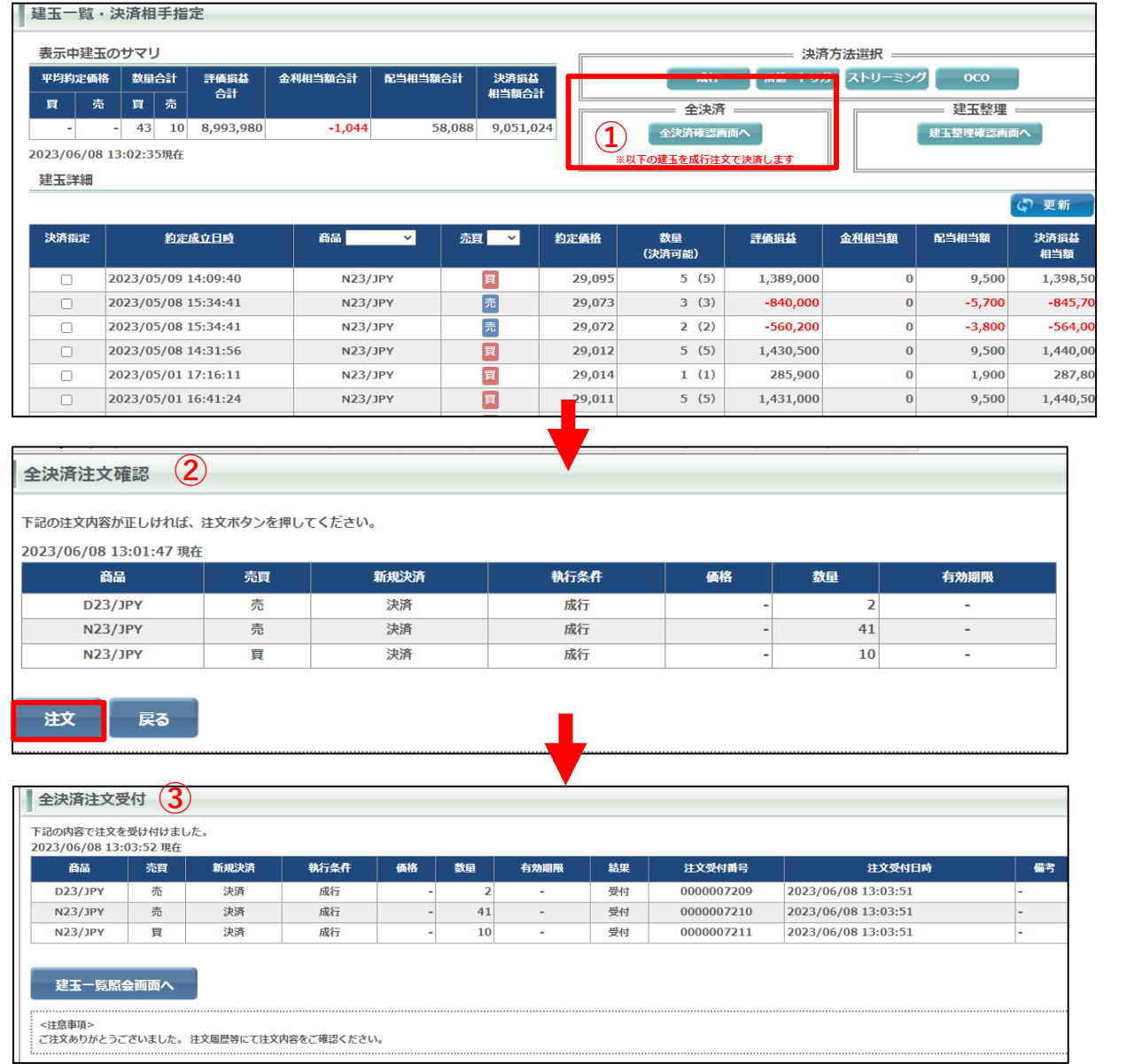

①【建玉一覧·決済相手指定】画面で【全決済指定画面へ】 をクリックします。

 ②【全決済注文確認】画面が表示されます。
 【注文】をクリックすると保有しているすべての建玉の成行 法済注文が発注されます。

③【全決済注文受付】画面が表示されます。 保有中のすべての建玉が決済されています。

### 【重要】全決済注文時の注意事項について

全決済を実行すると保有中のすべてポジションを成行で決済 注文を発注します。

<u>画面上の表示の有無に関わらず、保有中のすべてのポジショ</u> ンがすべて決済されます。内容をよくご確認ください。

※お取引状況によってはポジションを1ページで表示しきれない場合があります。

### 建玉整理①

建玉整理は同一商品で同枚数の売建玉と買建玉同士で相殺させて決済する方法です。 売建玉と買建玉を保有(両建て)している際に利用できます。 決済約定値段は売建玉、買建玉共に同じ値段で決済され、決済時の手数料はかかりません。

取引状況】を選択し【建玉一覧】をクリックして【建玉一覧・決済相手指定】画面を開きます。

2対象の建玉の【決済指定】をクリックします。

3【建玉整理確認画面へ】をクリックすると【建玉整理】画面が開きます。

| ◎ □ 老紅券       | 有効比率:      | 24854.73% | 有   |
|---------------|------------|-----------|-----|
| (1)-(株365     | 損益合計:      | 26,210 円  | ロスた |
| 取引            | Bralitan   | 眾会        |     |
| 商品            | 建玉一覧       | (1)       | 2   |
| 日経225/23      | D *YACABLE |           |     |
| DAX®/23       | ○ 注又一覧     |           |     |
| FTSE100/23    | ▶ 注文履歴     |           |     |
| NYダウ/23       | ○ 売買シミュ    | レーション     |     |
| 金ETF/23       | 1          | 1         |     |
| 原油ETF/23      |            |           |     |
| NASDAQ-100/23 |            |           |     |

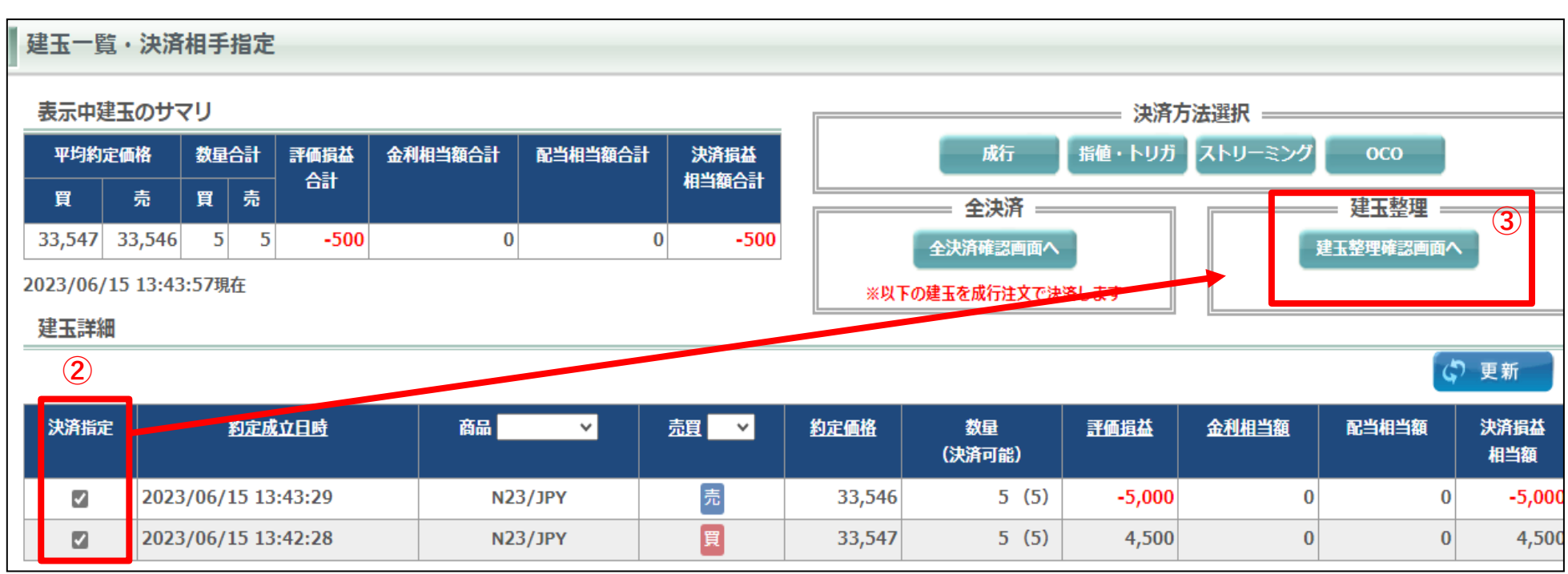

 $\downarrow$ 

次ページへつづく

### 数量は申請可能数量まで指定できます。

| 申請内容          | 商品<br>約定成立日時<br>売買<br>予備損益<br>申請可能数量<br>約定成立日時<br>売買 | N23/JPY<br>2023/06/14 15:23:27<br>頁<br>-3,000<br>5<br>2023/06/14 15:23:36 | 4<br>(建玉整<br>申請数<br>※一音              |
|---------------|------------------------------------------------------|---------------------------------------------------------------------------|--------------------------------------|
| 申請内容          | 約定成立日時<br>売買<br>評価損益<br>申請可能数量<br>約定成立日時<br>売買       | 2023/06/14 15:23:27<br>頁<br>-3,000<br>5<br>2023/06/14 15:23:35            |                                      |
| 申請内容          | 売買<br>予価指益<br>申請可能数量<br>約定成立日時<br>売買                 | 買<br>-3,000<br>5<br>2023/06/14 15:23:35                                   | ──────────────────────────────────── |
| 申請内容          | <b>評価損益</b><br>申請可能数量<br>約定成立日時<br>売買                | -3,000<br>5<br>2023/06/14 15:23:36                                        | ※一部                                  |
| 申請内容          | 申請可能数量           約定成立日時           売買                 | 5                                                                         |                                      |
| 申請内容          | 約定成立日時<br>売買                                         | 2023/06/14 15:23:36                                                       |                                      |
| 申請内容          |                                                      | 2023/00/14 13:23:30                                                       | 【建玉整理                                |
|               | 7054                                                 | 売                                                                         |                                      |
|               | 評価損益                                                 | -3,000                                                                    |                                      |
|               | 甲請可能数重                                               | 5                                                                         | ・建圡整堆                                |
| 数量合計          | *                                                    | 5                                                                         | ・建玉整理                                |
|               | 自請数量                                                 |                                                                           |                                      |
|               |                                                      |                                                                           |                                      |
|               |                                                      |                                                                           | ●【建玉釜                                |
|               |                                                      |                                                                           | されます。                                |
| 確認建玉一         | 寛瓶会画面へ                                               |                                                                           |                                      |
|               |                                                      |                                                                           | 6 【建玉磬                               |
|               |                                                      |                                                                           |                                      |
| 文内容を確認いただき、正し | 」ければ次に進んでください。                                       |                                                                           |                                      |
| · 整理確認 (5)    | +                                                    |                                                                           |                                      |
| の申請内容が正しければ、  | 整理ボタンを押してください。                                       |                                                                           |                                      |
|               | 商品                                                   | N23/JPY                                                                   |                                      |
|               | 約定成立日時                                               | 2023/06/14 15:23:27                                                       | -                                    |
| 由主由农          | 売買                                                   | 買                                                                         |                                      |
| Harra         | 評価損益                                                 | -3,000                                                                    |                                      |
|               | 申請可能数量                                               | 5                                                                         |                                      |
|               | 約定成立日時                                               | 2023/06/14 15:23:36                                                       |                                      |
| 申請内容          | 売買                                                   | 売                                                                         |                                      |
|               | 評価損益                                                 | -3,000                                                                    | _                                    |
|               | 申請可能数量                                               | 5                                                                         | _                                    |
| 数量合計          |                                                      | 5                                                                         | _                                    |
|               | 口言物目                                                 | 5                                                                         |                                      |
|               | 甲胡欽里                                                 | 5                                                                         |                                      |
|               |                                                      |                                                                           |                                      |
|               |                                                      |                                                                           |                                      |
| #um           | 1                                                    |                                                                           |                                      |
| 整理 戻る         |                                                      |                                                                           |                                      |
| 整理 戻る         |                                                      |                                                                           | ┿╸                                   |
| 整理 戻る         |                                                      |                                                                           |                                      |

)続きです。

画面で申請数量を指定し【確認】をクリックします。 いら枚数を調整できます。 )みの建玉整理も可能です。

### **詰時のご注意**】

女の建玉を売気配値と買気配値の仲値で決済します。

数料はかかりません。

商品の取引終了時刻の10分前までの受付となります。

¥認】画面が表示されますので内容を確認の上【整理】をクリックすると発注

請受付】画面が表示されますので注文履歴等で注文内容をご確認ください。

|         | 商品            | N23/JPY             |
|---------|---------------|---------------------|
|         | 約定成立日時        | 2023/06/14 15:23:27 |
| 由基内容    | 売買            | 買                   |
| Tanrat  | 評価損益          | -3,000              |
|         | 申請可能数量        | 5                   |
|         | 約定成立日時        | 2023/06/14 15:23:36 |
| 由諸内容    | 売買            | 売                   |
|         | 評価損益          | -3,000              |
|         | 申請可能数量        | 5                   |
| 数量合計    | 買             | 5                   |
|         | 売             | 5                   |
|         | 申請数量          | 5                   |
| 定履歴照会画面 | ⅰへ ┃ 建玉−覧照会画面 | ī                   |

### 注文変更①

### 発注中の注文内容の変更がおこなえます。

※指値・トリガ注文以外の特殊注文(IfDone、OCO、IfDoneOCO)は変更できません。一度「取消」をして再度発注し直してください。

| 日産証券<br>(U>(株385 |           | 有効比率:<br>損益合計: | 2,44  | 16,292 円 | 0,    | 有効証拠金額<br>スカットライン | :     | 14,126,381 | 円<br>円 | 証拠金預託<br>発注可能 | 額:<br>額: | 11,817,149 P<br>13,708,031 P |
|------------------|-----------|----------------|-------|----------|-------|-------------------|-------|------------|--------|---------------|----------|------------------------------|
| 取引               | 取引状況      | 照会             |       | 垫管理      | ◎帳票   | 0 お知ら             | さマーク  | ット情報       | 設定     |               |          |                              |
| 商品               | ○ 建玉一覧    | (1)            | 3     | 売数量      | 直近約定  | 始値                | 高値    | 安値         | 出来高    | 前日比           | 前日清算値    | ▲ 一覧                         |
| 日経225/23         | ○ 利定随歴    | $\bigcirc$     | 499   | 100      | 33526 | 33459             | 33551 | 33420      | 342    | 908           | 32618    | · 10-211                     |
| DAX®/23          | 🕞 注文一覧    |                | 237   | 100      | 16228 | 16243             | 16243 | 16189      | 21     | 59            | 16169    | 10400                        |
| FTSE100/23       | 注文履歴      | 1              |       |          |       |                   |       |            |        |               | 7540     | 6                            |
| NYダウ/23          | 。 売買シミュレ  | ~ ション          | 174   | 100      | 34168 | 34200             | 34200 | 34168      | 28     | 18            | 34150    |                              |
| 金ETF/23          |           |                | 238   | 100      | 25273 | 25289             | 25289 | 25273      | 3      | -186          | 25459    |                              |
| 原油ETF/23         | 1600      | 2444           | 2446  | 600      | 2437  | 2441              | 2445  | 2435       | 6      | 102           | 2335     |                              |
| ASDAQ-100/23     | 100       | 14880          | 14886 | 100      | 14885 | 14893             | 14920 | 14878      | 1055   | 94            | 14791    | *                            |
| お知らせ照            | 会         |                |       |          |       |                   |       |            |        |               |          |                              |
| ㅎㅎ스하다기지          | the other |                |       |          |       |                   |       |            |        | ~ دار الروس   | 아카세이나    |                              |

①【取引状況】から【注文一覧】を選択します。

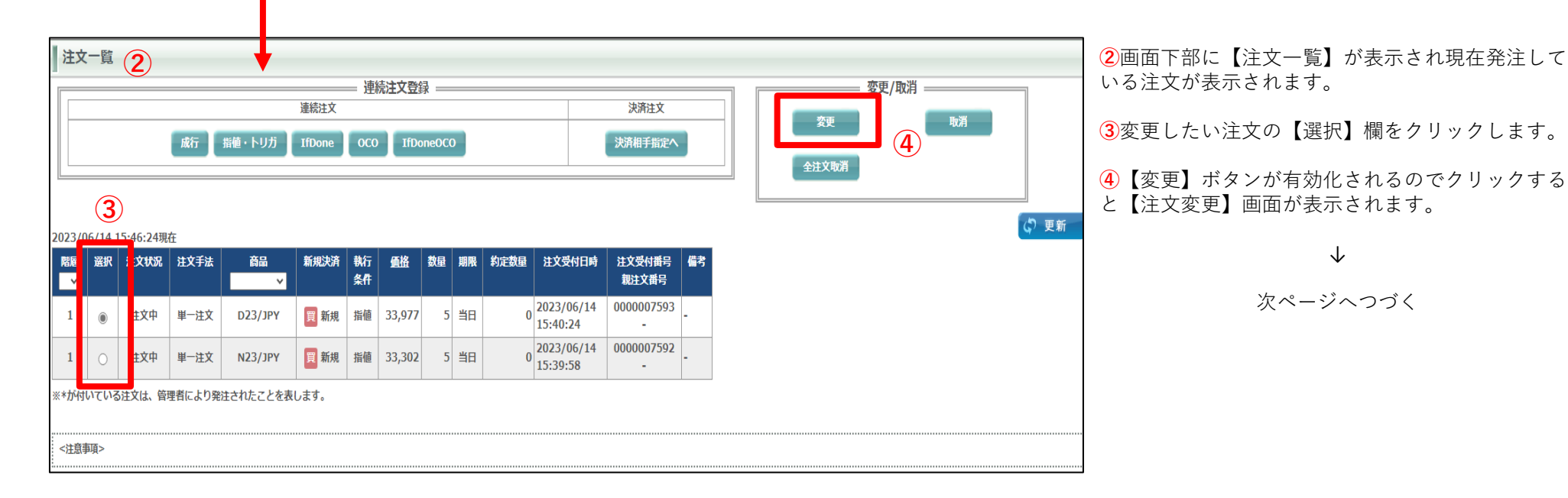

## 注文変更2

| 変更内容   | ◎ 価格   | ○ 数量          | ○ 価格&数量    |
|--------|--------|---------------|------------|
| 主文受付番号 |        | 000000612     | .7         |
| 主文受付日時 |        | 2023/05/01 16 | :00:09     |
| 商品     |        | N23/JPY       |            |
| 売買     |        | 買             |            |
| 新規決済   |        | 新規            |            |
| 執行条件   |        | 指値            |            |
| 価格     | 28,826 |               | 28826 10 1 |
| トレール   |        | -             |            |
| レール値幅  |        | U.S.          |            |
| 数量     | 5枚     |               | 枚 10 1 枚   |
| 有効期限   |        | 無期限           |            |

前ページからの続きです。

5【注文変更画面】

【注文変更画面】では、価格、数量、価格&数量のいずれかを変更できます、発注商品、有効 期限を変更することはできません

【価格】

変更内容の【価格】にチェックを入れ、変更価格を入力し、発注すると価格が変更されます。

【数量】

変更内容の【数量】にチェックを入れ、変更数量を入力し、発注すると数量が変更されます。 【価格&数量】

変更内容の【価格&数量】にチェックを入れ、変更価格と変更数量を入力し、発注すると価格 と数量が変更されます。

6変更内容を入力後【確認】をクリックすると【注文変更確認】画面が表示されます。 内容に間違いがなければ【変更】をクリックします。

**⑦**【注文変更受付】が表示されます、【注文一覧照会画面】より変更後の注文内容をご確認ください。

| 確認 取引画面へ          | 注文変更確認 6        |             |                     |    | 7 | 注文変更受付       | 7)        |                     |    |
|-------------------|-----------------|-------------|---------------------|----|---|--------------|-----------|---------------------|----|
| <注意事項>            | 下記の注文変更内容が正しければ | ば、変更ボタンを押して | ください。               |    |   | 下記の注文内容で変更を受 | け付けました。   |                     |    |
| 注文変更内容を入力いただき、正しい | 注文受付番号          |             | 000007593           |    |   | 注文受付番号       |           | 000007593           |    |
|                   | 注文受付日時          |             | 2023/06/14 15:40:24 |    |   | 注文変更日時       |           | 2023/06/14 16:15:41 |    |
|                   | 商品              | D23/JPY     | 売買                  | 買  |   | 商品           | D23/JPY   | 売買                  | 買  |
|                   | 新規決済            | 新規          | 執行条件                | 指値 |   | 新規決済         | 新規        | 執行条件                | 指値 |
|                   | 価格              | 33,977      | 数量                  | 3枚 |   | 価格           | 33,977    | 数量                  | 3枚 |
|                   | トレール            | -           | トレール値幅              | -  |   | トレール         | -         | トレール値幅              | -  |
|                   | 有効期限            |             | 当日                  |    |   | 有効期限         |           | 当日                  |    |
|                   | 親注文番号           |             | -                   |    |   | 親注文番号        |           | -                   |    |
|                   | 子注文有無           |             | 無                   |    |   | 子注文有無        |           | 無                   |    |
|                   | 変更 戻る<br><注意事項> |             |                     |    |   | 取引画面へ <注意事項> | 注文一覧照会画面へ |                     |    |

## 注文取消

注文取消画面は現在発注中の注文を取り消します。

|         | 一覧   | ①<br>成行<br>16:36:18現 | 指値・ト<br>在 | 連続注文<br>リガ IfDone | — 連続注 | 文登録<br>IfD | oneOCO | )  |    |      | 決済注文<br>夫済相手指定へ        |                 | ੂ<br>全注 | 変更/取消<br>変更 取消<br>文取消<br>(、) 更新 |  |
|---------|------|----------------------|-----------|-------------------|-------|------------|--------|----|----|------|------------------------|-----------------|---------|---------------------------------|--|
| 階層<br>~ | 選択   | 注文状況                 | 注文手法      | 商品                | 新規決済  | 執行<br>条件   | 価格     | 数量 | 期限 | 約定数量 | 注文受付日時                 | 注文受付番号<br>親注文番号 | 備考      |                                 |  |
| 1       | ۲    | 注文中                  | 単一注文      | G23/JPY           | 買 新規  | 指値         | 25,142 | 1  | 当日 | 0    | 2023/06/14<br>16:36:15 | 0000007624      | -       |                                 |  |
| 1       | 0    | 注文中                  | 単一注文      | N23/JPY           | 買 新規  | 指値         | 33,302 | 5  | 当日 | 0    | 2023/06/14<br>15:39:58 | 0000007592      | -       |                                 |  |
| ※*が付    | いている | が注文は、管理              | 理者により発    | 注されたことを表し         | します。  |            |        |    |    |      |                        |                 |         | -                               |  |

- 【注文一覧】画面より取り消したい注文の【選択】を クリックすると【取消】が有効化されますのでクリック します。
- ②【注文取消確認】が表示されますので内容を確認の上 【取消】をクリックすると注文が取り消されます。
- 3 【注文取消受付】画面が表示されます。 【注文一覧照会画面へ】よりご確認下さい。

| 注文取消確認 2                |            |                     |    |   | 注文取            |
|-------------------------|------------|---------------------|----|---|----------------|
| 下記の注文内容を確認の上、           | 取消ボタンを押し   | てください。              |    |   | 下記の注い          |
| 注文受付番号                  |            | 000007624           |    |   | 注              |
| 注文受付日時                  |            | 2023/06/14 16:36:15 |    |   |                |
| 商品                      | G23/JPY    | 売買                  | 買  | _ | i              |
| 新規決済                    | 新規         | 執行条件                | 指値 |   |                |
| 価格                      | 25,142     | 数量                  | 1枚 |   |                |
| トレール                    | -          | トレール値幅              | -  |   |                |
| 有効期限                    |            | 2023/06/14          |    |   | ₩              |
| 親注文番号                   |            | -                   |    |   | E -            |
| 子注文有無                   |            | 無                   |    |   |                |
| 取消 取引属                  | 画へ         |                     |    |   | 取引             |
| <注意事項><br>内容を確認いただき、正しけ | れば「取消」を押して | ください。               |    |   | <注意事項<br>注文を取り |

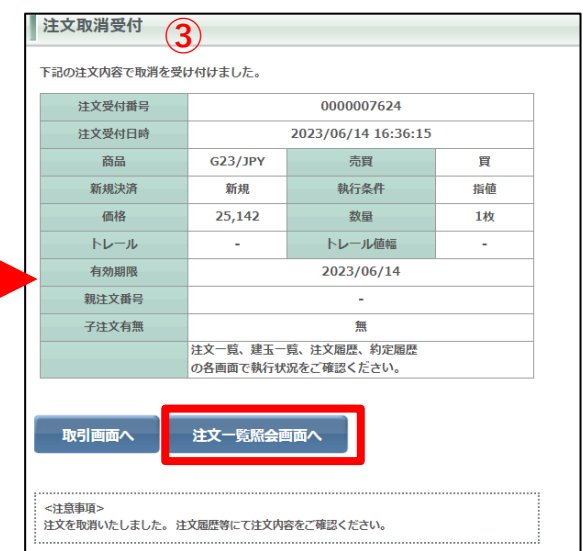

### 全注文取消

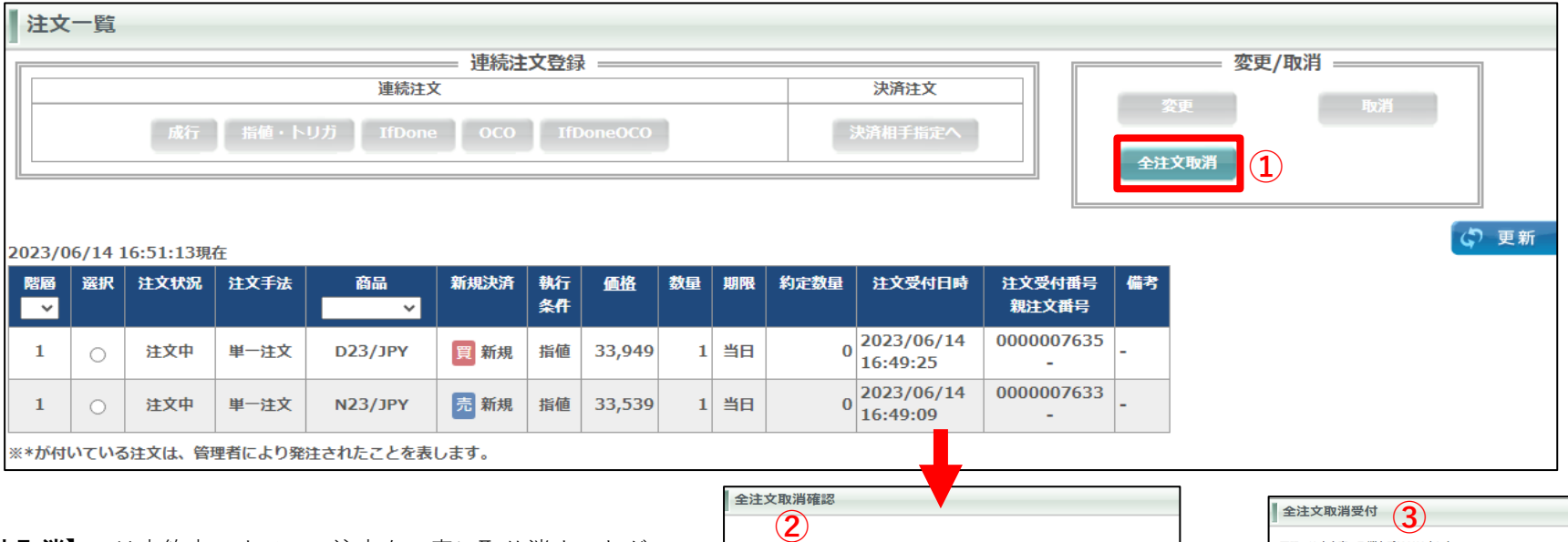

- 【**全注文取消**】では未約定のすべての注文を一度に取り消すことができます。
- 【注文一覧】より【全注文取消】をクリックします。
- ②【全注文取消確認】画面が表示されますので内容をご確認の上 【取消】をクリックするとすべての注文が取り消されます。
- 3 【全注文取消受付】が表示されます。 【注文一覧照会画面へ】よりご確認ください。

| 注文受付兼号                |         | 000007633           |    | 11文号付日時 |                      | 2023/06/14 16:40:00       |   |
|-----------------------|---------|---------------------|----|---------|----------------------|---------------------------|---|
| 注文受付日時                |         | 2023/06/14 16:49:09 |    | 商品      | N23/JPY              | 売買                        | 3 |
| 商品                    | N23/1PY | 志賀                  | ÷  | 新規決済    | 新規                   | 執行条件                      | # |
| 新規決済                  | 新規      | 執行条件                | 指値 | 価格      | 33,539               | 数量                        | 1 |
| 価格                    | 33.539  | 数量                  | 1枚 | トレール    | -                    | トレール値幅                    |   |
|                       | -       | トレール値幅              | -  | 有効期限    |                      | 2023/06/14                |   |
| 右外期限                  |         | 2023/06/14          |    | 親注文番号   |                      | -                         |   |
| 朝计女班只                 |         | 2023/00/14          |    | 子注文有無   |                      | 無                         |   |
| 子注文有無                 |         | <br>無               |    |         | 注文一覧、建玉一<br>の各画面で執行状 | 覧、注文履歴、約定履歴<br>況をご確認ください。 |   |
| 注文受付番号                |         | 000007635           |    | 注文受付番号  |                      | 000007635                 |   |
| 注文受付日時                |         | 2023/06/14 16:49:25 |    | 注文受付日時  |                      | 2023/06/14 16:49:25       |   |
| 商品                    | D23/JPY | 売買                  | 買  | 商品      | D23/JPY              | 売買                        | 1 |
| 新規決済                  | 新規      | 執行条件                | 指値 | 新規決済    | 新規                   | 執行条件                      | 措 |
| 価格                    | 33,949  | 約量                  | 1枚 | 価格      | 33,949               | 数量                        | 1 |
|                       |         | トレール値幅              |    | トレール    | -                    | トレール値幅                    |   |
| 古め期限                  |         | 2023/06/14          | _  | 有効期限    |                      | 2023/06/14                |   |
|                       |         | 2023/00/14          |    | 親注文番号   |                      | -                         |   |
| 祝注义世与                 |         | -                   |    | 子注文有無   | Lask of the          | 無                         |   |
| 于汪又有恶                 |         | 無                   |    |         | 注又一覧、建玉一<br>の各画面で執行状 | 覧、注义陶歴、利定陶歴<br>況をご確認ください。 |   |
| 5 <sup>22</sup> 19-21 | i di an |                     |    |         |                      |                           |   |
| 消 取引                  | 画面へ     |                     |    |         |                      |                           |   |

## 建玉一覧・決済相手指定

建玉一覧は現在保有中の建玉の確認ができます。また、この画面からも建玉の決済を行えます。

| ● 日産証券<br><del>&lt;株365</del> | 有効損益    | 比寧:<br>合計: 2 | 27367.13%<br>,461,162 円 | 07                    | 有効証拠<br>スカットラ |
|-------------------------------|---------|--------------|-------------------------|-----------------------|---------------|
| 取引                            | 取引状況    | 照会           |                         | <b><sup>亚</sup>管理</b> | ◎帳票           |
| 商品                            | ○ 建玉一覧  | (1)          | 5                       | 売数量                   | 直近約定          |
| 日経225/23                      | ○ 約定随歴  |              | 551                     | 99                    | 335           |
| DAX®/23                       | ◎ 注文一覧  |              |                         |                       |               |
| FTSE100/23                    | ○ 注文屆歴  |              |                         |                       |               |
| NYダウ/23                       | ○ 売買シミュ | レーション        | 968                     | 100                   | 340:          |
| 金ETF/23                       | 1 1001  | 20201        | 2,272                   | 100                   | 252           |
| 原油ETF/23                      | 1600    | 2422         | 2424                    | 600                   | 24            |

①【取引状況】から【建玉一覧】をクリックすると【建玉一覧・決済相手指定】画面が表示されます。

| <b>辰</b> 示中建 | ≣のサマリ        |              |         |          |          |        |              | 決済方    | 法選択 ——— |           | ]           |
|--------------|--------------|--------------|---------|----------|----------|--------|--------------|--------|---------|-----------|-------------|
| P均約定価        | 格数量合計        | 評価損益<br>ム=+  | 金利相当額合計 | 配当相当額合   | 計 決済損益   |        | 成行           | 指値・トリガ | ストリーミング | 0C0       |             |
| <b>買</b>     | 売 買 売        | Dil          |         |          | 竹田田田田田   |        | 全決済          |        |         | = 建玉整理 == |             |
| -            | - 8 5        | -1,160       | 0       |          | 0 -1,160 |        | 全決済確認画面へ     |        | Į       | 玉整理確認画面へ  |             |
| 23/06/1      | 5 13:58:40現在 |              |         |          |          | ※以下    | の建玉を成行注文で決   | 斉します   |         |           |             |
| 主詳細          |              |              |         |          |          |        |              |        | 1       |           |             |
| 3            |              |              |         | 4        | 5        |        |              |        |         | 4         | )更新         |
| 決済指定         | 約定           | <u>E成立日時</u> | 商品      | <b>v</b> | 売買 🗸     | 約定価格   | 数量<br>(決済可能) | 評価損益   | 金利相当額   | 配当相当額     | 決済損益<br>相当額 |
|              | 2023/06/15   | 13:43:29     | N       | 23/JPY   | 売        | 33,546 | 5 (5)        | 500    | 0       | 0         | 500         |
|              | 2023/06/15   | 13:42:28     | N       | 23/JPY   | 買        | 33,547 | 5 (5)        | -1,000 | 0       | 0         | -1,000      |
|              | 2023/06/15   | 13:57:50     | D       | 23/JPY   | 買        | 34,010 | 1 (1)        | -830   | 0       | 0         | -830        |
| 0            | 2023/06/15   | 13:58:01     | G       | 23/JPY   | 買        | 25,257 | 1 (1)        | 200    | 0       | 0         | 200         |
| U            |              |              |         |          |          | 15.010 | 4 (4)        | 20     | 0       | 0         |             |

中建玉のサマリ

、ている建玉の平均約定価格や数量合計、評 、金利相当額合計、配当相当額合計、決済 )合計が確認できます。

#### **脊指定**

主文時に決済を指定する建玉にチェックを入 0

### **品プルダウン**

ウンに表示される商品を選択すると対象の )建玉のみに表示を絞り込めます。

### 買プルダウン

|で建玉を絞り込んで表示できます。

注文一覧照会は現在発注中の注文の状態が確認でき、注文の変更や取り消しが行えます。

| 注文                 | 一覧                 |           |        |          |      |          |        |          |      |                        |                          |         |   |       |           |      |      |
|--------------------|--------------------|-----------|--------|----------|------|----------|--------|----------|------|------------------------|--------------------------|---------|---|-------|-----------|------|------|
|                    |                    |           |        |          |      |          |        | 連続注文     | 録    |                        |                          |         | - |       | = 変更/取消 = |      | 7    |
|                    |                    |           |        |          |      | 連続法      | 主文     |          |      |                        |                          | 決済注文    |   | 校市    |           | 雨当   |      |
|                    |                    |           |        | 成行 指植    | ・トリガ | IfDo     | ne 00  | :0 IfĐor | e0C0 |                        |                          | 決済相手指定へ |   | 全注文取消 |           | 9003 |      |
| <b>1</b><br>2023/0 | <b>2</b><br>5/09 1 | 14:11:16現 | <br>在  | 3        |      |          |        |          |      |                        |                          |         |   |       |           |      | の 更新 |
| 階層<br>~            | 選択                 | 注文状況      | 注文手法   | 商品       | 新規決済 | 執行<br>条件 | 価格     | 数量 期限    | 約定数量 | 注文受付日時                 | 注文受付番号<br>親注文番号          | 備考      |   |       |           |      |      |
| 1                  | 0                  | 注文中       | 単一注文   | Q23/JPY  | 買 新規 | 指値       | 13,190 | 1 当日     | C    | 2023/05/09<br>14:11:14 | 0000006174               | -       |   |       |           |      |      |
| 1                  | 0                  | 注文中       | 単一注文   | N23/JPY  | 買 新規 | 指値       | 28,826 | 5 無期限    | C    | 2023/05/01<br>16:00:09 | 0000006127<br>-<br>子注文有  | -       |   |       |           |      |      |
| 2                  | 0                  | 注文預り      | 単一注文   | N23/JPY  | 買 新規 | 成行       | 1.     | 5 -      | C    | 2023/05/08<br>14:46:23 | 0000006166<br>0000006127 | - 1     |   |       |           |      |      |
| 2                  | 0                  | 注文預り      | 単一注文   | N23/JPY  | 売新規  | 指値       | 29,100 | 1 当日     | C    | 2023/05/08<br>14:42:51 | 0000006165<br>0000006127 | •       |   |       |           |      |      |
| ※*が付               | いている               | る注文は、管    | 理者により発 | 注されたことを表 | します。 |          |        |          |      |                        |                          | ·       |   |       |           |      |      |

### ① 階層

注文が連続注文の場合、対象の注文の階層を表示します。 例)子注文の場合2

#### 2 選択

注文変更や注文取消などを行いたい注文を選択できます。

#### ③ 商品

プルダウンに表示される銘柄を選択すると対象の銘柄の注文のみに表示を絞り込めます。

### 【注文状況ステータス】

- 【注文中】取引所へ発注している状態
- 【変更中】注文変更が完了していない状態
- 【取消中】注文取消が完了していない状態
- 【発注待ち】取引所へ発注していない状態
- 【一部約定】注文数量の一部が約定している状態
- 【注文預り】IfDone注文でIf注文が約定していない状態 Done注文がまだ発注していない状態 連続注文で親注文が全約定していない状態 子注文が発注していない状態
- 【トレール中】トレール注文でトレール発動以降の状態

## 約定履歴照会

約定履歴照会は成立した注文の履歴を確認できます。

画面上部で商品選択、新規決済、売買選択、対象日付を入力し、検索することができます。 456日(15か月)前まで表示できます。(該当する建玉が未決済の新規約定を除く) 商品選択、新規決済、売買選択の指定をせずに対象期間内のみの設定で期間内すべての約定照会が可能です。

| 約定履歴                   | 照会           |      |         |        |       |     |           |        |        |           |       |        |         |            |      |
|------------------------|--------------|------|---------|--------|-------|-----|-----------|--------|--------|-----------|-------|--------|---------|------------|------|
|                        | 商品           |      |         |        |       |     | v         | •      |        |           |       |        |         |            | 新規決済 |
| 対象日                    | IN           | From | 2       | 023042 | 6     | ì   | 選択        |        |        |           |       |        |         |            | То   |
| N                      |              |      |         |        |       |     |           |        |        |           |       |        |         |            |      |
| 2023/05/1              | 10 13:08:24現 | 在    |         |        |       |     |           |        |        |           |       |        |         |            |      |
| 売買差損益                  | 計 金利・配       | 相当額合 | 計手数     | 料(税込   | )合計   | 差引損 | ᄷ송카       |        |        |           |       |        |         |            |      |
| 119,                   | 000          |      | -70     | 21     | 1,200 | -9  | 92,270    | )      |        |           |       |        |         |            |      |
| 約定成立                   | 注文受付         | 进文   | 商品      | 売買     | 新規    | 約定  | 執行        | 約定     | 決済相手   | <b>売買</b> | 金利・配当 | 手数料    | 差引      | 決済日        | 備考   |
| 日時                     | 閸            | 手法   |         |        | 法资    | 数量  | <b>条件</b> | 価格     | 約定価格   | 差損益       | 相当額   | (税込)   | 損益      |            |      |
| 2023/05/09<br>14:09:40 | 9 0000006173 | 単一注文 | N23/JPY | 買      | 新規    | 5   | トリガ       | 29,095 | -      |           | -     | 16,500 | -16,500 | -          | トレール |
| 2023/05/08<br>15:34:41 | 8 0000006170 | 単一注文 | N23/JPY | 売      | 新規    | 2   | 成行        | 29,072 | -      | 2         | -     | 6,600  | -6,600  | 14-        | -    |
| 2023/05/08<br>15:34:41 | 8 0000006170 | 単一注文 | N23/JPY | 売      | 新規    | 3   | 成行        | 29,073 | 3      | -         |       | 9,900  | -9,900  | •          | 8    |
| 2023/05/08<br>15:10:07 | 8 0000006167 | 単一注文 | N23/JPY | 売      | 決済    | 2   | 成行        | 29,199 | 29,162 | 7,400     | 0     | 6,600  | 800     | 2023/05/10 | -    |
| 2023/05/08<br>15:10:07 | 8 0000006167 | 単一注文 | N23/JPY | 売      | 決済    | 3   | 成行        | 29,200 | 29,162 | 11,400    | 0     | 9,900  | 1,500   | 2023/05/10 | -    |
| 2023/05/08<br>14:31:56 | 8 0000006164 | 単一注文 | N23/JPY | Ĩ      | 新規    | 5   | 指値        | 29,012 | -      | -         |       | 16,500 | -16,500 | -          | -    |
| 2023/05/0<br>18:06:55  | 1 0000006129 | 単一注文 | N23/JPY | 買      | 新規    | 5   | トリガ       | 29,162 | -      | 5.        | -     | 16,500 | -16,500 | -          | -    |
| 2023/05/0<br>17:17:33  | 1 0000006139 | 単一注文 | G23/JPY | 売      | 決済    | 2   | 成行        | 25,090 | 24,681 | 81,800    | -70   | 6,600  | 75,130  | 2023/05/08 |      |
| 2023/05/0<br>17:16:11  | 0000006137   | If   | N23/JPY | 買      | 新規    | 1   | 指値        | 29,014 | -      | P         | -     | 3,300  | -3,300  | -          | -    |
| 2023/05/0              | 0000006132   | 0C01 | N23/JPY | 買      | 新規    | 5   | 指值        | 29,011 | -      | -         | -     | 16,500 | -16,500 |            |      |

### 注文履歴照会

注文履歴照会は発注した注文の履歴を確認できます。

画面上部で商品選択、新規決済、売買選択、対象日付を入力し、検索することができます。

履歴は1ヶ月前まで表示できます。

商品選択、新規決済、売買選択の指定をせずに対象期間内のみの設定で期間内すべての約定照会が可能です。

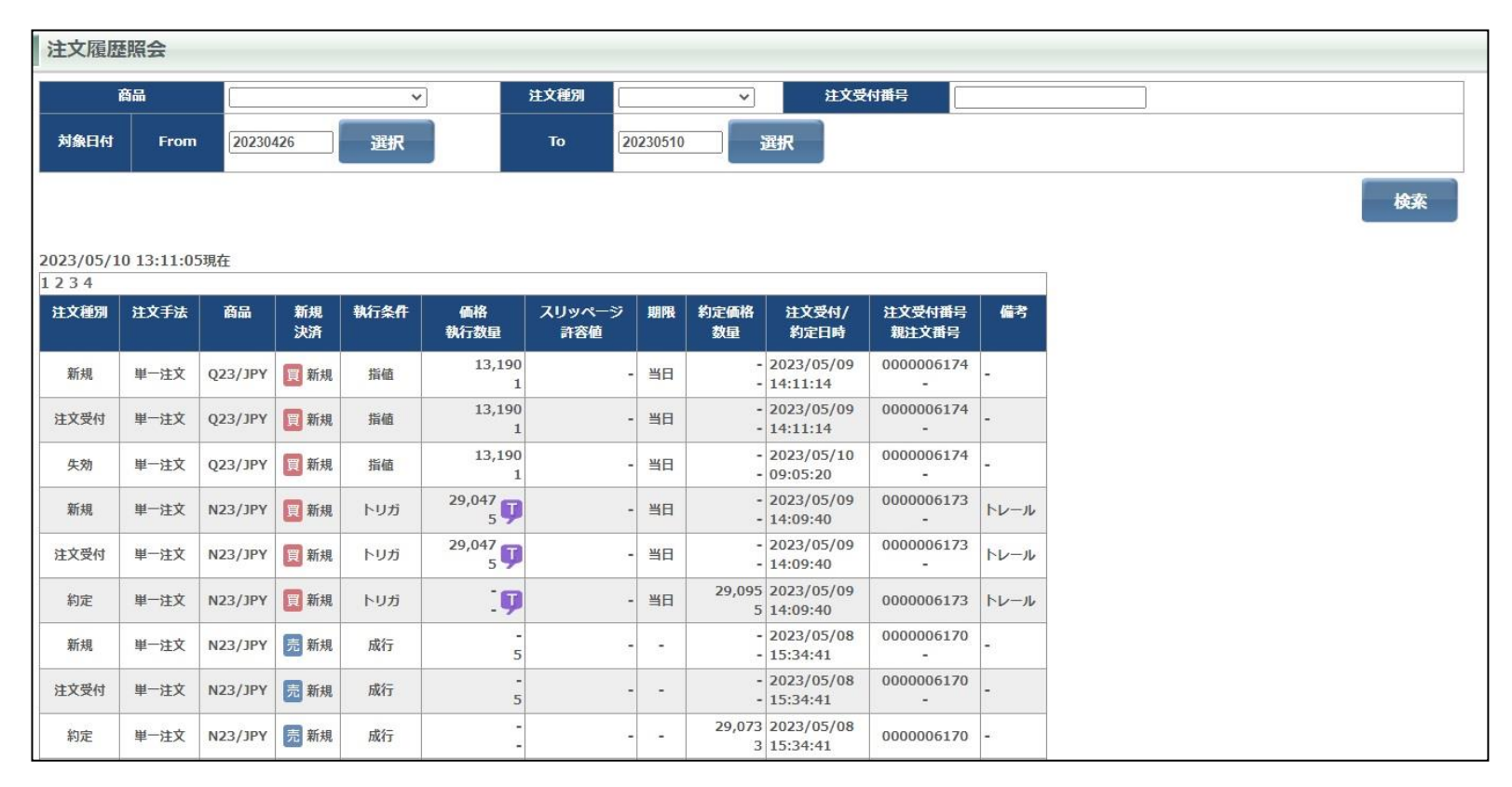

#### ■注文種別について

注文種別が【自社取消完了】と表示されている注文は、取引所に注文が送信される前 に、当社取引システム内で取消しがおこなわれた注文です。 例)お客様が取引終了後に発注した指値注文を、取引開始前に取消した場合 例)お客様が連続注文の親注文を取消したため、子注文が自動的に取消された場合 例)お客様が発注した注文が、発注証拠金額の不足により、取引終了後に自動的に取 消された場合(備考欄に"発注証拠金不足注文取消"と表示されます)

入金状況照会は当日の入金状況の確認ができます。

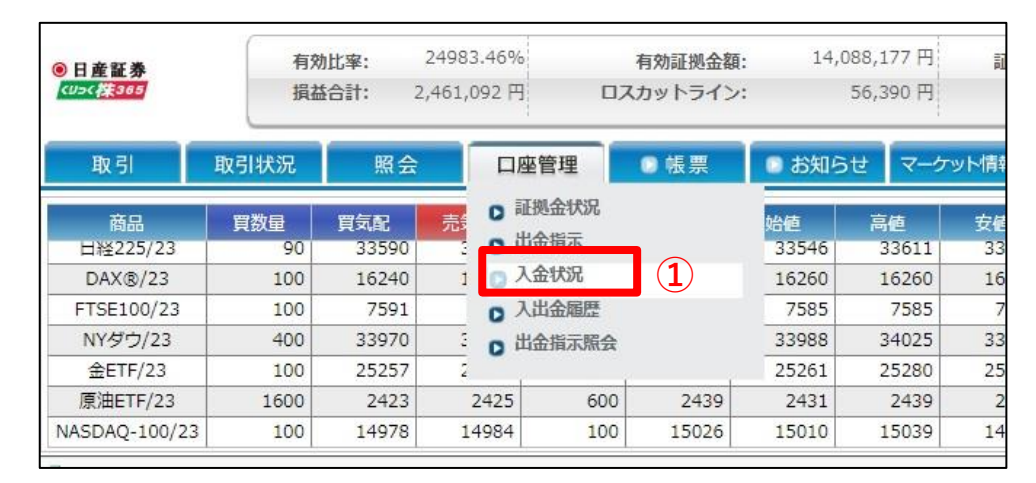

### 【口座管理】から【入金状況】をクリックすると【入金状況照会】 画面が表示されます。

### 入金状況照会 2

2023/06/15 16:17:35現在

| 入全時刻     | 料目  | 入全額       | MN |
|----------|-----|-----------|----|
| 22:47:08 | 預入金 | 1,000     |    |
| 17:30:06 | 預入金 | 1,000,000 |    |

 ②【入金状況照会】画面では照会当日の営業日にご入金いただいた金額を 表示します、最新の入金から順に表示されます。
 【入金時刻】をクリックすると表示順序が変更されます。

※前営業日以前の履歴を確認する場合は【入出金履歴照会】をご覧ください。

### 出金指示をおこないます。

証拠金預託額の範囲で出金指示を受け付けます。

出金可能額判定は、値洗い処理時間帯に行われます。値洗い時に決定される出金可能額を超過した分については、出金されません。 また、決済後の金利配当額、差し引き益金などの出勤可能額への反映は翌々営業日となります。

| ● 日産証券       有効比率: 24983.46%       有効証拠金額: 14,088,177 円         現益合計: 2,461,092 円       ロスカットライン: 56,390 円         取引       取引状況       照会         取引       取引状況       照会         回座管理       帳票         ● 超換金状況       助金指示         日経225/23       65       33587         DAX®/23       100       16233       1         FTSE100/23       100       7586       0       入出金履歴         NYダウ/23       100       33980       0       1         金ETF/23       100       25273       2       2         原油ETF/23       1600       2429       2431       600       2427         NASDAQ-100/23       100       14991       14997       100       14984       1 | <ol> <li>【口座管理】より【出金指示】をクリックす</li> <li>②出金内容を入力し、【確認】ボタンを押しま<br/>【クリア】ボタンを押すと、入力項目がクリア</li> <li>③【出金指示確認】画面が表示されるので、内<br/>出金内容を変更する場合は、[戻る]ボタンを持</li> <li>④出金指示が完了すると、【出金指示受付】画<br/>【口座管理】より【出金指示照会】にてご確<br/>※【出金指示照会画面】については次ページ</li> </ol> | ると【出金指示】画面を表示します。<br>す。<br>されます。<br>容確認の上、[出金指示]ボタンを押します。<br>甲すと、【出金指示】画面に戻ります。<br>面が表示されます。<br>認ください。<br>をご覧ください。                                                                                                    |
|----------------------------------------------------------------------------------------------------|----------------------------------------------------------------------------------------------------|----------------------------------------------------------------------------------------------------|
| 出金箔底額       100000       円         出金可能額       11,627,085 円         出金予定日       2023/06/16         確認         クリア         <                                                                                                    | 出金指示確認 3         **下記の出金指示内容をご確認の上、出金指示ボタンを押してください。         出金指示額       100,000円         出金予定日       2023/06/16         出金指示 戻る         <注意事項>         出金指示確認を確認いただき、正しければ「出金指示」を押してください。                                                    | 出金指示受付       ④         下記の内容で、出金指示を受け付けました。       出金指示費号         山金指示費号       000000475         出金指示費付日時       2023/06/15 16:40:14         出金指示算       100,000円         出金指示算       2023/06/16         取引画面へ       2023/06/16          マリョー          ・          ・         ※出金指示内容は、「口座管理」→「出金指示服会」にてご確認ください。         ※お客様口座へ振込は、「出金予定日」の屋頃を予定しております。         ※取引終了後の価売いの結果によっては、実際の出金額が出金指示額を下回る場合があります。         ※取引終了後の価売いの結果によっては、実際の出金額が出金指示額会にて一旦取消の上、再度出金指示の操作が必要です。 |

### 出金指示照会

### 出金指示照会は現在の出金指示状況の確認ができます。

【口座管理】より【出金指示照会】をクリックすると画面下部赤枠部分に【出金指示照会】画面を表示します。

| 日産証券       | 有効比率: | 24854.73% | 有効証拠金額:   | 14,015,587 P |
|------------|-------|-----------|-----------|--------------|
| (IJ>(株385  | 損益合計: | 26,210 円  | ロスカットライン: | 56,390 P     |
| 取引         | 取引状況  | 照会        | 口座管理      | ●帳票          |
| 商品         | 買数量   | 買気配 売     | 0 証拠金状況   |              |
| 日経225/23   |       |           | 0 山金頂不    |              |
| DAX®/23    |       |           | ○ 入金状況    |              |
| FTSE100/23 |       |           | ▶ 入出金履歴   | _            |
| NYダウ/23    |       |           | □ 出金指示照会  |              |
| ÆFTE/23    |       |           |           |              |

| 出金指示日           | From 20230608                              | 選択        | То            | 20230619 | 選択  | 科目         | *   |
|-----------------|--------------------------------------------|-----------|---------------|----------|-----|------------|-----|
|                 |                                            |           |               |          |     |            | 検護  |
| /06/16 14:      | 13:12現在                                    |           |               |          |     |            |     |
| 取消              | 出金指示受付日時                                   | 出金指示番号    | 科目            | 出金指示額    | 出金額 | 出金予定日      | 状態  |
|                 |                                            |           |               |          |     |            |     |
| 取消              | 2023/06/16 11:42:34                        | 000000486 | 預入金           | 10,000   | -   | 2023/06/19 | 出金受 |
| <b>取消</b><br>取消 | 2023/06/16 11:42:34<br>2023/06/16 11:28:05 | 000000486 | 預入金       預入金 | 10,000   | -   | 2023/06/19 | 出金受 |

### 【出金状態について】

【出金受付】出金依頼中の状態

【出金取消】出金依頼を取消した状態

【一部出金のみ】一部の出金が完了した状態

【出金済】出金が完了した状態

【出金不可】出金処理時に出金不可となった状態

【出金受付エラー】取引所で出金不可となった状態

## 出金指示取消

出金指示を取り消す場合は【出金指示照会】画面から取消が行えます。

また出金指示額を変更したい場合は一旦【出金指示照会】画面から取消の上、再度出金指示をやり直してください。

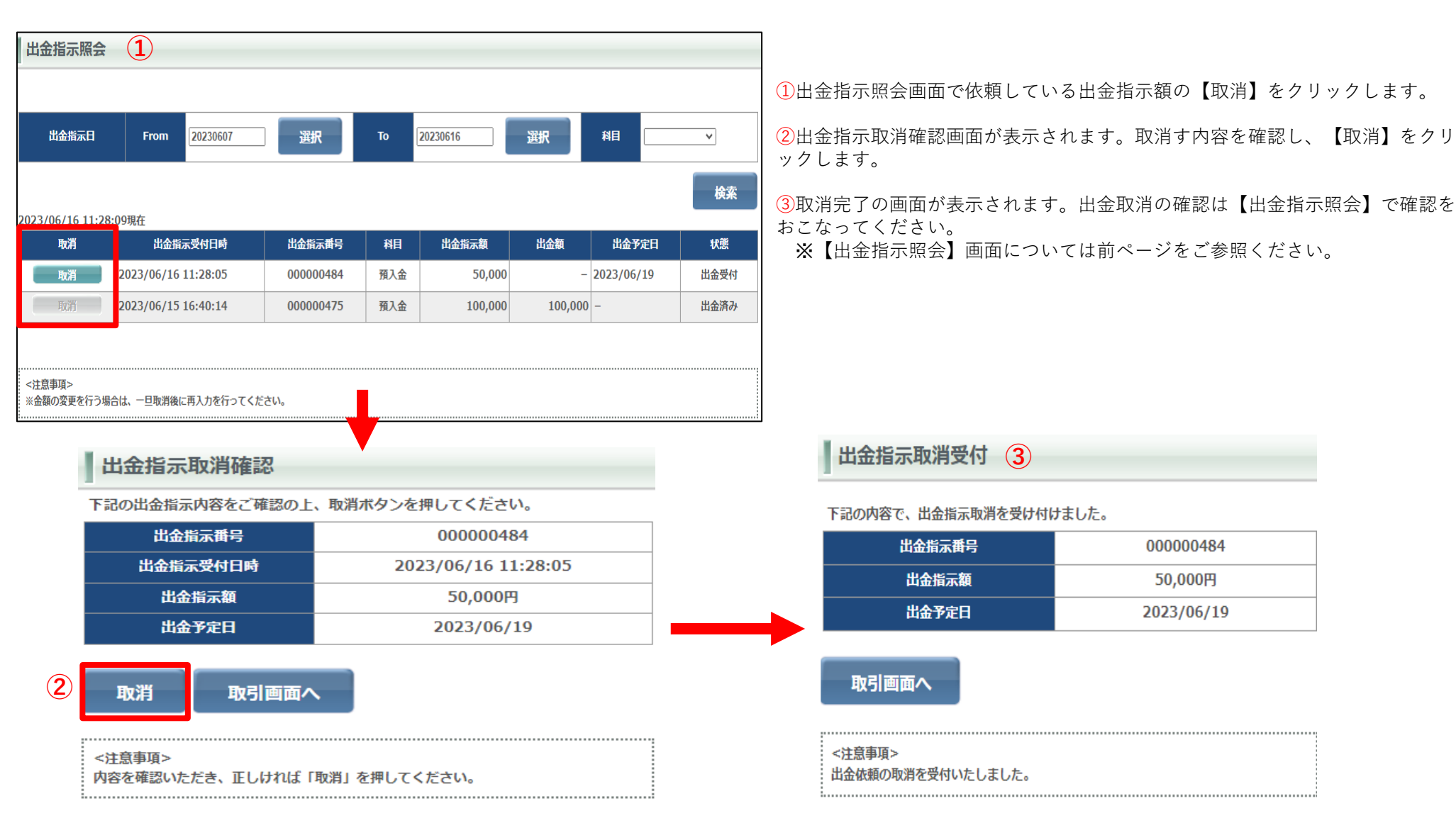

個人情報照会画面は各種情報やメールアドレス、取引状況、適用されているレバレッジコースなどが表示されます。 また、各商品の手数料、ログイン履歴が確認できます。

| 77円 証拠                                                                                                    | 金預託額:                                                | 11,664,08                                              | 9円 🦼                                                | <b>决済指定:</b> 可能                                  | ①【設定】                                                                       | を選折         | こし【個人情報                                      | <b>弱照会】をクリックします。</b>                                                   |                              |                                                                                          |
|----------------------------------------------------------------------------------------------------|------------------------------------------------------|--------------------------------------------------------|-----------------------------------------------------|--------------------------------------------------|-----------------------------------------------------------------------------|-------------|----------------------------------------------|------------------------------------------------------------------------|------------------------------|------------------------------------------------------------------------------------------|
| 0円 発                                                                                                    | 注可能額:                                                | 13,711,52                                              | יע דא דא דא דא דא דא דא דא דא דא דא דא דא           | <ul><li>(レッジ: 通常</li><li>/ト基準: 100.00%</li></ul> | 2【個人情                                                                       | 報照会         | 】画面が表示                                       | 云されます。                                                                 |                              |                                                                                          |
| <ul> <li>お知ら</li> <li>始値</li> <li>33546</li> <li>16260</li> <li>7585</li> <li>33988</li> <li>25261</li> </ul> | らせ<br>高値<br>33633<br>16264<br>7615<br>34030<br>25286 | ット情報<br>安値<br>3349(<br>1626(<br>755)<br>3388:<br>2524: | 設定<br>御人情報照会                                        | レート O<br>・ 一覧<br>・ パネル<br>を<br>基準選択              | 個人情報照会     2       お客様情報       お客様名       メールアドレス       メールアドレス       ロ座明設日 | )<br>1<br>2 | ≂ ম ⊧<br>test@nissan-sec.0<br>2023/04/12     | co.jp<br>電影社<br>電影社<br>電影社<br>電影社                                      | 文日時<br>定日時<br>金日時<br>金日時     | 2023/06/15 16:08:24<br>2023/06/15 13:58:37<br>2023/05/09 16:51:31<br>2023/06/15 06:45:00 |
| 2431                                                                                                    | 2448                                                 | 2411                                                   |                                                     |                                                  | スリッページ設                                                                     | έ .         | 有効                                           | 電子交付                                                                   | 承諾日時                         | 2023/04/12 00:00:00                                                                      |
| 15010                                                                                                    | 15039                                                | 1497                                                   | システム設定変更                                            | w.                                               | レバレッジコーン                                                                    | ス           | 通常                                           | 說明書和                                                                   | 認日時                          | 2023/04/18 10:13:15                                                                      |
|                                                                                                    |                                                      |                                                        | メール配信設定<br>D メール配信設定<br>D メールアドレス変更<br>D ターゲットメール設定 | Ē.                                               | N23/JPY<br>F23/JPY<br>G23/JPY<br>Q23/JPY                                    |             | 3,300円<br>3,300円<br>3,300円<br>3,300円<br>352円 | x23/<br>D23/<br>C23/                                                   | JPY<br>JPY<br>JPY            | 3,300円<br>352円<br>3,300円                                                                 |
|                                                                                                    |                                                      |                                                        |                                                     |                                                  | ログイン履歴情報<br>123456                                                          |             |                                              |                                                                        |                              |                                                                                          |
|                                                                                                    |                                                      |                                                        |                                                     |                                                  | ログイン日時                                                                      | チャネル        | IPアドレス                                       |                                                                        | UserAgent                    |                                                                                          |
|                                                                                                    |                                                      |                                                        |                                                     |                                                  | 2023/06/15 16:06:48                                                         | Web         | 172.17.136.65                                | Mozilla/5.0 (Windows NT 10.0; Win<br>Chrome/114.0.0.0 Safari/537.36 Ec | 54; x64) App<br>ig/114.0.182 | leWebKit/537.36 (KHTML, like Gecko)<br>23.43                                             |
|                                                                                                    |                                                      |                                                        |                                                     |                                                  | 2023/06/15 13:36:49                                                         | Web         | 172.17.136.65                                | Mozilla/5.0 (Windows NT 10.0; Win<br>Chrome/114.0.0.0 Safari/537.36 Ed | 54; x64) App<br>ig/114.0.182 | leWebKit/537.36 (KHTML, like Gecko)<br>23.43                                             |
|                                                                                                    |                                                      |                                                        |                                                     |                                                  | 2023/06/14 15:10:29                                                         | Web         | 172.17.136.65                                | Mozilla/5.0 (Windows NT 10.0; Win<br>Chrome/114.0.0.0 Safari/537.36 Ed | 54; x64) App<br>ig/114.0.182 | leWebKit/537.36 (KHTML, like Gecko)<br>23.43                                             |
|                                                                                                    |                                                      |                                                        |                                                     |                                                  | 2023/06/13 11:12:23                                                         | Web         | 172.17.136.65                                | Mozilla/5.0 (Windows NT 10.0; Win<br>Chrome/114.0.0.0 Safari/537.36 Ed | 54; x64) App<br>1g/114.0.182 | leWebKit/537.36 (KHTML, like Gecko)<br>23.43                                             |

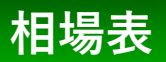

相場表は各商品の始値、高値、安値、直近約定値、清算価格、金利・配当相当額、取引数量を確認できます。 画面上部の検索機能で過去の相場表を確認できます。 999日前まで表示出来ます。

| 相場表                      |                    |                                         |                                          |        |                                   |        |             |                            |
|--------------------------|--------------------|-----------------------------------------|------------------------------------------|--------|-----------------------------------|--------|-------------|----------------------------|
| 商品                       | N23/JPY(日経225/23)  | <b>▼</b>                                | 対象日付                                     | From   | 20230426                          | 選択     | то 20230510 | 選択                         |
|                          |                    |                                         |                                          |        |                                   | 1      |             | 検索                         |
| 2023/05/10 14:05:36現     | 在                  | an ann an an an an an an an an an an an | an an an an an an an an an an an an an a |        | and the state of the state of the |        |             | and an and a second second |
| 日付                       | 商品                 | 始値                                      | 高値                                       | 安値     | 直近約定値                             | 清算価格   | 金利・配当相当額    | 取引数量                       |
| 2023/05/10               | N23/JPY            | 29,190                                  | 29,258                                   | 29,190 | 29,224                            | -      |             | - 556                      |
| 2023/05/09               | N23/JPY            | 29,039                                  | 29,111                                   | 29,010 | 29,073                            | 29,073 | 1           | 0 3,541                    |
| 2023/05/08               | N23/JPY            | 29,104                                  | 29,329                                   | 28,877 | 28,985                            | 28,985 |             | 0 4,869                    |
| 2023/05/02               | N23/JPY            | 29,324                                  | 29,324                                   | 29,324 | 29,324                            | 29,337 |             | 0 4                        |
| 2023/05/01               | N23/JPY            | 29,038                                  | 29,162                                   | 28,969 | 28,991                            | 28,991 |             | 0 3,094                    |
|                          |                    | 20.742                                  | 20 720                                   | 28 568 | 28,568                            | 28,568 |             | 0 553                      |
| 2023/04/28               | N23/JPY            | 28,/13                                  | 20,130                                   | 20,000 |                                   |        |             |                            |
| 2023/04/28<br>2023/04/27 | N23/JPY<br>N23/JPY | 28,713                                  | 28,389                                   | 28,271 | 28,320                            | 28,320 |             | 0 7,465                    |

### 運用カレンダ

運用カレンダは各商品の取引日や決済日などの確認ができます。 画面上部の対象日付、商品を選択し、検索をすると選択した商品の運用カレンダが表示します。 運用カレンダ画面に表示される商品ごとの取引有無、決済日等の情報のみ999日前まで表示します。

| 運用カレ           | ノンダ照 | <b>A</b>         |                      |                 |                  |    |                   |                      |                |      |                                      |                      |                |               |                |                      |                |    |      |                      |                |
|----------------|------|------------------|----------------------|-----------------|------------------|----|-------------------|----------------------|----------------|------|--------------------------------------|----------------------|----------------|---------------|----------------|----------------------|----------------|----|------|----------------------|----------------|
| 対象日代           | t F  | From<br>3/JPY(日新 | 20230515<br>쭏225/23) |                 | 選択               |    | To<br>X23/JPY(DA) | 20230609<br>(®/23)   |                | 選択   | F23/JPY                              | /(FTSE100/23         | i) ~           |               | D              | 23/JPY(NYダ           | נ23)           | ~  |      |                      |                |
|                |      |                  |                      |                 |                  |    |                   |                      |                |      |                                      |                      |                | A 10 11       |                |                      |                | l  | 検索   |                      |                |
|                | 営業   |                  |                      |                 |                  |    | ×<br>非営業          | ŧ8                   | ※「貸<br>※「営     | 金移動」 | は<br>果<br>京<br>金<br>融<br>取<br>引<br>所 | らり所/取らう参)<br>における証拠。 | 加有間での<br>金取引の営 | 食金移動)<br>業日を指 | か行われる日<br>します。 | を指します。               |                |    |      |                      |                |
| 資              | 金移動  |                  |                      | 移動日             |                  | 8  | 非移動               | 的日                   |                |      |                                      |                      |                |               |                |                      |                |    |      |                      |                |
| サマ             | -914 |                  |                      |                 |                  |    | ウィンター             | ータイム                 |                |      |                                      |                      |                |               |                |                      |                |    |      |                      |                |
| 1              | 取引   |                  |                      | 取引日             |                  |    | 非取引               |                      |                |      |                                      |                      |                |               |                |                      |                |    |      |                      |                |
|                |      |                  |                      |                 |                  |    | N23               | 3/јрү                |                |      | <b>x2</b> 3                          | улру                 |                |               | F23            | улру                 |                |    | D23  | /јрү                 |                |
| 日付             | 曜日   | 営業               | 資金<br>移動             | 米国<br>切-<br>911 | 欧州<br>サマー<br>タイム | 取引 | 決済日               | 金利<br>計算<br>対象<br>期間 | 金利<br>計算<br>日数 | 取引   | 決済日                                  | 金利<br>計算<br>対象<br>期間 | 金利<br>計算<br>日数 | 取引            | 決済日            | 金利<br>計算<br>対象<br>期間 | 金利<br>計算<br>日数 | 取引 | 決済日  | 金利<br>計算<br>対象<br>期間 | 金利<br>計算<br>日数 |
| 2023/<br>05/15 | 月曜   | 0                | 0                    | 0               | 0                | 0  | 5/17              | 17-18                | 1              | 0    | 5/17                                 | 17-18                | 1              | 0             | 5/17           | 17-18                | 1              | 0  | 5/17 | 17-18                | 1              |
| 2023/<br>05/16 | 火曜   | 0                | 0                    | 0               | 0                | 0  | 5/18              | 18-19                | 1              | 0    | 5/18                                 | 18-19                | 1              | 0             | 5/18           | 18-19                | 1              | 0  | 5/18 | 18-19                | 1              |
| 2023/<br>05/17 | 水曜   | 0                | 0                    | 0               | 0                | 0  | 5/19              | 19-22                | 3              | 0    | 5/19                                 | 19-22                | 3              | 0             | 5/19           | 19-22                | 3              | 0  | 5/19 | 19-22                | 3              |
| 2023/<br>05/18 | 木曜   | 0                | 0                    | 0               | 0                | 0  | 5/22              | 22-23                | 1              | 0    | 5/22                                 | 22-23                | 1              | 0             | 5/22           | 22-23                | 1              | 0  | 5/22 | 22-23                | 1              |
| 2023/<br>05/19 | 金曜   | 0                | 0                    | 0               | 0                | 0  | 5/23              | 23-24                | 1              | 0    | 5/23                                 | 23-24                | 1              | 0             | 5/23           | 23-24                | 1              | 0  | 5/23 | 23-24                | 1              |
| 2023/<br>05/20 | 土曜   | ×                | ×                    | 0               | 0                | ×  | -                 | ( <b>=</b> )         | 377            | ×    | -                                    | 0.75                 | -              | ×             | -              | 576                  |                | ×  | -    | -                    |                |

商品情報照会は取扱商品や取引単位、呼値、各商品1枚あたりの必要証拠金を確認できます。

### ※証拠金は毎週見直しがありますので定期的にご確認いただくようお願いします。

| 商品情報照        | \$            |         |              |                      |                        |            |              |                         |
|--------------|---------------|---------|--------------|----------------------|------------------------|------------|--------------|-------------------------|
| )23/05/10 14 | 4:21:13現在     |         |              |                      |                        |            |              |                         |
| 取扱商品         | 商品名           | 取引単位    | 呼び値          | 必要証拠金額<br>(1取引単位あたり) | うち証拠金基準額<br>(1取引単位あたり) | 発注上限<br>枚数 | プライス<br>リミット | ト <b>レール</b><br>リミット    |
| N23/JPY      | 日経225/23      | 100 N23 | 1 ЈРУ        | 76,110               | 76,110                 | 500        | 99,999 JPY   | 99,999 JP1              |
| x23/jpy      | DAX®/23       | 100 X23 | 1 JPY        | 37,640               | 37,640                 | 200        | 99,999 JPY   | 99,99 <mark>9</mark> )P |
| F23/JPY      | FTSE100/23    | 100 F23 | <b>1</b> JPY | 16,530               | 16,530                 | 200        | 99,999 JPY   | 99,999 JP               |
| D23/JPY      | NYダウ/23       | 10 D23  | 1 JPY        | 7,560                | 7,560                  | 2,000      | 99,999 JPY   | 99,999 JP               |
| G23/JPY      | 金ETF/23       | 100 G23 | 1 ЈРҮ        | 43,920               | 43,920                 | 200        | 99,999 JPY   | 99,999 JP               |
| C23/JPY      | 原油ETF/23      | 100 C23 | 1 ЈРҮ        | 21,150               | 21,150                 | 200        | 99,999 JPY   | 99,999 JP1              |
| Q23/JPY      | NASDAQ-100/23 | 10 Q23  | 1 JPY        | 4,910                | 4,910                  | 2,000      | 99,999 JPY   | 99,999 JP               |

### <注意事項> ※証拠金額は毎週見直しがあります。

......

### 証拠金状況照会

【口座管理】を選択し【証拠金状況】をクリックすると【証拠金状況照会】画面が表示されます。 現在の証拠金の状況が確認できます、各項目の内容については次のページをご参照ください。

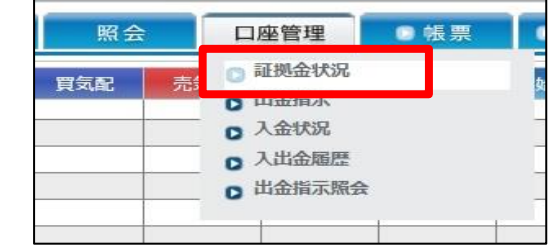

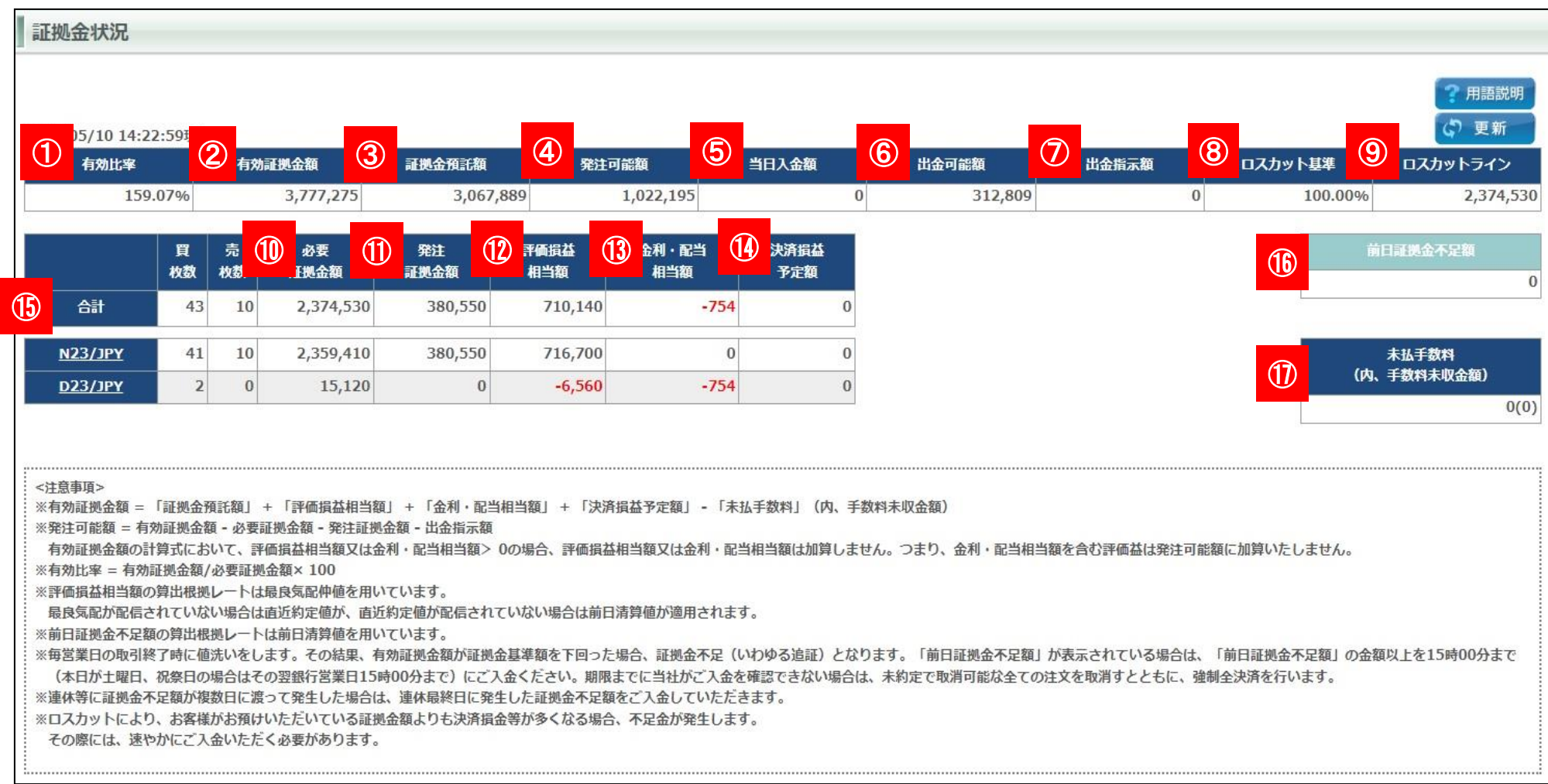

### 1 有効比率

必要証拠金に対する有効証拠金額の割合を表示します。 【有効証拠金額】÷【必要証拠金額】×100で計算します。

2 有効証拠金額
 現在の純資産額を表示します。
 ※保有中の建玉をすべて決済した時に残る金額(手数料は含まず)です。

#### ③ 証拠金預託額

預託している証拠金(現金)です。 ※当日の入金を含みます。

④ 発注可能額
 新規注文を発注することができる金額を表示します。

### 5 当日入金額

当日入金額の合計が表示されます。

6 出金可能額 出金可能金額が表示されます。

⑦ 出金指示額 現在、出金依頼中の金額が表示されます。

### 8 ロスカット基準

ロスカット基準値を表示します。 有効比率がロスカット基準値を割った際にロスカットとなります。

### 9 ロスカットライン

ロスカットの判定の基準となる有効証拠金額の金額です。 【必要証拠金額】×【ロスカット基準】で計算します。

### 10 必要証拠金額

現在保有している建玉を維持するために必要な証拠金額を表示します。

(1) **発注証拠金額** 現在発注中の注文に必要な証拠金額を表示します。

### 😢 評価損益相当額

現在保有している建玉の評価損益を表示します。

#### 13 金利・配当相当額

現在保有している建玉に発生している金利・配当相当額の合計額を表示します。

#### \rm I 決済損益予定額

建玉の決済により発生した損益金と金利・配当の合計額を表示します。

#### (1) **商品証拠金詳細** 現在保有している商品の証拠金詳細を表示します。

(16) 前日証拠金不足額 前日終了後の値洗い時点での証拠金不足額を表示します。

#### 17 未払い手数料(内、手数料未収金額)

取引で発生した手数料のうち証拠金預託額から差し引かれていない金 額を表示します。また、手数料未収金額は前取引日までの未払い手数 料の合計を表示します。 入出金履歴照会は当日の入出金や過去の入出金履歴の確認ができます。 画面上部で科目、入出金選択をし、対象日付を入力すると対象日付間の入出金履歴が表示されます。

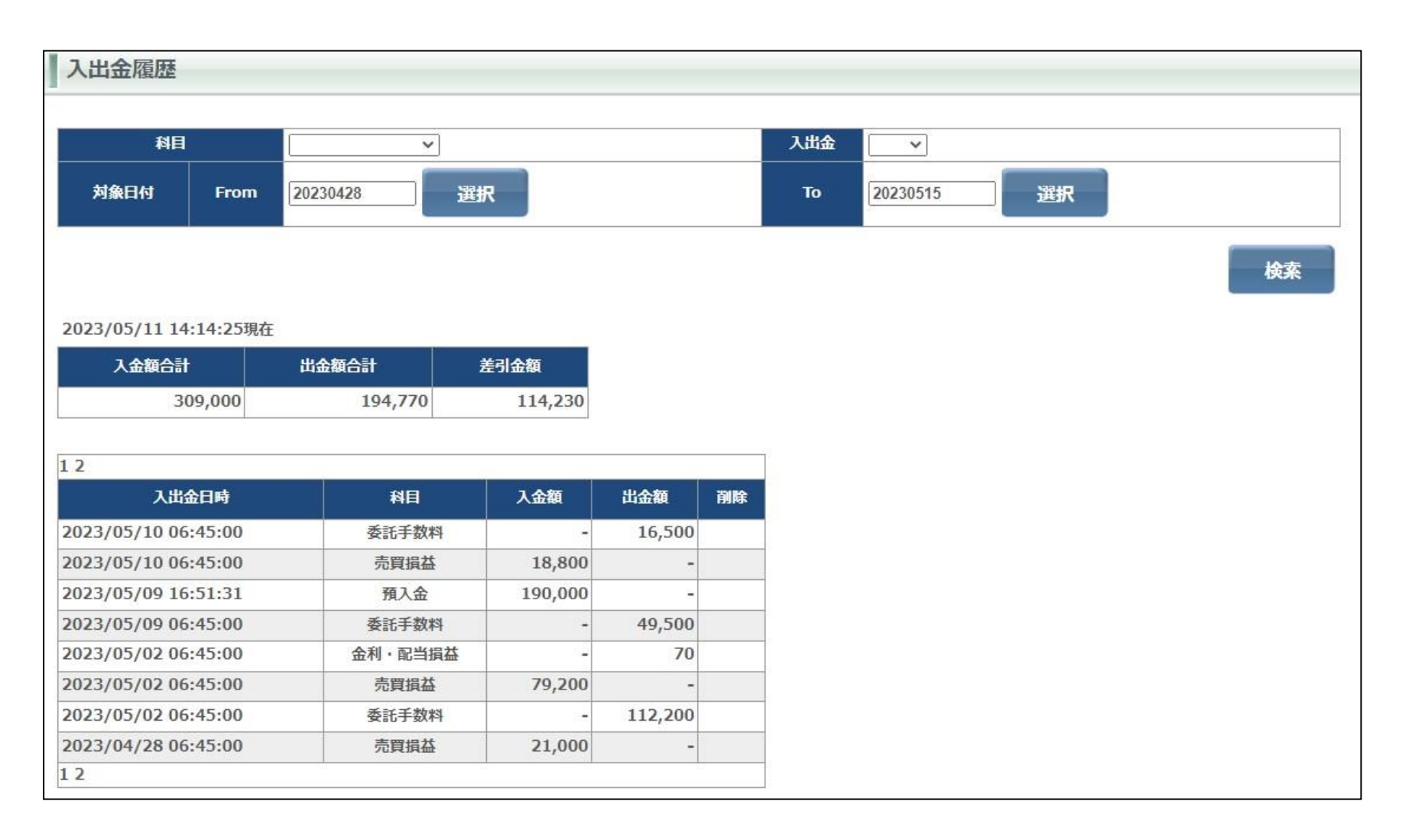

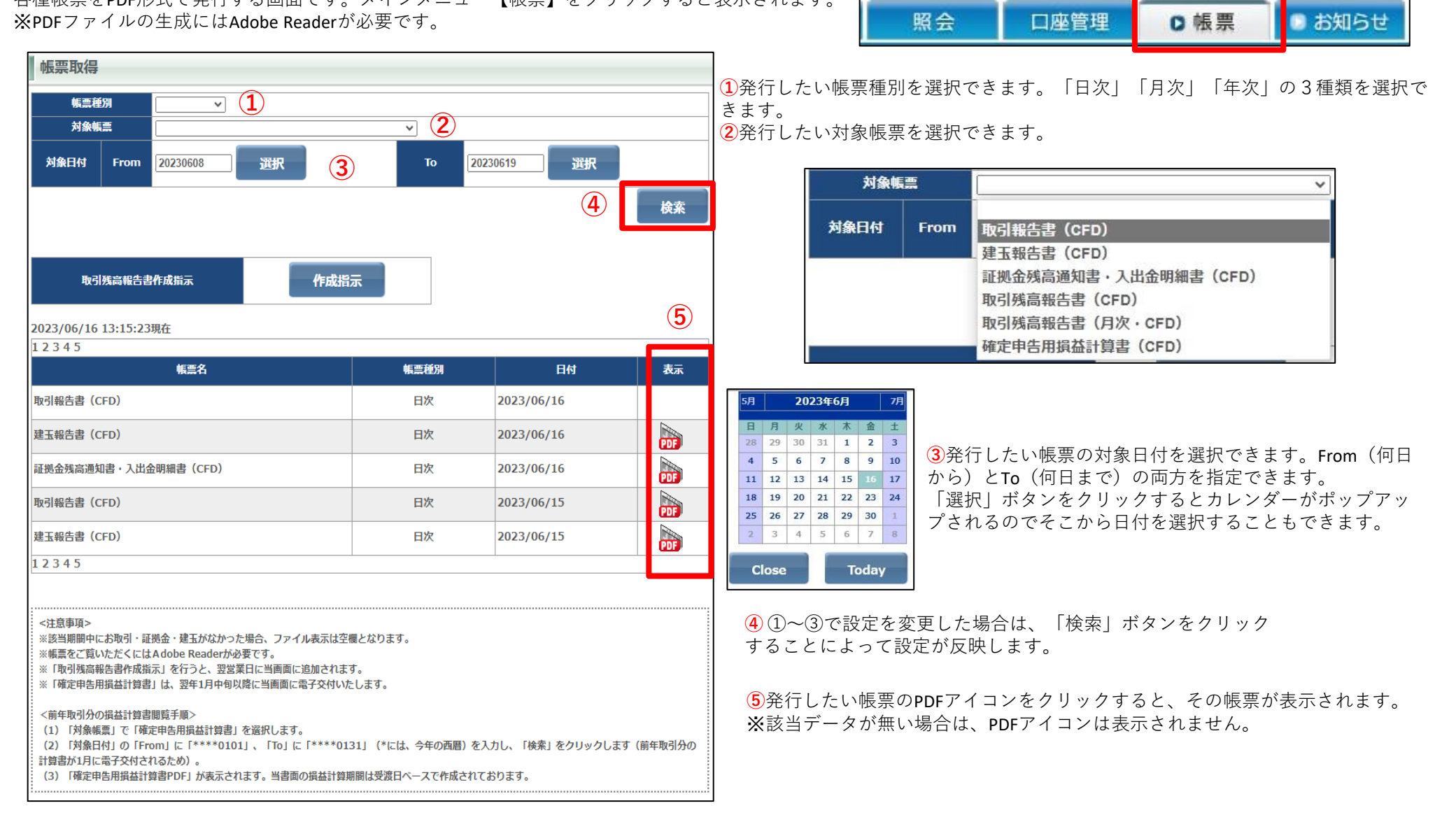

確定申告用損益計算書の発行手順は以下になります。

### [確定申告用損益計算書ダウンロード]

1 帳票をクリック

2 年次を選択

③ 対象帳票を選択

④ 対象日付(発行日を入力)

⑤検索をクリック

⑥ PDFアイコンをクリック
 帳票画面は各帳票をPDF形式で発行できます。
 画面上段の帳票種別、対象帳票選択、対象日付は出力したい年の翌年1/1を選択してください。
 例(2023/1/1~12/31の場合、2024/1/1となります。)
 検索をすると期間内の帳票が表示されます。

| 【ご注意】           |          |
|-----------------|----------|
| ・PDFアイコンがない場合は、 | 該当データがあり |

<u>・ブラウザの設定で【ポップアップブロック】が設定されていると表示されないため解除の上ご利用ください。</u>

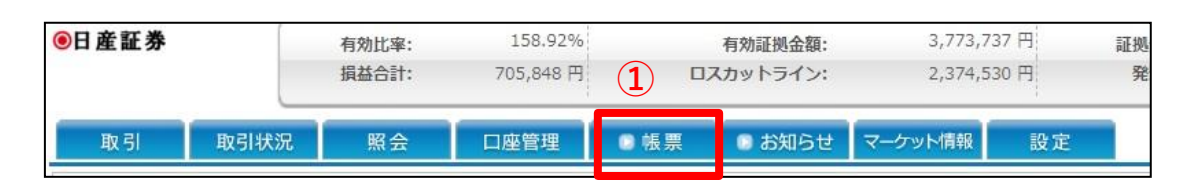

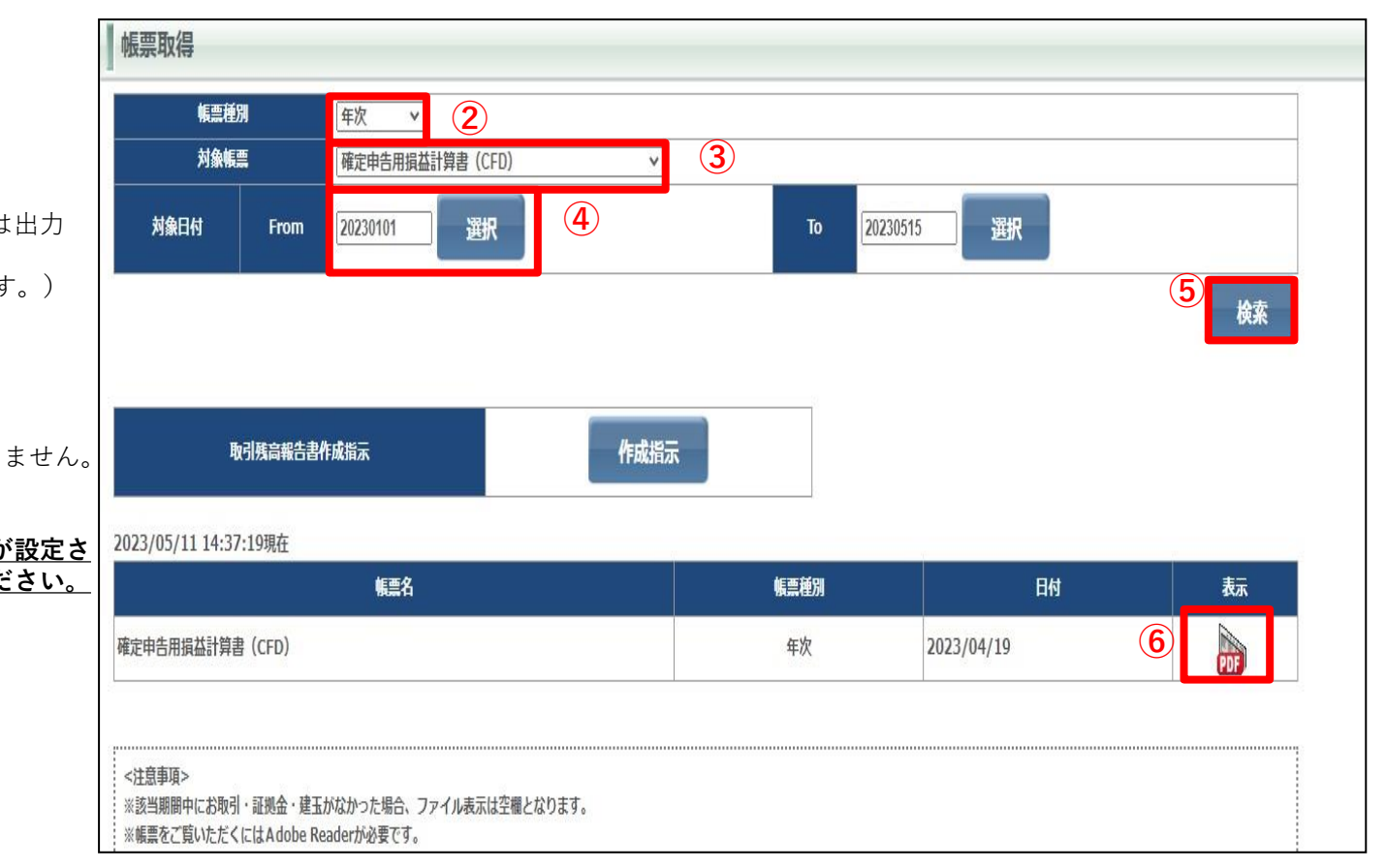

お知らせ照会画面では東京金融取引所からのお知らせ、弊社からのお知らせ、お取引に関するお知らせ、システムアラートを表示します。 各画面のタイトルをクリックするとお知らせ画面が開きます。

### ※ブラウザの設定で【ポップアップブロック】が設定されていると表示されないため解除の上ご利用ください。

| お知らせ照会                                 |            |                                                                              |
|----------------------------------------|------------|------------------------------------------------------------------------------|
| 東京金融取引所からのお知らせ                         | 弊社からのお知ら   | 5世                                                                           |
| [株価指数]取引所株価指数証拠金取引 2023年6月の取引時間変更に関する。 | 2023/05/09 | 【通常】テスト入力重要度「通常」ver ▲                                                        |
|                                        | 2023/05/09 | <u>(緊急) テスト入力 重要度「緊急」ver</u>                                                 |
|                                        | 東京金融取引所力   | からのお知らせ                                                                      |
|                                        | 通知日        | 2023/05/08                                                                   |
|                                        | 通知期限       | 2023/06/21                                                                   |
|                                        | 表題         | [株価指数] 取引所株価指数証拠金取引 2023年6月の取引時間変更に関<br>するお知らせ                               |
|                                        | 内容         | 9 363,452<br>取引所株価指数証拠金取引 2023年6月の取引時間変更について、以下<br>のとおりお知らせいたします。            |
| お取引に関するお知らせ                            |            | ○2023年6月19日(月)                                                               |
| 2023/05/12 10:50:24 ログイン通知のお知らせ        | 1          | NYダウリセット付証拠金取引                                                               |
|                                        | ſ          | NASDAQ-100リセット付証拠金取引<br>・プレオープン時間帯 AM8:00からAM8:30<br>・付合せ時間帯 AM8:30から翌AM2:00 |
|                                        | 1          | 金ETFリセット付証拠金取引                                                               |
|                                        | ,          | 原油EIFリモットや証拠金取引<br>・プレオープン時間帯 AM8:30からAM9:00<br>・付合せ時間帯 AM9:00から翌AM3:30      |
|                                        | 1          | なお、各株価指数証拠金取引の体業日情報等につきましては、くりっく                                             |
|                                        |            | は5052314/1ームペーンの取引リレンターをこ見くたさい。                                              |
| v                                      |            | 以上                                                                           |
|                                        | 閉じる        |                                                                              |

【マーケット情報】の【e-profitプラス株365】から、お客さまに定評のある情報ツール「 e-profitプラス株365 」がご覧になれます。 複数の分析チャート、市況ニュース、分析情報など様々な投資情報がご覧いただけます。

|                                                | <u>ک</u> حلکا<br>1914 م | 65 e       | -profitF)       | (株36           | 5               |                |               |             |          |                | <ul> <li>10:5</li> <li>02:5</li> </ul> | 1:49<br>1:49      | 21:51:49      |
|------------------------------------------------|-------------------------|------------|-----------------|----------------|-----------------|----------------|---------------|-------------|----------|----------------|----------------------------------------|-------------------|---------------|
| 5w7                                            | 75.                     | 17         | -               | 7              | Lati-h          |                | 1+11          | =-          | .47      |                |                                        |                   |               |
| トップページー本年                                      | nらせる更幸                  | を結婚        | <b>1</b> 4 - 1  | ~              | U-1             | . 7.           | /4//          | ,-          |          |                |                                        |                   |               |
| ▼ bw 7                                         |                         | I DELTIN   |                 |                |                 |                |               |             |          |                |                                        |                   |               |
| トップページ                                         |                         |            |                 |                |                 |                |               |             |          |                | 2                                      | 023-05-           | 12 10:51:37   |
| ▶ お知らせ&更新情                                     | 書奉服                     |            |                 |                |                 |                | 1990 Caracter |             |          | 1000000        |                                        | 前日                | スワップ          |
| ▲ プライス                                         |                         | 05         | くりつく365         | 買気配            | 元気配             | 直近値            | 前日比           | 始値          | 高値       | 安値             | 出来局                                    | 清算値               | ポイント          |
| ▼ チャート                                         |                         |            | 日経225(23年)      | <b>2</b> 9 357 | <b>7</b> 29 361 | 29 359         | +240          | 29 110      | 29 391   | 29 094         | 28 927                                 | 29 119            | 0.00 (5/11)   |
| ▶ 騰落率チャート                                      |                         |            |                 | +25,557        | 22,001          | 22,000         | 1240          | 20,110      | 22,001   | 20,001         | 16.006                                 | 22,112            | 50.00 (5/11)  |
| ▶ 複数通貨チャー                                      | F                       |            | NY99(234)       | 33,283         | 33,288          | 33,282         | +50           | 33,2/1      | 33,303   | 33,240         | 10,230                                 | 33,232            | -50.00 (5/11) |
| ▶ 価格帯出来高チ                                      | *                       |            | NSDQ100(23年)    | 13,400         | 13,404          | 13,406         | +45           | 13,380      | 13,410   | 13,370         | 7,993                                  | 13,361            | -20.00 (5/11) |
| ▶ 簡易チャート                                       |                         | 1          | 金ETF(23年)       | 25,158         | 25,166          | 25,155         | -38           | 25,209      | 25,224   | 25,142         | 503                                    | 25,193            | -21.00 (5/11) |
| ▶ 過去相場チャー                                      | F I                     | 0          | 原油ETF(23年)      | 2,372          | 2,378           | 2,379          | -23           | 2,397       | 2,397    | 2,372          | 660                                    | 2,402             | -2.00 (5/11)  |
| ▶ 時間軸別チャー                                      | r<br>F                  |            | 米ドル/円           | 134.530        | 134.560         | 134.530        | -0.035        | 134.490     | 134.610  | 134.395        | 1,925                                  | 134.565           | 201 (5/11)    |
| ▶ チャートプラス                                      | 3<br>                   | 0          | ユーロ/円           | 146.920        | 146.955         | 146.940        | +0.045        | 146.880     | 147.000  | 146.745        | 258                                    | 146.895           | 140 (5/11)    |
| ▼ ニュース                                         |                         |            | ポンド/円           | 168.36         | 168.40          | 168.36         | -0.01         | 168.34      | 168.48   | 168.20         | 168                                    | 168.37            | 202 (5/11)    |
| ▶ 金融経済ニュー                                      | ス                       |            |                 | 00.110         | 00 125          | 00 1 25        | -0.060        | 00.170      | 00.250   | 00.090         | 501                                    | 00 195            | 05 (5/11)     |
| >マーケットエッジ                                      |                         |            |                 | 50.110         | 50.155          | 30.125         | 0.000         | 30.170      | 50.250   | 50.000         | 551                                    | 30.105            | 33 (3/11)     |
| ▶ 罢入発言                                         |                         |            |                 | ▼7.005         | 7.015           | 7.010          | -0.005        | 7.020       | 7.020    | 6.995          | 1,052                                  | 7.015             | 143 (5/11)    |
| > FEDUJANJEN-                                  | -<br>.45                | C• •       | 」トルコ/円          | △6.81          | 6.85            | 6.81           | +0.01         | 6.82        | 6.85     | 6.69           | 31,172                                 | 6.80              | 137 (5/11)    |
| ・ ニュースフラー                                      | 50525                   |            |                 |                |                 |                |               |             |          |                | 10秒おき                                  | に自動更新             | fしています。       |
| マレポート                                          |                         |            |                 |                |                 |                | 表             | 示されない       | 項目があ     | る<br>場合はES     | 5キーを押                                  | して更新し             | てください。        |
| > アフター5ストラテシ                                   | r                       |            |                 |                |                 |                |               |             |          |                |                                        | 0 0.20110         |               |
| ▶ 今週のスインゲスト                                    | ラテジー                    | 金融         | 融経済ニュース         |                |                 |                |               |             |          | 本日の予           | 定【経済                                   | <b>斉指標</b> 】      |               |
| AIAこんにちはい                                      | <b>ホ°</b> ─ト            |            |                 |                |                 |                | 「新 つつつつ       | 05-12 10    | .40      |                |                                        | 2023-             | 05-12 07:10   |
| ▶ 注目指標フラッシュ.                                   | パック                     |            |                 |                |                 | 2              | ENI 2023      | -03-12 10   | .49      | F +++ (==) 7   |                                        |                   |               |
| ▶ 日経225ストラテ                                    | ジー                      | N          | Y原油 時間外取得       | 引 上げ幅を         | 縮小、米債           | 務上限問題          | を巡る不          | 透明感         |          | 【央国】<br>実質GDF  | )<br>(速報値)                             | (2023年            | 第1四半 🔒        |
| > 今日の視点 20                                     |                         | 1          | (10:49)         |                |                 |                |               |             |          | 期) 15:00       | 2 前同 0                                 | 1% (計制)           | F)            |
| > 今日の予習()                                      |                         | ▶ <u>■</u> | <u>原金 下落、米債</u> | 務上限問題に         | よるドル高           | <u>が重し</u> (10 | 0:45)         |             |          | 予想 0.2         | 。前回 0                                  | .6%(前年)           | ES 👘          |
| > 今日の視点(1)                                     |                         |            | 論点解説原油、O        | P E C は需要      | 見通しを微           | 調整に留め          | 3=7-          | ケットエッ       | <u>(</u> | 紡工業生産          | き指数 (3月                                | ) 15:00           |               |
| マフノキング                                         |                         | 1          | 2 (10:36)       |                |                 |                |               |             |          | 予想 0.1         | (前回 -                                  | 0.2% (前月          | £2、           |
| <ul> <li>エキギリノキノ」</li> <li>下茨率ランキング</li> </ul> | 5 600                   |            | 論点解説金、ドルス       | 高で値下がり         | するも押し           | 目買い優勢          | =マーケ          | <u>שדאש</u> |          | JrAS -0.1      | 1% BULL                                | -0.18(前上          | ++            |
| <ul> <li>出来高ランキング</li> </ul>                   | 7 💷                     | . N        | 2 (10:33)       |                |                 |                |               |             |          | 製造業生産<br>予想 -0 | 語(3月) 1% 前回                            | 15:00<br>0.0% (前月 | FF.)          |
| ▶ 高安幅ランキング                                     | 7 💷                     | ▶ <u>⇒</u> | 长株先夜間取引(1       | 0時30分)         | <u>=上昇、米</u>    | 債利回りは          | <u> (10</u>   | :30)        |          | 予題 -2.9        | 就 新聞                                   | -2.4%(前年          | ÉÉ)           |
| ▶ 騰落率ランキング                                     | 50                      | ▶ <u>1</u> | 海株は0.15%安で      | 取引を開始(         | 10:26)          |                |               |             |          | 貿易収支           | (3月) 15:0                              | 0                 |               |
| ▶ 出来高ランキング                                     | 78                      | ▶ ₫        | 昏港株は0.54%高で     | 取引を開始(         | 10:22)          |                |               |             |          | 予想 -17.        | 4.0億ポン                                 | ド 前回 -            | 175.34億ポ      |

54

### マーケット情報 Chart Plus

「Chart Plus(チャートプラス)」は、WEBブラウザでご利用いただけるインストール不要のチャートツールです。最大4画面までのチャート表示が可 能で、お手軽に「テクニカル分析」が行えます。

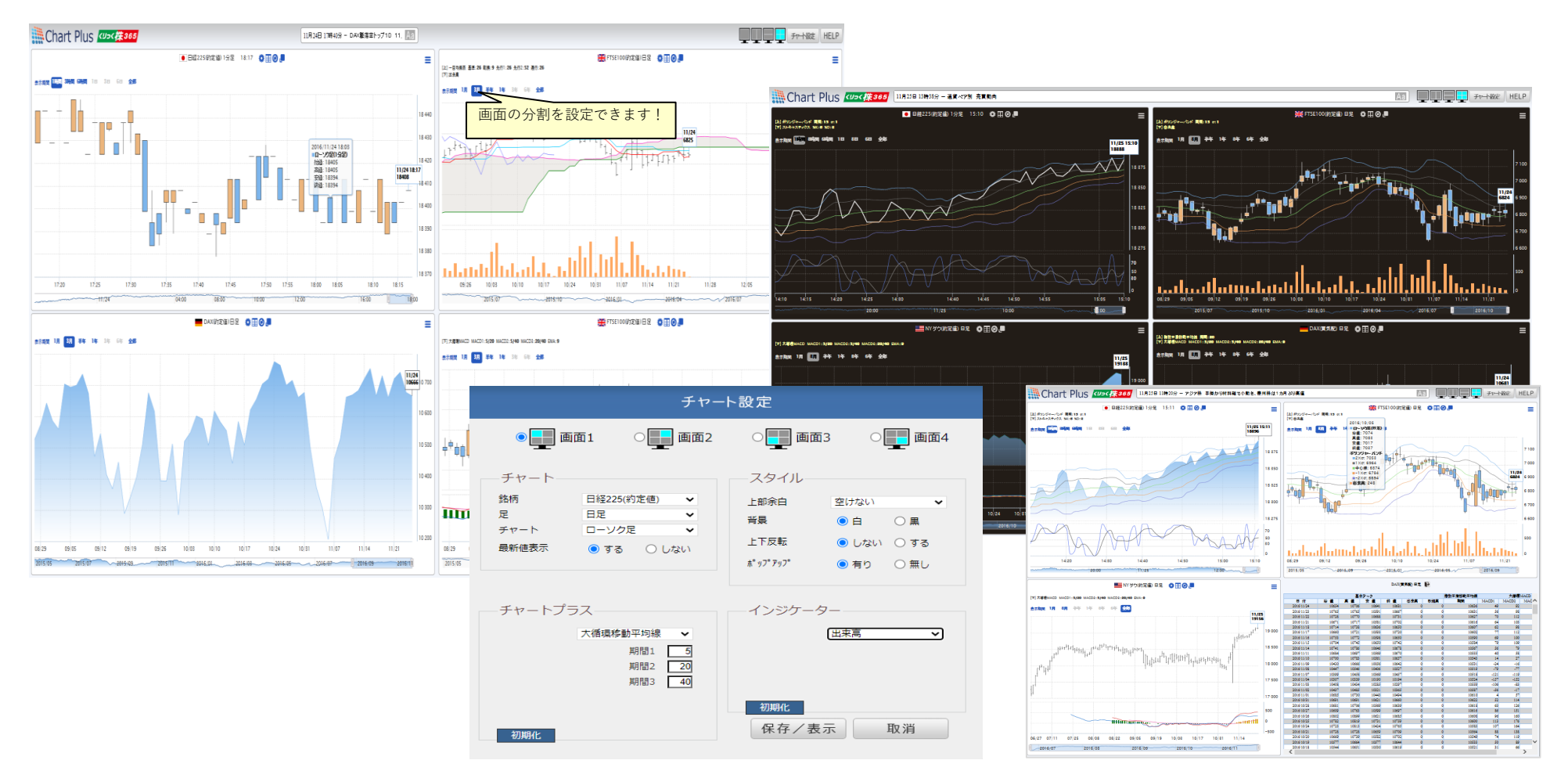

チャートの設定画面では、商品、チャートの種類、期間はもちろんのこと、テクニカル指標の設定やパラメータの変更が可能です。また、お好みで背景色の 変更も可能です。

出来高の推移なども表示できるので、くりっく株365で取引している投資家の売買動向が一目で確認できます。 詳細な機能の説明は「Chart Plus(チャートプラス)」画面の右上にある「HELP」からご確認ください。 マーケット情報 チャート

「チャート」は、WEBブラウザでご利用いただけるインストール不要のチャートツールです。

最大4画面までの表示が可能で、一覧から選択するだけで複数のテクニカル指標を組み合わせたり、アシスト機能を用いて簡単に描画できるなど、シンプルな操作で高度 な「テクニカル分析」が行えます。

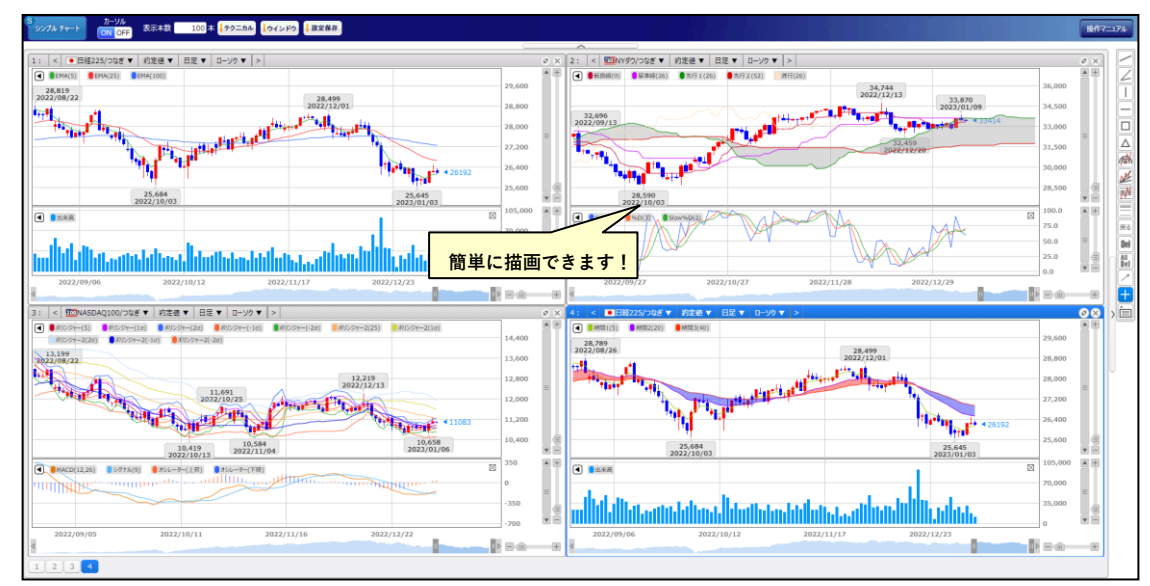

チャートの設定画面では、商品、チャートの種類、期間はもちろん、テクニカル指標の設定や、パラメータの詳細な設定・変更が可能です。

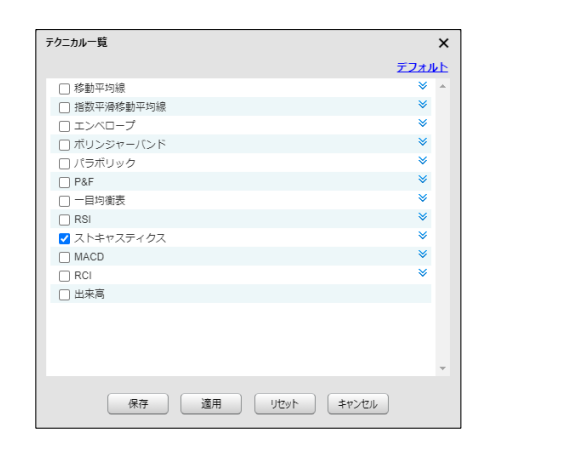

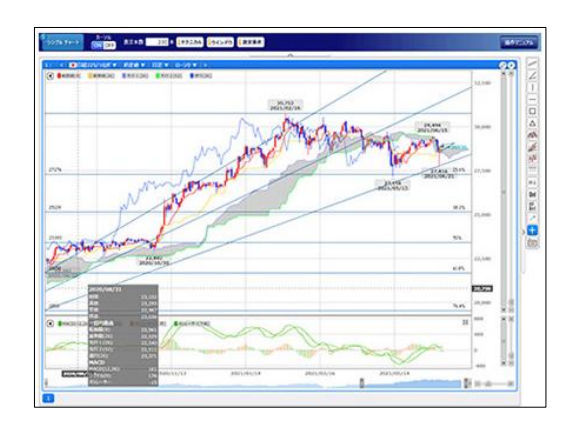

詳細な機能の説明は画面の右上にある「操作マニュアル」からご確認ください。

### パスワード設定

パスワード設定はパスワードの変更ができます。変更完了とともに変更後のパスワードが有効となります。

パスワードの変更は【変更前】に変更前のパスワードを入力、【変更後】、【変更後(確認用)】に新パスワードを入力し、変更ボタンをクリックすると変更がで きます。

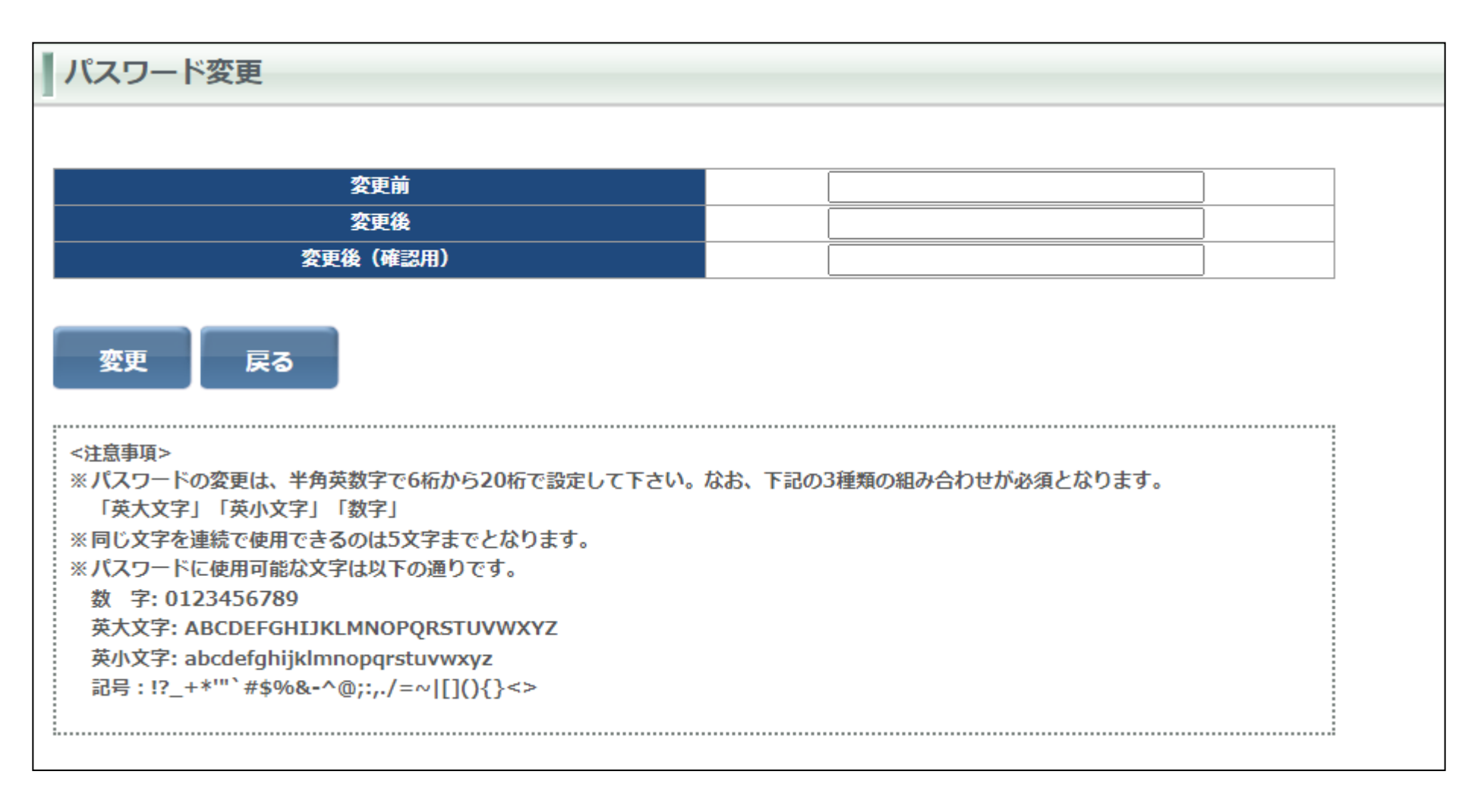

決済指定設定画面は、決済指定設定が行えます。変更完了とともに、変更後の決済指定が有効となります。 決済指定を変更するには決済指定の可能または不可を選択後【設定】ボタンで変更ができます。

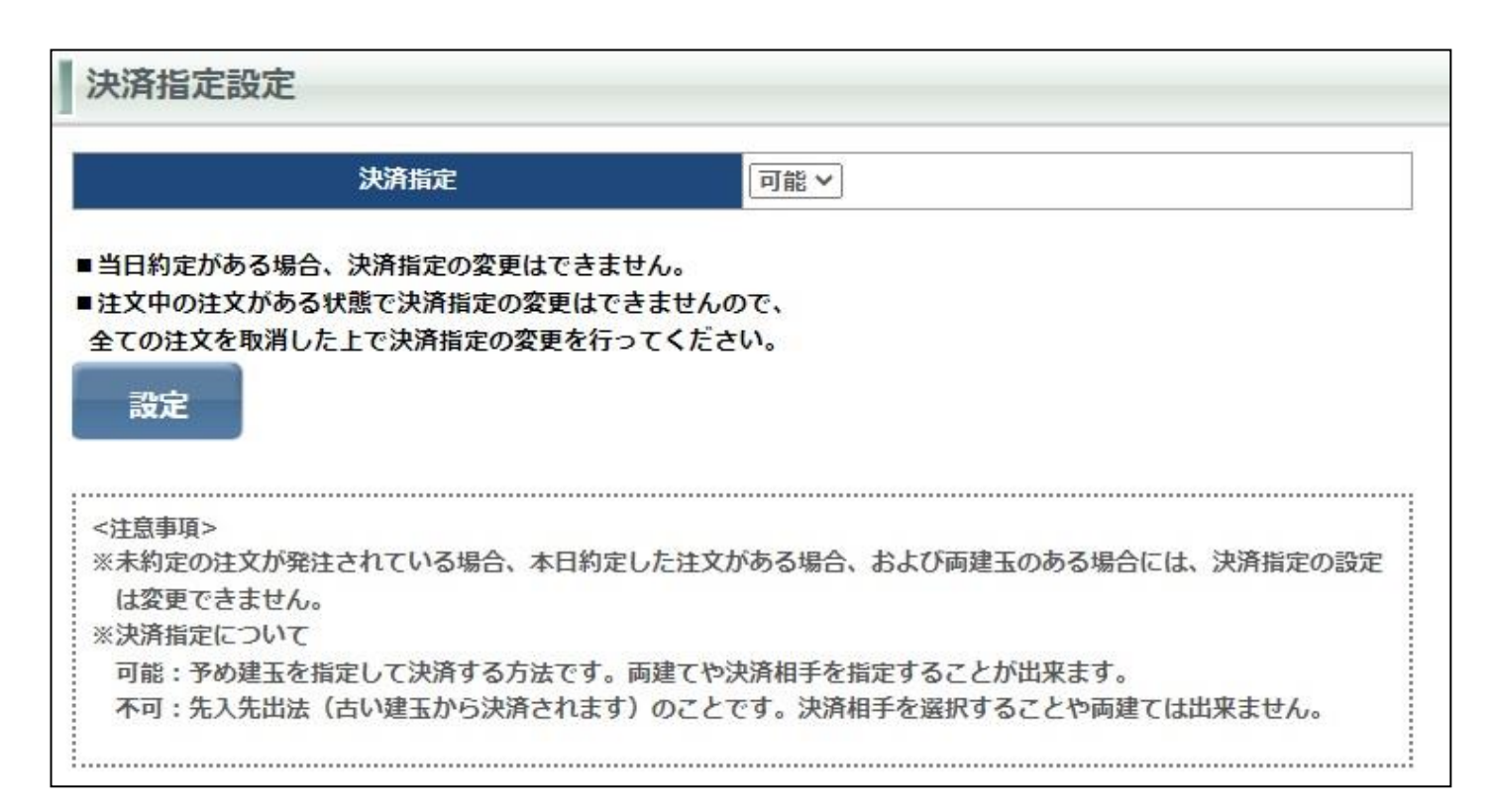

### ■決済指定について

★決済指定を可能にした場合
 決済注文を発注する時に、決済する建玉を指定して注文を発注します。
 ★決済指定を不可にした場合
 先入れ先出し法の決済となります。
 先入れ先出し法は、先に約定した建玉を対象として決済します。

#### ご注意

・当日に約定した注文がある場合は決済指定の変更はできません。
 ・注文中の注文がある場合は決済指定の変更はできません。
 一旦、発注中の注文をすべて取消しを行なってください。
 ・決済指定を【不可】に設定をした場合は、決済する建玉の指定はできません。

レバレッジコースの確認ができます。弊社ではレバレッジコースは通常コースのみです。

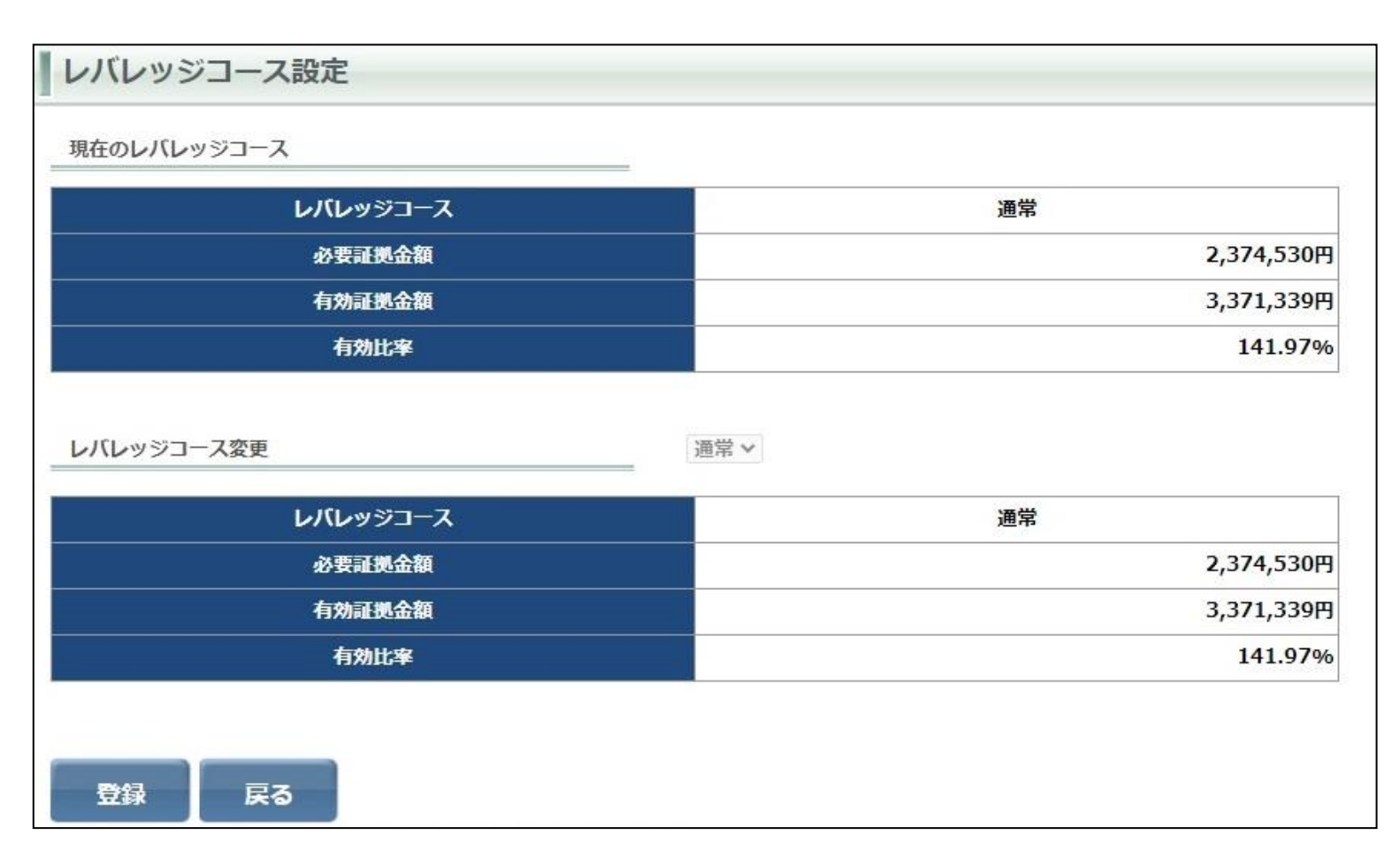

ロスカット水準・ロスカットアラート基準を、お客様の取引スタイルに応じて各2種類よりお選びいただけます。

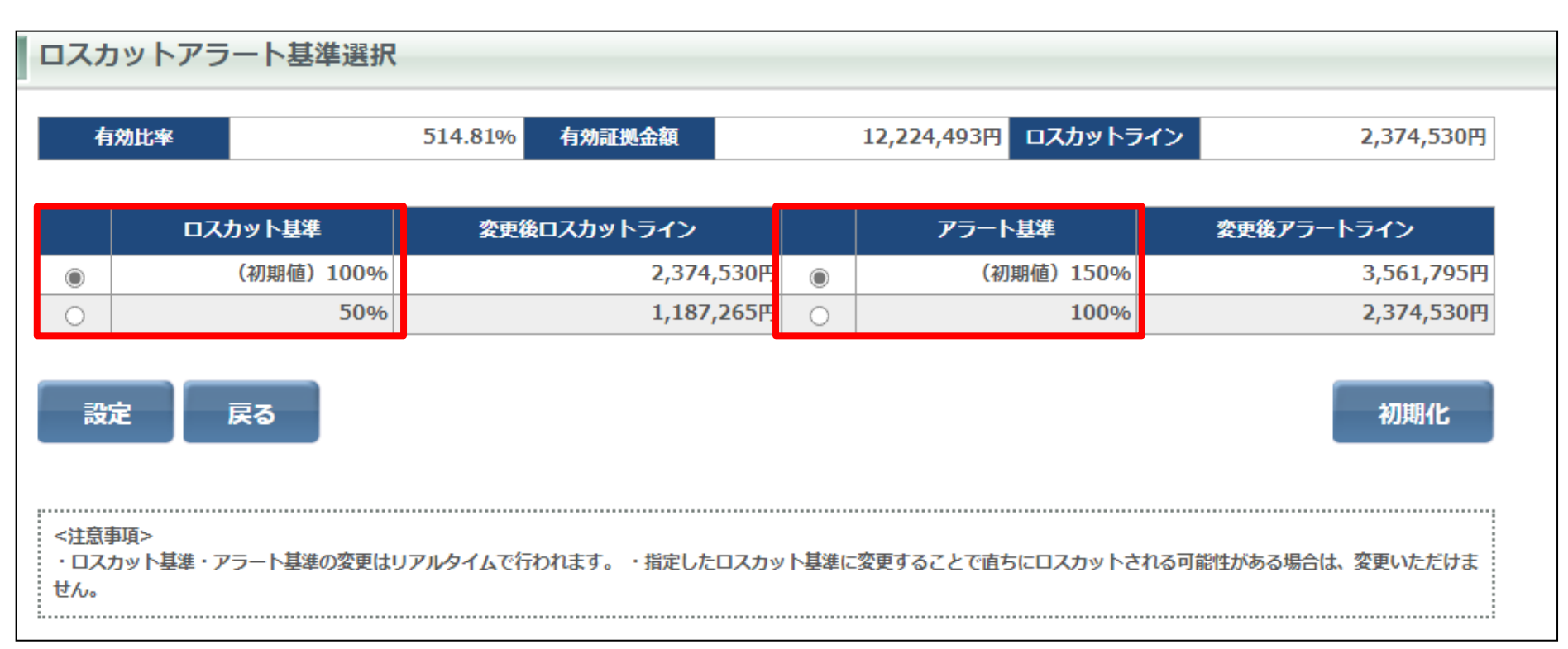

初期設定はロスカット基準100%、アラート基準150%となります。 必ずアラート基準がロスカット基準より大きい値を設定してください。

### 【重要】ロスカット基準「50%」を選択される場合

ロスカット基準「50%」を選択された場合、不足金発生リスクを極力抑えるために、発注可能額が 0 円以下(=有効比率 100%以下)の場合、決済注文は 『全決済注文』のみ発注可能とさせていただきます。

※全決済注文はお持ちのすべてのポジションを決済いたします。

※保有している建玉の一部を決済いただくには、有効比率が 100%を上回っている必要があります。なお、両建て状態から建玉の一部を決済される場合、 有効比率が 100%を上回っていても決済が行えない場合がございます。 商品表示設定は、レート一覧やプルダウンに表示させる商品と表示順の設定ができます。 初期設定はすべての取扱い商品が表示されます。

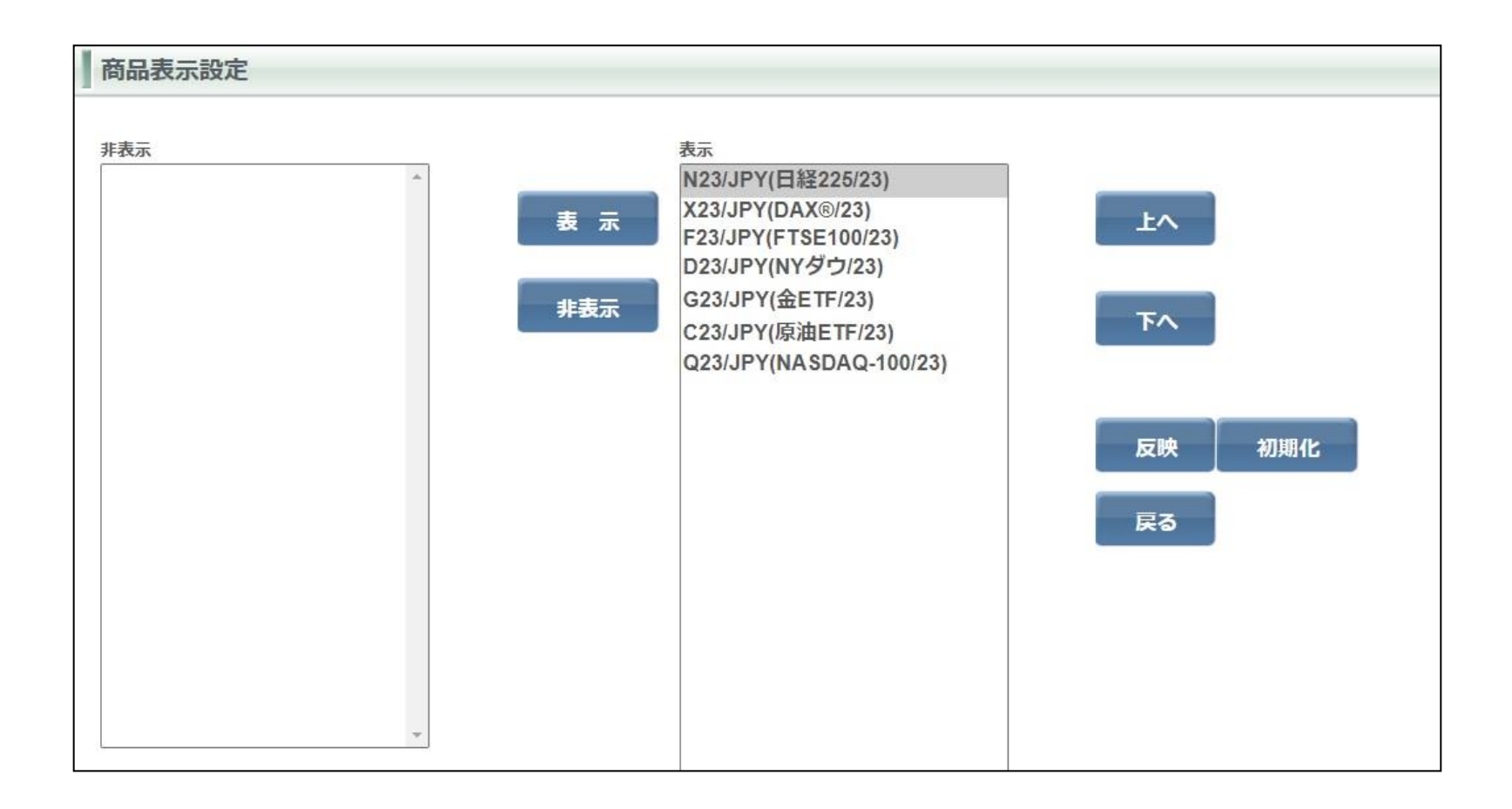

61

### ■商品表示設定方法

画面の左側が非表示リスト、右側が現在表示されているリストです。初期設定ではすべての商品が表示されています。 表示リストから非表示にするには、非表示にする商品を選択し、【非表示ボタン】をクリックすると非表示リストに選択した商品が登録されます。 非表示リストから表示リストに登録する場合は、非表示リストから商品を選択し、【表示】ボタンをクリックすると表示リストに登録されます。

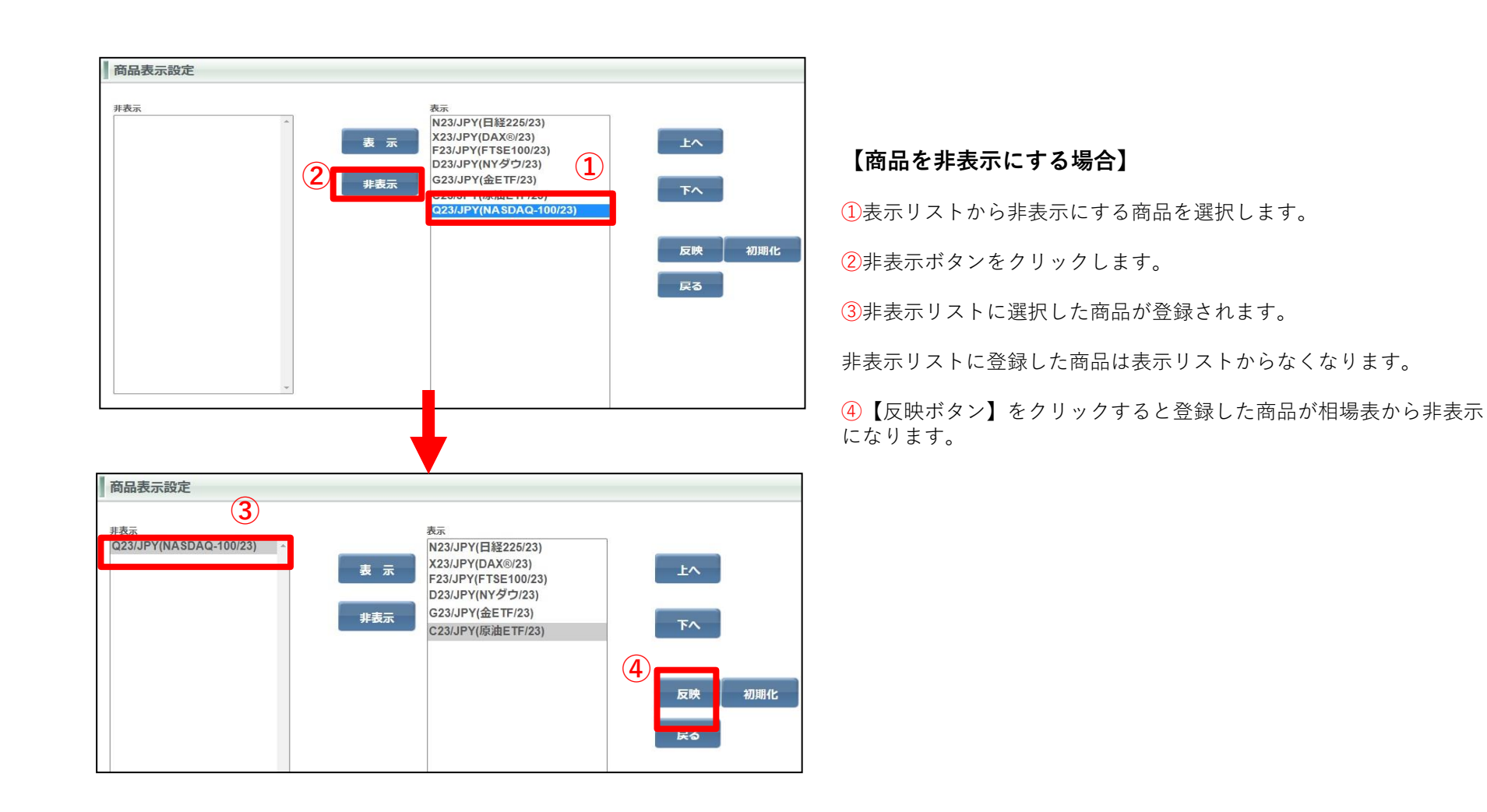

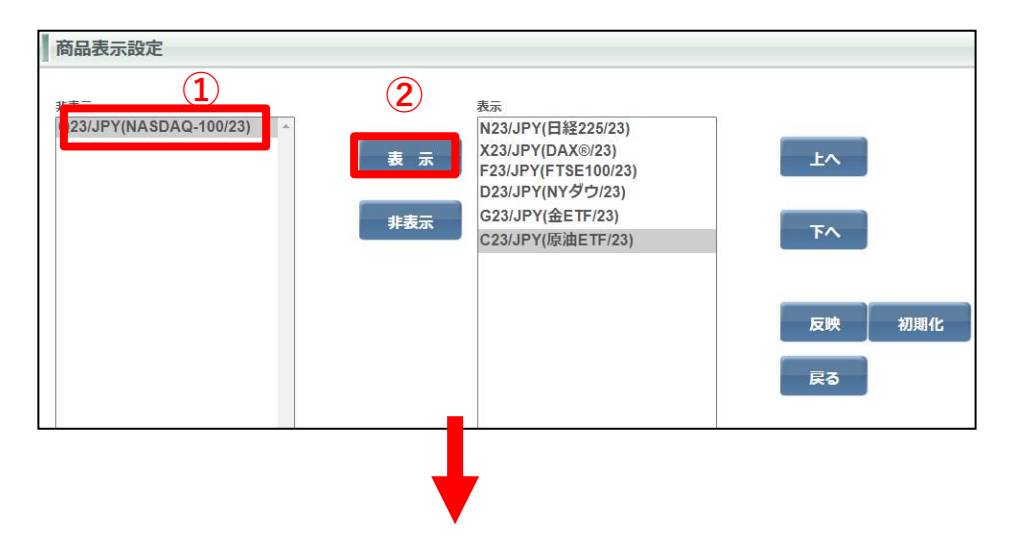

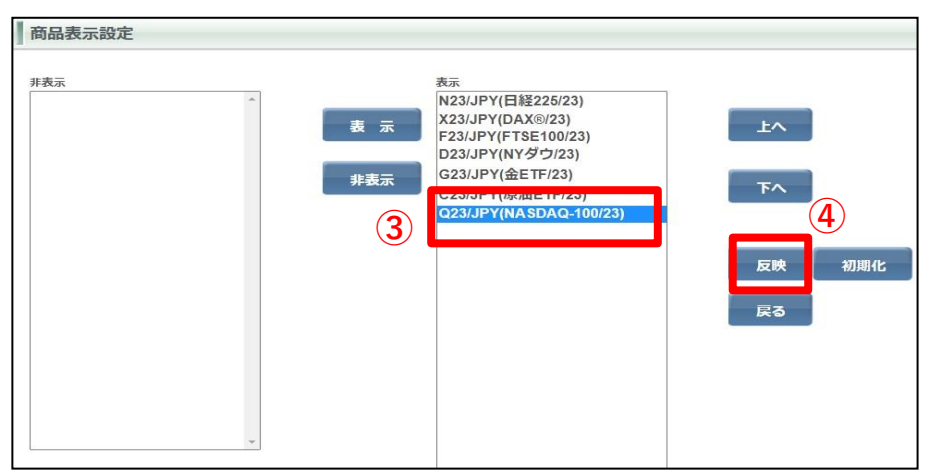

【非表示の商品を表示させる場合】 ①非表示リストから表示にする商品を選択します。 ②表示ボタンをクリックします。 ③表示リストに選択した商品が登録されます。 ※表示リストに登録された商品表示リストの一番下に登録されます。

非表示リストに登録した商品は表示リストからなくなります。

④【反映ボタン】をクリックすると登録した商品が相場表に反映されます。

### 【商品の並び替え】

表示リストは【上へ】、【下へ】をクリックすることにより表示リストの商品の並び替えができます。表示リストから商品を選択、[上へ」または 【下へ】をクリックし、表示位置を決め、【反映】で登録が完了します。また、【初期化】をクリックすると商品表示設定を初期に戻します。

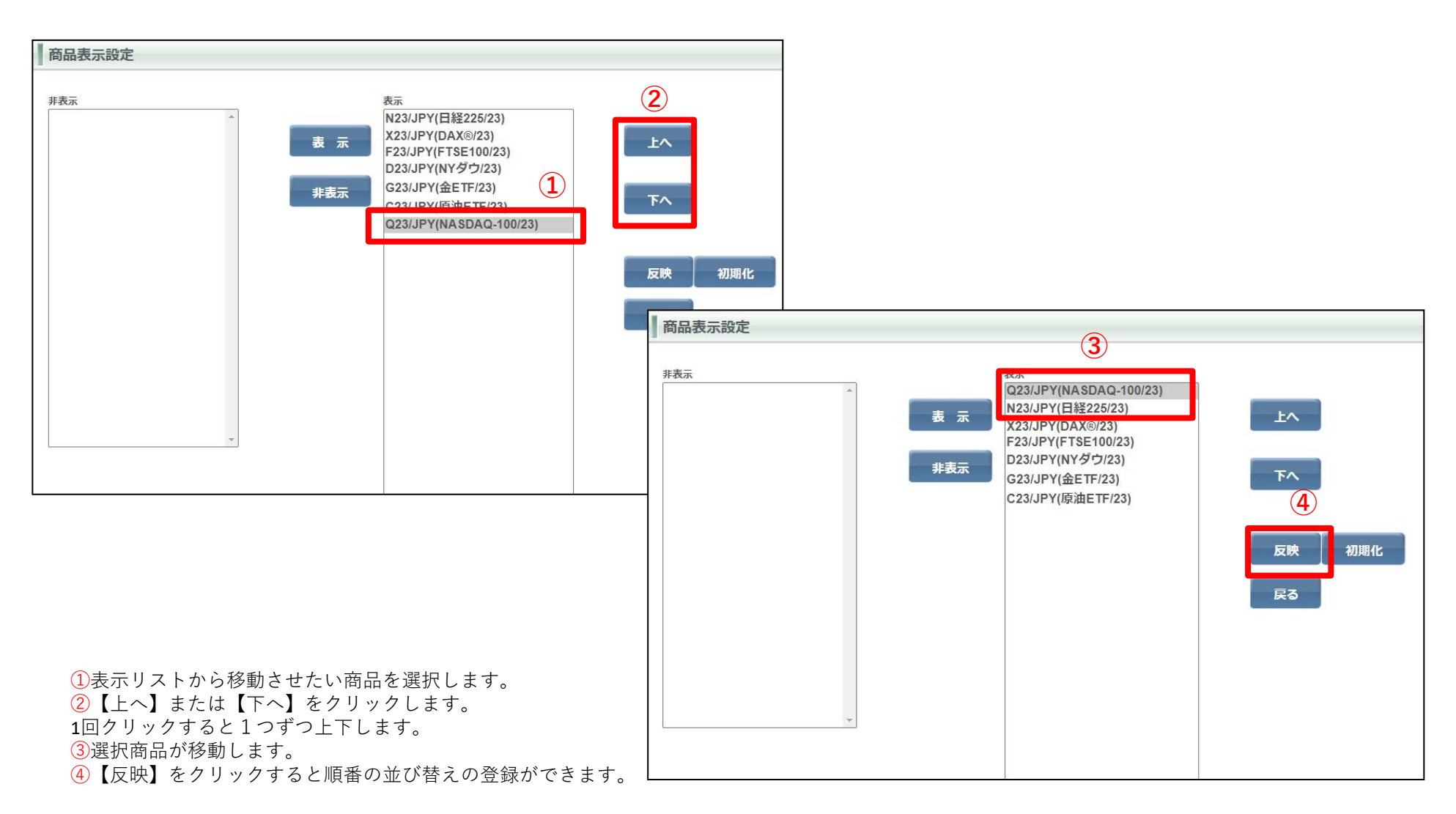

プリセット情報設定は、各種注文登録画面を開いた際に、登録した内容が初期値として表示されます。 商品をプルダウンから選択し、価格(刻み)数量、有効期限の入力をし【設定】をクリックすると登録します。

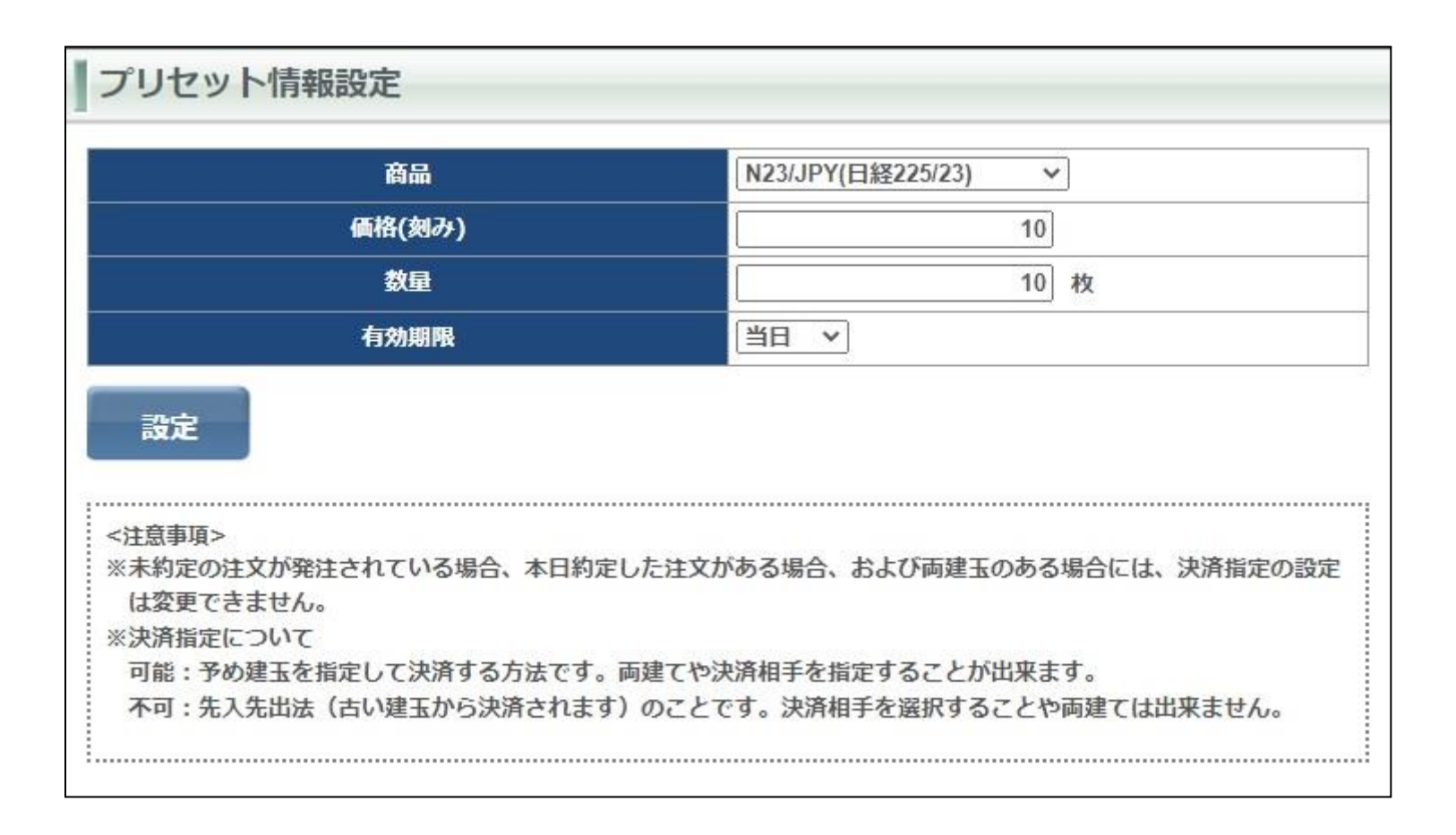

### メール配信設定

メール配信設定では、各種メール配信設定ができます。

設定するにはメールアドレス1またはメールアドレス2の各種メール設定を【配信する】、【配信しない】のどちらかにチェックを入れ、下段の 【設定】をクリックすると設定が登録されます。登録完了後は確認画面が表示されます。また、【全クリア】をクリックすると初期値に戻ります。

※重要な通知メールについてはメールアドレス1の設定変更を不可とさせて頂いております。(アラート通知、ロスカット通知等) ※メールが届かない場合、『@ns.nissan-sec.co.jp』からのメールを受信できるように設定をお願いいたします。

| メール設定         | メールアドレス1       | メールアドレス2       |
|---------------|----------------|----------------|
| 約定通知          | ◎ 配信する ○ 配信しない | ◎ 配信する ○ 配信しない |
| アラート通知        | 配信する(設定不可)     | ◎ 配信する ○ 配信しない |
| ロスカット通知       | 配信する (設定不可)    | ● 配信する ○ 配信しない |
| 証拠金不足通知       | 配信する(設定不可)     | ◉ 配信する ○ 配信しない |
| 発注証拠金不足注文取消通知 | 配信する (設定不可)    | ◉ 配信する ○ 配信しない |
| 強制決済通知        | 配信する (設定不可)    | ◉ 配信する ○ 配信しない |
| 入金完了通知        | ◉ 配信する ○ 配信しない | ◉ 配信する ○ 配信しない |
| ターゲットメール      | ◉ 配信する ○ 配信しない | ◉ 配信する ○ 配信しない |
| メールアドレス変更通知   | 配信する(設定不可)     | ◉ 配信する ○ 配信しない |
| 証拠金不足(手数料分)通知 | 配信する(設定不可)     | ◉ 配信する ○ 配信しない |
| 特別約定通知        | ◉ 配信する ○ 配信しない | ◉ 配信する ○ 配信しない |
| ログイン通知        | ◉ 配信する ○ 配信しない | ○ 配信する ◉ 配信しない |
| 出金指示通知        | ◉ 配信する ○ 配信しない | ○ 配信する ◉ 配信しない |
| 設定 全クリア 戻る    |                |                |

### メールアドレス変更

メールアドレス変更は登録メールアドレスの変更ができます。 メールアドレスは必ずご連絡がとれるメールアドレスをご登録ください。

メールアドレス変更

変更するメールアドレスを選択して下さい。

メールアドレス1 🗸

|          | ●メールアドレス1      |
|----------|----------------|
| 変更前      | a***@aa****.aa |
| 変更後      |                |
| 変更後(確認用) |                |

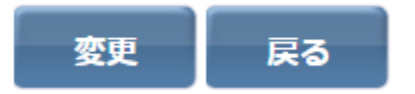

<注意事項> ※他のお客様と同一メールアドレスの登録はご遠慮ください。もしご登録された場合、建玉・残高の有無に関わらずお取引停止 とさせていただく場合がございますのでご注意ください。

ターゲットメール設定

買気配・売気配がお客さまの設定された価格に到達した際に、メールでお知らせするサービスです。 買気配では現在のレートより低い価格、売気配は現在のレートより高い価格を入力してください。 入力後は【設定】をクリックすると入力したターゲットメールが登録されます。

※メールが届かない場合、『@ns.nissan-sec.co.jp』からのメールを受信できるように設定をお願いいたします。

| 商品        | ターゲット価格 |     |     |  |  |  |  |  |
|-----------|---------|-----|-----|--|--|--|--|--|
|           | 買気配     | 売気配 |     |  |  |  |  |  |
| N23/JPY V |         |     | クリア |  |  |  |  |  |
| Q23/JPY V |         |     | クリア |  |  |  |  |  |
| ~         |         |     | クリア |  |  |  |  |  |
| ~         |         |     | クリア |  |  |  |  |  |
| ~         |         |     | クリア |  |  |  |  |  |
| ~         |         |     | クリア |  |  |  |  |  |
| ~         |         |     | クリア |  |  |  |  |  |
| 全クリア 戻る   |         |     |     |  |  |  |  |  |

# くりっく株365に関するお問い合わせ

お取引営業店舗までご連絡ください。 ※月~金 8:30から17:00(年末年始および祝日を除く)

営業店舗一覧 : <u>https://www.nissan-sec.co.jp/branch/</u> 日産証券HP : https://www.nissan-sec.co.jp/